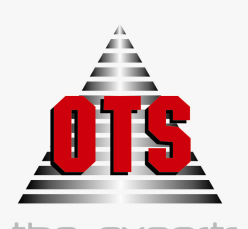

the experts in e-government

# OPEN TECHNOLOGY SERVICES

# ΕΓΧΕΙΡΙΔΙΟ ΕΚΜΑΘΗΣΗΣ

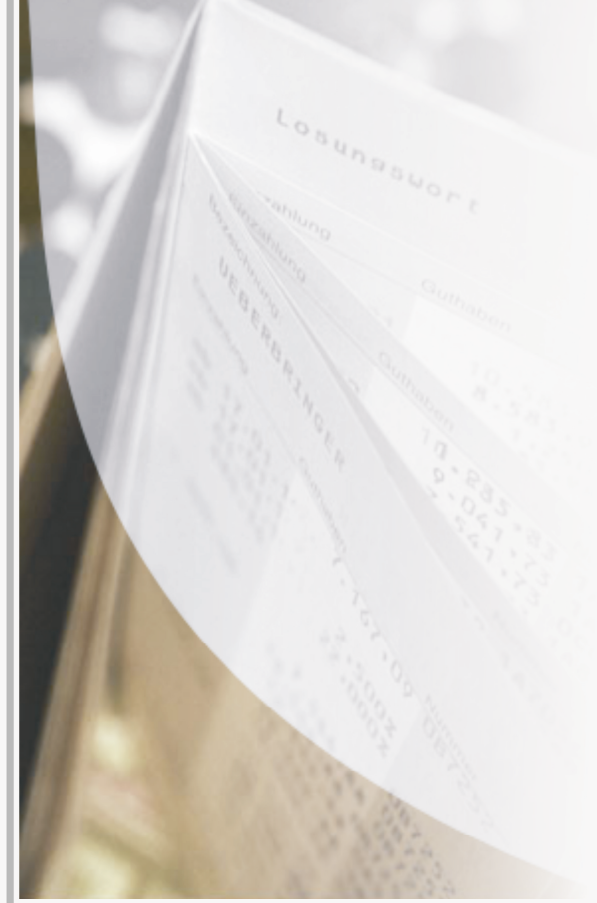

Εφαρμογής Λογιστικής Δημοσίου

**O.T.A**.

Β'Μέρος

WWW.OTS.GR

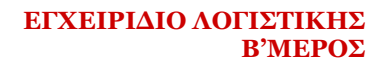

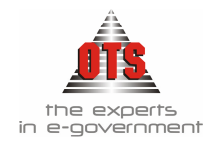

# 1 ΠΕΡΙΕΧΟΜΕΝΑ

| 1 | . ПЕ           | PIEXOMENA                                                                     | 2         |
|---|----------------|-------------------------------------------------------------------------------|-----------|
| 2 | ΣΥ             | ΝΤΟΜΟΓΡΑΦΙΕΣ                                                                  | 5         |
| 3 | ΕΣ             | ΟΔΑ                                                                           | 6         |
|   | 31             | Τι είναι έσοδο                                                                | 6         |
|   | 3.1            | Διακοίσεις Εσόδων                                                             | 6         |
|   | 3.2            | Τα έποδα που ΟΤΔ                                                              | 0<br>6    |
|   | 5.5<br>2.4     | Έτοδα από Χοηματικούς Καταλόμους                                              | 0<br>ר    |
|   | 5.4<br>2.5     | E0000 απο Αρηματικούς Καταλογούς                                              |           |
|   | 3.5            | Εσοδά από κρατικές ενισχυσείς και επιχορηγησεις                               |           |
|   | 3.0            | Εσοδά από λοιπές περιπτωσείς (Οικοθέν)                                        | /         |
| 4 | BE             | ΒΑΙΩΤΙΚΑ ΣΗΜΕΙΩΜΑΤΑ                                                           | 8         |
|   | 4.1            | Τι είναι τα Βεβαιωτικά Σημειώματα                                             | 8         |
|   | 4.2            | Τι απαιτείται για την έκδοση Βεβαιωτικού Σημειώματος                          | 8         |
|   | 4.3            | Έκδοση Βεβαιωτικού Σημειώματος                                                | 8         |
|   | 4.3.1          | Αυτόματη Δημιουργία Λογιστικού Άρθρου Βεβαιωτικού Σημειώματος στη Γ.Α         | 10        |
|   | 4.3.2          | Αυτόματη Δημιουργία Λογιστικού Άρθρου Βεβαιωτικού Σημειώματος στη Δ.Λ.        | 10        |
|   | 4.4            | Μεταβολή Βεβαιωτικού Σημειώματος                                              |           |
|   | 4.5            | Διαγραφή Βεβαιωτικού Σημειώματος                                              | 11        |
|   | 4.6            | Επιπλέον Δυνατότητες Βεβαιωτικών Σημειωμάτων                                  | 11        |
|   | 4.6.1          | Καταχώρηση νέου Οφειλέτη μέσα από την καρτέλα του Βεβαιωτικού Σημειώματος.    | 11        |
|   | 4.6.2          | Καταχώρηση πολλών Κ.Α. Εσόδου σε ένα Βεβαιωτικό Σημείωμα                      | 11        |
|   | 4.6.3          | Επιστροφή στο ευρετήριο των Βεβαιωτικών Σημειωμάτων μετά την καταχώρηση       | 12        |
|   | 4.6.4          | Πώς θα δείτε αν για ένα Βεβαιωτικό Σημείωμα εκδόθηκε Διπλότυπο Είσπραξης      | 12        |
|   | 4.6.5          | Προβολή Διπλοτύπου Είσπραξης ενός Β.Σ                                         |           |
|   | 4.6.6          | Καταχώρηση Προτυπών Βεβαιώτικών Σημειώματών                                   | 13        |
|   | 4.0.7          | Εκούση Βεραιωτικού 2ημειωματός από μη Βεραιωμένο Αρηματικό Καταλόγο           | 14<br>1/1 |
|   | 469            | Έκδοση Ακορωτικου Βεραιωτικου 2ημειωματος                                     | 14<br>16  |
|   | 47             | Εκτυπώσεις Βεβαιωτικών Σημειωμάτων                                            | 16        |
|   | 4.7.1          | Εκτύπωση Βεβαιωτικού Σημειώματος                                              |           |
| 5 | X VP           | ΗΜΑΤΙΚΟΙ ΚΑΤΑΑΟΓΟΙ                                                            | 10        |
|   | - AI.          |                                                                               | 10        |
|   | 5.1            | Γι ειναι οι Χρηματικοι Καταλογοι                                              | 19        |
|   | 5.2            | Γι απαιτειται για τη συνταξη Χρηματικού Καταλογού                             | 19        |
|   | 5.3            | Δημιουργία Χρηματικού Καταλόγου                                               | 19        |
|   | 5.4            | Μεταβολή μη Βεβαιωμένου Χρηματικού Καταλόγου                                  |           |
|   | 5.5            | Διαγραφή μη Βεβαιωμένου Χρηματικού Καταλόγου                                  |           |
|   | 5.6            | Βεβαίωση Χρηματικού Καταλόγου                                                 |           |
|   | 5.6.1          | Αυτόματη Δημιουργία Λογιστικού Άρθρου Βεβαίωσης Χρηματικού Καταλόγου στη Δ.Α. | 22        |
|   | 5.6.2          | Αυτόματη Δημιουργία Λογιστικού Άρθρου Βεβαίωσης Χρηματικού Καταλόγου στη Γ.Λ  | 22        |
|   | _ 5.7          | Επιπλέον Δυνατότητες Χρηματικών Καταλόγων                                     |           |
|   | 5.7.1          | Δημιουργία εγγραφών δόσεων κατά τη σύνταξη χρηματικού καταλόγου               |           |
|   | 5.7.2          | Προβολη / Επεξεργασια εγγραφων δοσεων                                         | 24        |
|   | 5.7.5<br>5.7.4 | Διαγραφη εγγραφων ουσεων                                                      | 24        |
|   | 575            | 11ως ρεσιετε ποτοι Αρηματικοι Καταλογοι ειναι Βεραιωμενοι                     | 23<br>26  |
|   | 5.7.6          | Αντιγραφή Χρηματικού Καταλόγου                                                | 20<br>26  |
|   |                |                                                                               |           |

#### ΕΓΧΕΙΡΙΔΙΟ ΛΟΓΙΣΤΙΚΗΣ Β'ΜΕΡΟΣ

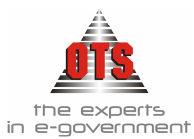

|   | -        |                                                                                                    |     |
|---|----------|----------------------------------------------------------------------------------------------------|-----|
|   | 5.7.7    | Μεταφορά Χρηματικού Ενός Καταλόγου Παρελθόντων Ετών                                                                 | 27  |
|   | 5.7.8    | Μαζική Μεταφορά Χρηματικών Καταλόγων Παρελθόντων Ετών                                                               | 28  |
|   | 5.7.9    | Μεταφορά Χρηματικού Καταλόγου από την Ύδρευση στην Λογιστική                                                        | 31  |
|   | 5.7.10   | Παραγραφή Χρηματικού Καταλόγου                                                                                      |     |
|   | 5.7.11   | Πώς θα δω αν η οφειλή ενός Οφειλέτη από Χρηματικό Κατάλογο παραγράφηκε                                              |     |
|   | 5.7.12   | Διαγραφη Παραγραφης Χρηματικου Καταλογου                                                                            |     |
|   | 5.7.13   | Διαγραφή χρεων απο Αρηματικό Καταλογο                                                                               |     |
|   | 5715     | 11ως σα δείτε αν 1 οφειλή ένος Οφειλετή διαγραφήκε                                                                  |     |
|   | 5.7.15   | Εκτυπώσεις Χορματικών Καταλόνων                                                                                     |     |
|   | 5.0      | Εκτύπωσεις Αρηματικών Καταλόνω                                                                                      |     |
|   | 5.8.2    | Εκτύπωση Προσαυζήσεων - Διανοαφών - Παραγοαφών - Εκπτώσεων                                                          |     |
|   | 5.0.2    | 41                                                                                                    |     |
|   | 5.8.3    | Εκτύπωση του Αποδεικτικού Παραλαβής Εισπρακτέων Εσόδων                                                              | 44  |
|   | 5.8.4    | Εκτύπωση του Αποσπάσματος Χρηματικού Καταλόγου                                                                      |     |
|   | 5.8.5    | Εκτύπωση Ταμειακών Ειδοποιήσεων μέσα από Χρηματικό Κατάλογο                                                         | 47  |
|   | 5.8.6    | Εκτύπωση Ταμειακών Ειδοποιήσεων για πολλούς Χρηματικούς Καταλόγους                                                  | 49  |
|   | 5.8.7    | Συγκεντρωτική Κατάσταση Χρηματικών Καταλόγων                                                                        | 53  |
|   | 5.8.8    | Υπόλοιπα Χρηματικού Καταλόγου                                                                                       | 54  |
|   | 5.8.9    | Χρηματικοί Κατάλογοι με Υπόλοιπα                                                                                    | 54  |
|   | 5.8.10   | Υπόλοιπα Χρηματικών Καταλόγων με Προσαυξήσεις ανά Δημοτικό Διαμέρισμα                                               | 55  |
|   | 5.8.11   | Δημοτική Ενημερότητα Προς ΔΟΥ                                                                                       | 55  |
| 6 | ΔII      | ΙΛΟΤΥΠΟ ΕΙΣΠΡΑΞΗΣ                                                                                                   | 57  |
|   | 61       | Τι είναι το Διπλότυπο Είσποαξης                                                                                     | 57  |
|   | 6.2      | Τι απαιτείται για την καταγώρηση $\Lambda_{1\pi}$ ότυ του Είσποα ξης                                                |     |
|   | 0.2      | It απαιτετιαι για την καταχωρηση $\Delta$ ιπλοτοπου Εισπραζης                                                       |     |
|   | 6.3      | Καταχωρηση Διπλοτυπου Εισπραξης απο Βεβαιωτικο Σημειωμα                                                             |     |
|   | 6.3.1    | Αυτοματη Δημιουργια Λογιστικου Αρθρου Διπλοτυπου Εισπραζης στη Ι.Α.                                                 |     |
|   | 6.4      | Καταχωρηση Διπλοτυπου Εισπραξης απο Χρηματικο Καταλογο                                                              |     |
|   | 6.4.1    | Αυτόματη Δημιουργία Λογιστικού Αρθρου Διπλότυπου Είσπραξης στη Γ.Α.                                                 | 60  |
|   | 6.5      | Μεταβολή Διπλοτύπου Είσπραξης                                                                                       |     |
|   | 6.6      | Διαγραφή Διπλοτύπου Είσπραξης                                                                                       | 60  |
|   | 6.7      | Επιπλέον δυνατότητες Διπλοτύπων Είσπραξης                                                                           | 60  |
|   | 6.7.1    | Επιστροφή στο ευρετήριο των Διπλοτύπων Είσπραξης μετά την καταχώρηση                                                | 60  |
|   | 6.7.2    | Έκδοση Ακυρωτικού Διπλοτύπου Είσπραξης                                                                              | 61  |
|   | 6.7.3    | Έλεγχος κατά την εκτύπωση Διπλοτύπου Είσπραξης                                                                      | 62  |
|   | 6.7.4    | Καταχώρηση Διπλοτύπου Είσπραξης όπου το εισπραχθέν ποσό είναι μικρότερο από το                                      | (0) |
|   | οφειλομ  | ενο                                                                                                    | 62  |
|   | 0.7.5    | Καταχωρηση Διαλοτοπου Εισαραζής οπου το εισαράχθεν ποσο είναι μικροτερό από το<br>ενο και υπάρχουν και πορσαυξάσεις | 62  |
|   | 676      | ενό και σπαρχούν και προσασεησεις<br>Επιλονή Οφειλών με βάση το Ποσό Είσποαξης                                      |     |
|   | 6.7.7    | Καταγώρηση Διπλοτύπου Είσποαξης από Χοηματικό Κατάλογο με κατάδειξη προσαυξήσεων                                    |     |
|   | για όλες | τις ληξιπρόθεσμες οφειλές                                                                                           | 64  |
|   | 6.8      | Εκτυπώσεις Διπλοτύπου Είσποαξης                                                                                     |     |
|   | 6.8.1    | Εκτύπωση Διπλοτύπου Είσπραξης                                                                                       |     |
|   | 6.8.2    | Εκτύπωση Ευρετηρίου Διπλοτύπου Είσπραξης                                                                            | 67  |
| 7 | ПА       | ραστατικά εσολον                                                                                                    | 68  |
| ' |          |                                                                                                    |     |
|   | 7.1      | Τι είναι το Παραστατικό Εσόδων                                                                                      |     |
|   | 7.2      | Καταχώρηση Παραστατικού Εσόδου                                                                                      | 68  |
|   | 7.2.1    | Αυτόματη Δημιουργία Άρθρων Παραστατικού Εσόδων στη Γ.Λ.                                                             | 69  |
|   | 7.2.2    | Αυτόματη Δημιουργία Άρθρων Παραστατικού Εσόδων στη Δ.Λ.                                                             | 69  |
|   | 7.3      | Αναζήτηση καταχωρημένου Παραστατικού Εσόδου                                                                         |     |
|   | 7.4      | Μεταβολή Παραστατικού Εσόδου                                                                                        |     |
|   | 7.5      | Διαγραφή Παραστατικού Εσόδων                                                                                        |     |
|   | 7.6      | Επιπλέον Δυνατότητες Παραστατικού Εσόδων                                                                            | 71  |
|   |          | · · ·                                                                                                    |     |

#### ΕΓΧΕΙΡΙΔΙΟ ΛΟΓΙΣΤΙΚΗΣ Β'ΜΕΡΟΣ

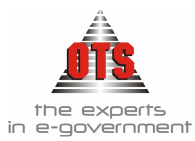

| Επιστροφή στο ευρετήριο των Παραστατικών μετά την καταχώρηση                   | 71                                                           |
|--------------------------------------------------------------------------------|--------------------------------------------------------------|
| Καταχώρηση πολλών Κ.Α. Εσόδου σε ένα Παραστατικό                               | 71                                                           |
| Καταχώρηση νέου Οφειλέτη μέσα από το Παραστατικό Εσόδων                        | 71                                                           |
| Έκδοση μέσα από το Παραστατικό Εσόδων Γραμμάτιο Είσπραξης                      | 71                                                           |
| Εκτυπώσεις Παραστατικού Εσόδων                                                 | 72                                                           |
| Εκτύπωση Δελτίου Συμψηφιστικής Εγγραφής                                        | 72                                                           |
| Κατάσταση Παραστατικών                                                         | 73                                                           |
| ΡΑΜΜΑΤΙΑ ΕΙΣΠΡΑΞΗΣ                                                             | 75                                                           |
| Τι είναι το Γραμμάτιο Είσπραξης                                                | 75                                                           |
| Τι απαιτείται για την έκδοση Γραμμάτιου Είσπραξης                              | 75                                                           |
| Έκδοση Γραμμάτιου Είσπραξης από Διπλότυπο Είσπραξης                            | 75                                                           |
| Αυτόματη Δημιουργία Άρθρων Γραμματίου Είσπραξης στη Γ.Λ.                       | 76                                                           |
| Αυτόματη Δημιουργία Άρθρων Γραμματίου Είσπραξης στη Δ.Λ                        | 77                                                           |
| Έκδοση Γραμμάτιου Είσπραξης από Παραστατικό Εσόδων                             | 77                                                           |
| Αυτόματη Δημιουργία Άρθρων Γραμματίου Είσπραξης στη Γ.Λ.                       | 78                                                           |
| Αυτόματη Δημιουργία Άρθρων Γραμματίου Είσπραξης στη Δ.Λ                        | 79                                                           |
| Μεταβολή Γραμμάτιου Είσπραξης                                                  | 79                                                           |
| Διαγραφή Γραμματίου Είσπραξης                                                  | 79                                                           |
| Επιπλέον Δυνατότητες Γραμματίου Είσπραξης                                      | 80                                                           |
| Επιστροφή στο ευρετήριο των Γραμματίων Είσπραξης μετά την καταχώρηση           | 80                                                           |
| Έκδοση Ακυρωτικού Γραμματίου Είσπραξης                                         | 80                                                           |
| Αυτόματη δημιουργία Λογιστικού Άρθρου Ακυρωτικού Γραμματίου Είσπραξης. στη Γ.Λ | 81                                                           |
| Αυτόματη δημιουργία Λογιστικού Άρθρου Ακυρωτικού Γραμματίου Είσπραξης στη Δ.Λ  | 81                                                           |
| Εκτυπώσεις Γραμματίων Είσπραξης                                                | 81                                                           |
| Εκτύπωση Γραμματίου Είσπραξης                                                  | 81                                                           |
| Συνοδευτικά Γραμματίου Είσπραξης                                               | 84                                                           |
| Ημερολόγιο Γραμματίων Είσπραξης                                                | 85                                                           |
|                                                                                | Επιστροφή στο ευρετήριο των Παραστατικών μετά την καταχώρηση |

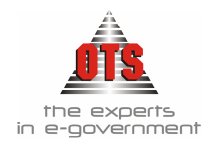

# 2 ΣΥΝΤΟΜΟΓΡΑΦΙΕΣ

| <b>Β.Δ.</b> :     | Βασιλικό Διάταγμα                |
|-------------------|----------------------------------|
| <b>Β.Σ.</b> :     | Βεβαιωτικό Σημείωμα              |
| Δ.Κ.Κ:            | Δημόσιος και Κοινοτικός Κώδικας  |
| Δ.Λ.:             | Δημόσια Λογιστική                |
| Δ.Σ.Ε.:           | Δελτίο Συμψηφιστικής Εγγραφής    |
| Е.А.А.:           |                                  |
| K.A.E.:           | Κωδικός Αριθμός Εσόδου / Εζόδου  |
| Λ.Α.:             | Λογιστικό Άρθρο                  |
| Λ.Σ.:             | Λογιστικό Σχέδιο                 |
| <b>N.П.</b>       | Νομικό Πρόσωπο Δημοσίου Δικαίου  |
| <b>N.П.І.</b> Δ.: | Νομικό Πρόσωπο Ιδιωτικού Δικαίου |
| <b>O.T.A.</b> :   | Οργανισμός Τοπικής Αυτοδιοίκησης |
| П.А.:             | Προεδρικό Διάταγμα               |
| П/Ү:              | Προϋπολογισμός                   |
| X.E.:             | Χρηματικό Ένταλμα                |
| Х.Е.П.:           | Χρηματικό Ένταλμα Προπληρωμής    |
| X.K.:             | Χρηματικός Κατάλογος             |

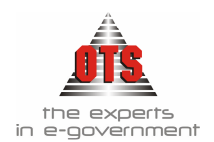

### 3 ΕΣΟΔΑ

### 3.1 Τι είναι έσοδο

Έσοδα του Προϋπολογισμού είναι τα ποσά που βεβαιώνονται και εισπράττονται κατά τη διάρκεια του οικονομικού έτους στο οποίο αναφέρεται ο Προϋπολογισμός, ανεξάρτητα από τη χρονική περίοδο από την οποία προέρχονται, όπως επίσης και τα έσοδα του προηγούμενου οικονομικού έτους που δεν έχουν εισπραχθεί.

### 3.2 Διακρίσεις Εσόδων

Τα έσοδα διακρίνονται σε Τακτικά και Έκτακτα.

Ως Τακτικά Έσοδα χαρακτηρίζονται αυτά που προέρχονται από :

Θεσμοθετημένους υπέρ αυτών πόρους Εισοδήματα κινητής και ακίνητης περιουσίας Ανταποδοτικά τέλη και δικαιώματα Φόρους, τέλη, δικαιώματα και εισφορές Τοπικά δυνητικά τέλη και εισφορές

Ως Έκτακτα Έσοδα χαρακτηρίζονται αυτά που προέρχονται από:

Δάνεια, δωρεές, κληροδοτήματα και κληρονομιές Εκποίηση περιουσιακών στοιχείων Κάθε άλλη πηγή

Μια άλλη διάκριση των εσόδων γίνεται με κριτήριο τις δαπάνες που επιτρέπεται να καλύψουν. Έτσι, έχουμε και πάλι τη διάκριση σε **Τακτικά** και **Έκτακτα**.

Στα **Τακτικά** εγγράφονται όλα τα τακτικά έσοδα και μ' αυτά μπορεί να πληρωθεί οποιαδήποτε νόμιμη δαπάνη.

Τα Έκτακτα χωρίζονται σε Γενικά Ανειδίκευτα και Ειδικευμένα.

Στα **Γενικά Ανειδίκευτα** πληρώνεται οποιαδήποτε νόμιμη δαπάνη, ενώ στα Ειδικευμένα μπορούν να πληρώνονται μόνο οι δαπάνες για τις οποίες προορίζονται τα έσοδα.

### 3.3 Τα έσοδα των ΟΤΑ

Οι Ο.Τ.Α. έχουν τρεις πηγές εσόδων:

- 1. Έσοδα από χρηματικούς καταλόγους
- 2. Έσοδα από επιχορηγήσεις, κρατικές ενισχύσεις

Έσοδα «οίκοθεν» τα οποία δεν περιέχονται σε χρηματικούς καταλόγους.

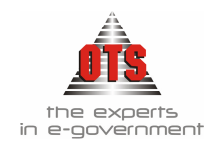

# 3.4 Έσοδα από Χρηματικούς Καταλόγους

Η βεβαίωση αυτών των εσόδων υλοποιείται με τη σύνταξη του Χ.Κ. και συνίσταται στην εκκαθάριση του εισπρακτέου ποσού με βάση τον τίτλο βεβαίωσης. Για την καταχώρηση της είσπραξης πρέπει να δημιουργήσουμε Δ.Ε. Η διαδικασία περιγράφεται αναλυτικά παρακάτω στην αντίστοιχη ενότητα.

### 3.5 Έσοδα από κρατικές ενισχύσεις και επιχορηγήσεις

Η βεβαίωση των εσόδων από τις κρατικές ενισχύσεις και επιχορηγήσεις γίνεται με την έκδοση του παραστατικού Εσόδων. Η είσπραξη των εσόδων αυτών αποδίδεται με το Γ.Ε. Η διαδικασία περιγράφεται αναλυτικά παρακάτω στην αντίστοιχη ενότητα.

### 3.6 Έσοδα από λοιπές περιπτώσεις (Οίκοθεν)

Η βεβαίωση των εσόδων που δεν προέρχονται από Χ.Κ. και επιχορηγήσεις (οίκοθεν) γίνεται με την έκδοση του Β.Σ.. Το Β.Σ. «μετατρέπεται» σε Δ.Ε. στη φάση της είσπραξης. Η διαδικασία περιγράφεται αναλυτικά παρακάτω στην αντίστοιχη ενότητα

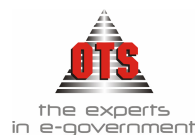

### 4 ΒΕΒΑΙΩΤΙΚΑ ΣΗΜΕΙΩΜΑΤΑ

### 4.1 Τι είναι τα Βεβαιωτικά Σημειώματα

To B.Σ. αποτελεί τίτλο βεβαίωσης με το οποίο πραγματοποιείται η οίκοθεν βεβαίωση των εσόδων του Δήμου.

Ως βεβαίωση σ' έναν Δήμο νοείται η κατά τους κείμενους νόμους από τις αρμόδιες αρχές ή υπηρεσίες και όργανα του Δήμου εκκαθάριση της απαίτησής του και ο προσδιορισμός του ποσού αυτής, του προσώπου του οφειλέτη, του είδους και της αιτίας για την οποίαν οφείλεται. Τίτλο, δε, βεβαίωσης αποτελεί κάθε έγγραφο αποδεικτικό ή βεβαιωτικό της οφειλής προς τον Δήμο.(*B.Δ. 17-5/15-6 1959*)

Οίκοθεν βεβαίωση δημοτικών εσόδων γίνεται σε κάθε περίπτωση κατά την οποία η είσπραξη δημοτικών φόρων, τελών, δικαιωμάτων ή εισφορών πραγματοποιείται βάσει δηλώσεως, κτλ, πριν περιέλθουν στο ταμείο οι σχετικοί τίτλοι βεβαιώσης, και γενικά σε κάθε περίπτωση κατά την οποία δεν έχει προηγηθεί ταμειακή βεβαίωση του εισπραχθέντος ποσού.(*B.A. 17-5/15-6 1959*).

### 4.2 Τι απαιτείται για την έκδοση Βεβαιωτικού Σημειώματος

Για την καταχώρηση Β.Σ. απαιτείται να είναι σωστά παραμετροποιημένοι οι Τύποι των Β.Σ. (βλέπε ενότητα Παραμετροποίησης στο 3° μέρος του εγχειριδίου).

### 4.3 Έκδοση Βεβαιωτικού Σημειώματος

Η διαδικασία που ακολουθείτε είναι η εξής:

- Επιλέγετε: Έσοδα → Βεβαιωτικά Σημειώματα → ώστε να εμφανιστεί το ευρετήριο με τις καταχωρημένες εγγραφές.
- 2. Κάνετε κλικ στο εικονίδιο **Νέα Εγγραφή** ώστε να εμφανιστεί η νέα καρτέλα εισαγωγής στοιχείων.

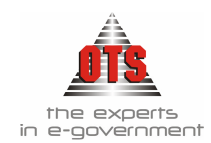

| 🛃 Βεβαιωτικά Σι | ημειώματα              |                  |                |                   |                      | _ 🗆 ×         |
|-----------------|------------------------|------------------|----------------|-------------------|----------------------|---------------|
| Túrios :        | ΒΕΒΑΙΩΤΙΚΟ ΣΗΜΕΙΩΜΑ    |                  | Εισ            | πράχθηκε:         | οπυτόξαιλ            |               |
| Εισπράκτορας:   | ΕΙΣΠΡΑΚΤΟΡΑΣ           |                  | Ται            | ιειακή Κατηγορία: |                      |               |
| A/A             | 278 Σειρά              |                  |                |                   |                      |               |
| Ημ/νία Έκδοσης  | 04/01/2006             |                  |                |                   |                      |               |
|                 | <u>Α.Φ.Μ</u>           | <u>Β.Κωδικός</u> | <u>Κωδικός</u> |                   | <u>Επωνυμία</u>      |               |
| Υπόχρεος        | 095372259              | ۵۵               | 07551          | OPEN TEGHNO       | LOGY SERVICES A.E(   | ΥΠΗΡΕΣΙΕΣ ΑΝΟ |
| Αιτιολογία      | ΤΕΛΟΣ 2% ΓΙΑ ΤΟ 1ο ΕΞΑ | ΜΗΝΟ ΕΤΟΥΣ 2006  |                |                   |                      |               |
| Σύνολο :        | 1.536,39               | Εισπραχθέντ      | α 🗌            | 0,00              |                      |               |
| Α/Α Κωδικός Εσό | δου Περιγρασ           | φή Εσόδου        |                | Αιτιολογία        | Ποσό                 | Εισπραχθέν    |
|                 |                        |                  |                |                   |                      |               |
| 1 0471.001      | Τέλη και δικαιώματα τρ | απεζοκαθισμάτων  |                |                   | 1.536,39             | 0,00          |
|                 |                        |                  |                | Σύνολ             | <b>λα :</b> 1.536,39 | 0,00          |

- 3. Στο πεδίο <u>Τύπος</u> επιλέγετε τον τύπο του Β.Σ. που σας ενδιαφέρει.
- 4. Το πεδίο Εισπράκτορας ενημερώνεται αυτόματα σε περίπτωση που στην καταχώρηση του τύπου του συγκεκριμένου Β.Σ. ορίσατε εισπράκτορα (βλέπε ενότητα Παραμετροποίησης στο 3° μέρος του εγχειριδίου)
- 5. Το πεδίο <u>A/A</u> ενημερώνεται αυτόματα σε περίπτωση που στην καταχώρηση του τύπου του συγκεκριμένου Β.Σ. ορίσατε αυτόματη αρίθμηση.
- 6. Το πεδίο <u>Ημερομηνία</u> εμφανίζει την τρέχουσα ημερομηνία. Αν θέλετε άλλη από την τρέχουσα, πληκτρολογείτε την ημερομηνία που σας ενδιαφέρει.
- Στο πεδίο <u>Υπόχρεος</u> κάνετε κλικ στη λίστα και επιλέγετε τον Υπόχρεο του Β.Σ.
- Στο πεδίο <u>Αιτιολογία</u> πληκτρολογείτε την αιτιολογία του Β.Σ. και στο πεδίο <u>Ταμειακή Κατηγορία</u> κάνετε κλικ στη λίστα και επιλέγετε την τιμή που σας ενδιαφέρει.
- Στη στήλη <u>Κωδικός /Εσόδου</u> επιλέγετε από τη λίστα τον Κ.Α. Εσόδου που σας ενδιαφέρει. (Παρατηρείτε ότι το πεδίο της περιγραφής ενημερώνεται αυτόματα)
- Στη συνέχεια, πηγαίνετε στο πεδίο <u>Ποσό</u> και πληκτρολογείτε το ποσό του Β.Σ.
- 11. Τέλος, επιλέγετε το εικονίδιο **Αποθήκευση** για να αποθηκεύσετε την εγγραφή. Μόλις ολοκληρωθεί η διαδικασία της αποθήκευσης το πεδίο <u>Σύνολα</u> ενημερώνεται αυτόματα.

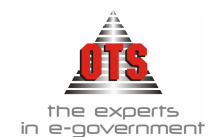

#### 4.3.1 Αυτόματη Δημιουργία Λογιστικού Άρθρου Βεβαιωτικού Σημειώματος στη Γ.Λ.

| 6 | Λογιστική - Κι                        | νήσεις | ; Λογαριασμών                       | (Άρθρα)                    |                               |              |               |              | x  |
|---|---------------------------------------|--------|-------------------------------------|----------------------------|-------------------------------|--------------|---------------|--------------|----|
| Т | ύπος Κίνησης ΣΥΜΨΗΦΙΣΤΙΚΗ 🗾 Προσωρινή |        |                                     |                            | Προσωρινή 🗹                   | Έμμεσο 🔽     | Ημ/νία Κίνηση | s 14/06/2006 |    |
| Г | Παραστατικό Β.Σ                       |        | Β.Σ 278 Αρ.Απόφασης 00/00/0000 Ημερ |                            |                               |              | Ημερολόγιο:   |              | וכ |
| A | λιτιολογία                            | TEAC   | )Σ 2% ΓΙΑ ΤΟ 1ο Ε                   | ΞΑΜΗΝΟ ΕΤΟΥΣ 2006          |                               |              |               |              | ٦  |
|   |                                       |        |                                     |                            |                               |              |               |              |    |
| F | Δοναοιασι                             | lóc    | п                                   | ຂດເນດຕຸຫກໍ                 | <b>Γ</b> οιτι <b>Δ</b>        | ονία         | Χοέωση        | Πίστωση      | =  |
| H | , in Laborator                        | ~~~    |                                     | opythoopyt                 |                               | 01.0         | ( powert      | The coord    | -  |
|   | 73.20.61.00                           |        | Τέπος χρήσης κ<br>(άρθρο 3 Ν.1080   | οινόχρηστων χώρων<br>1/80) |                               |              | 100 J         | 1.536,39     |    |
|   | 30.00.00.00                           |        | Απαιτήσεις από                      | ιδιώτες                    | ΤΕΛΟΣ 2% ΓΙΑ ΤΟ<br>ΕΤΟΥΣ 2006 | 0 1o EEAMHNO | 1,536,39      | 0,00         |    |
|   |                                       |        |                                     |                            |                               | : σίονὺζ     | 1,536,39      | 1.536,39     |    |

#### 4.3.2 Αυτόματη Δημιουργία Λογιστικού Άρθρου Βεβαιωτικού Σημειώματος στη Δ.Λ.

| 餐 Λογιστική - Κι | νήσεις Λογαρι            | ασμών (Άρθρα)            |          |             |            |               | _            |        |
|------------------|--------------------------|--------------------------|----------|-------------|------------|---------------|--------------|--------|
| Τύπος Κίνησης    | ΒΕΒΑΙΩΣΗ                 |                          | T        | Προσωρινή 🔽 | Έμμεσο 🔽   | Ημ/νία Κίνηση | is 14/06/200 | )6     |
| Παραστατικό      | Β.Σ                      | 278 Ap.                  | Απόφασης |             | 00/00/0000 | Ημερολόγιο:   |              |        |
| Αιτιοπογία       | ΤΕΛΟΣ 2% ΓΙΑ             | TO 10 EEAMHNO ETC        | )YΣ 2006 |             |            |               |              |        |
|                  |                          |                          |          |             |            |               |              |        |
| Λογαριασ         | μός                      | Περιγραφή                |          | Астюл       | ογία       | Χρέωση        | Πίστωση      |        |
| 06.10.00.047     | 🚺 🔽 Τέλη και<br>τραπεζο  | δικαιώματα<br>καθισμάτων |          |             |            | 1,536,39      | 0,00         | TAKTII |
|                  |                          |                          |          |             |            |               |              |        |
| 06.21.00.0471    | .001 Τέλη και<br>τραπεζο | δικαιώματα<br>καθισμάτων |          |             |            | 0,00          | 1.536,39     | TAKTI  |

### 4.4 Μεταβολή Βεβαιωτικού Σημειώματος

Σε περίπτωση που χρειαστεί να κάνετε κάποια μεταβολή σε ένα B.Σ. για το οποίο δεν έχει εκδοθεί Δ.Ε., η διαδικασία που ακολουθείτε είναι η εξής:

- Επιλέγετε: Έσοδα → Βεβαιωτικά Σημειώματα → ώστε να εμφανιστεί το ευρετήριο με τις καταχωρημένες εγγραφές. Επιλέγετε το Β.Σ. που θέλετε να μεταβάλλετε και με διπλό κλικ μπαίνετε στην καρτέλα του.
- 2. Επιλέγετε το πεδίο που θέλετε να κάνετε την αλλαγή. Σβήνετε την παλιά τιμή και πληκτρολογείτε την καινούργια. Σε περίπτωση που το πεδίο είναι παραμετρικό (υπάρχει λίστα με προτεινόμενες επιλογές), κάνετε κλικ στη λίστα και επιλέγετε την τιμή που σας ενδιαφέρει. Τα πεδία που μπορείτε να μεταβάλλετε σε αποθηκευμένο Β.Σ. είναι η Ημερομηνία, ο Συν/νος και η Αιτιολογία.

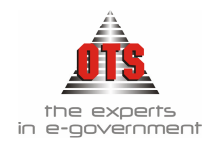

3. Τέλος, επιλέγετε το εικονίδιο 🛍 Αποθήκευση για να αποθηκεύσετε την αλλαγή.

## 4.5 Διαγραφή Βεβαιωτικού Σημειώματος

Για τη διαγραφή ενός Β.Σ., η διαδικασία που ακολουθείτε είναι η εξής:

- 2. Στη συνέχεια, κάνετε κλικ στο εικονίδιο 🕅 Διαγραφή. Εμφανίζεται το παρακάτω μήνυμα: «Είσθε βέβαιοι για την διαγραφή του Β.Σ.;»
- 3. Επιλέγετε NAI για επιβεβαίωση της διαγραφής και OXI για ακύρωση της διαδικασίας.

### 4.6 Επιπλέον Δυνατότητες Βεβαιωτικών Σημειωμάτων

### 4.6.1 Καταχώρηση νέου Οφειλέτη μέσα από την καρτέλα του Βεβαιωτικού Σημειώματος.

- Καθώς καταχωρείτε ένα νέο Β.Σ. για το οποίο δεν υπάρχει συν/νος κάνετε κλικ στο κουμπί που βρίσκεται στο σημείο <u>Υπόχρεος</u>. Σας ανοίγεται μία νέα καρτέλα Οφειλέτη και καταχωρείτε το συν/νο όπως περιγράφεται στις σχετικές οδηγίες παραμετροποίησης, αποθηκεύετε, και κλείνοντας την καρτέλα του επιστρέφετε στο Β.Σ. όπου έχει ήδη καταχωρηθεί ο νέος συν/νος που έχετε μόλις δημιουργήσει.
- 2. Αμέσως μετά, συνεχίζετε την καταχώρηση του Β.Σ. όπως περιγράφεται παραπάνω.

#### 4.6.2 Καταχώρηση πολλών Κ.Α. Εσόδου σε ένα Βεβαιωτικό Σημείωμα

Εφόσον έχετε καταχωρήσει ένα Β.Σ. και έχετε προσθέσει έναν Κ.Α. Εσόδου κάνετε δεξί κλικ μέσα στον πίνακα και εμφανίζεται το μενού επιλογών:

Προσθήκη Γραμμής Διαγραφή Γραμμής

Επιλέγετε την εντολή Προσθήκης Γραμμής και εμφανίζεται μία νέα γραμμή όπου καταχωρείτε τα στοιχεία του δεύτερου κωδικού αριθμού. Με την ίδια διαδικασία, ενημερώνετε όσους κωδικούς αριθμούς σας ενδιαφέρουν.

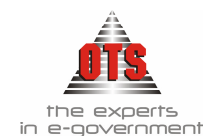

### 4.6.3 Επιστροφή στο ευρετήριο των Βεβαιωτικών Σημειωμάτων μετά την καταχώρηση

Για να επιστρέψετε στο ευρετήριο των B.Σ. αμέσως μετά την καταχώρηση ενός νέου, η διαδικασία που ακολουθείτε είναι η εξής:

- Ενώ έχετε αποθηκεύσει το Β.Σ. που καταχωρήσατε, κάνετε κλικ στο εικονίδιο
   Ευρετήριο και αμέσως μεταβαίνετε στο ευρετήριο των Β.Σ.
- Για να εμφανιστεί το Β.Σ. που καταχωρήσατε πρέπει να κάνετε κλικ στο εικονίδιο F Ανανέωση.

#### 4.6.4 Πώς θα δείτε αν για ένα Βεβαιωτικό Σημείωμα εκδόθηκε Διπλότυπο Είσπραζης.

Για να δείτε αν ένα Β.Σ. εισπράχθηκε επιλέγετε τα εξής:

 Επιλέγετε: Έσοδα → Βεβαιωτικά Σημειώματα → ώστε να εμφανιστεί το ευρετήριο με τις καταχωρημένες εγγραφές, όπως στο παρακάτω σχήμα. Όταν έχει εκδοθεί Δ.Ε. για το συγκεκριμένο Β.Σ. στη στήλη <u>Διπλότυπο</u> αναγράφετε το νούμερο του Δ.Ε..

| 💰 Βεβ                 | αιωτικ                 | ά Σημειώματα          |                   |                          |                    |           | <u>_ D</u> ,                   |
|-----------------------|------------------------|-----------------------|-------------------|--------------------------|--------------------|-----------|--------------------------------|
| Anó:<br>Εώς:<br>Τύπος | 16/01<br>14/05<br>[Оло | 1/2004<br>5/2004<br>J |                   | Υπόχρεος :<br>Κατάσταση: | (10701)<br>(10701) |           | ×<br>•                         |
| Σειρά                 | A.A                    | Τύπος Β.Σ             | Ημ/νία<br>Έκδοσης | Υπόχρεος                 |                    | Διηλότυπο | Αιτιολογίς                     |
|                       | 1                      | ΒΕΒΑΙΩΤΙΚΟ ΣΗΜΙ       | 16/01/2004        | ΕΣΟΔΟ ΛΑΙΚΗΣ ΑΓΟΡΑ       | Σ                  | 1         | ΕΣΟΔΟ ΛΑΙΚΗΣ ΑΓΟΡΑΣ Α' ΤΡΙΜΗΝΟ |
|                       | 2                      | 2 BebaiΩtiko Σhmi     | 16/01/2004        | ΕΣΟΔΟ ΛΑΙΚΗΣ ΑΓΟΡΑ       | Σ                  | 2         | ΕΣΟΔΟ ΛΑΙΚΗΣ ΑΓΟΡΑΣ Α' ΤΡΙΜΗΝΟ |

 Μπορείτε να δείτε και μέσα από την καρτέλα ενός Β.Σ. αν εισπράχθηκε. Κάνοντας διπλό κλικ μέσα από το ευρετήριο στο Β.Σ. που θέλετε να εμφανίσετε, όταν γι' αυτό έχει εκδοθεί Δ.Ε., το πεδίο Εισπράχθηκε είναι τσεκαρισμένο και αναγράφεται και ο αριθμός του αντίστοιχου Δ.Ε., όπως φαίνεται παρακάτω

#### 4.6.5 Προβολή Διπλοτύπου Είσπραξης ενός Β.Σ.

- 1. Επιλέγετε: Έσοδα → Βεβαιωτικά Σημειώματα → ώστε να εμφανιστεί το ευρετήριο με τις καταχωρημένες εγγραφές.
- Ανοίγετε την καρτέλα του Β.Σ. με διπλό κλικ και επιλέγετε από την μπάρα εικονιδίων την επιλογή Προβολή Δ.Ε. όπου σας εμφανίζει αναλυτική κατάσταση, όπως φαίνεται στο παρακάτω παράδειγμα με τα διπλότυπα του Β.Σ.

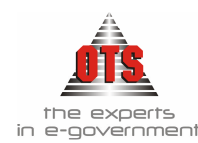

| ł | δαπλότυπα Βεβαιωτικού Σημειώματος |           |                 |            |            |             |                      |  |  |  |
|---|-----------------------------------|-----------|-----------------|------------|------------|-------------|----------------------|--|--|--|
|   | Ημ/νία<br>Είσπραξης               | Διηλότυπο | Λογαριασμός Δ.Λ | Εισπραχθέν | Τύπος Γ.Ε  | Αριθμός Γ.Ε | Αιτιολογία Είσπραξης |  |  |  |
| I | 04/01/2006                        | 5         | 06.10.00.0321   | 265,00     | ΓΕ-ΑΠΟΔ-ΕΠ | 00002       | ΣΥΝΔΕΣΗ ΝΕΡΟΥ        |  |  |  |
| I |                                   |           |                 |            |            |             |                      |  |  |  |

#### 4.6.6 Καταχώρηση Προτύπων Βεβαιωτικών Σημειωμάτων

Με τον όρο Πρότυπα Β.Σ. εννοούμε τη δυνατότητα που σας δίνεται να δημιουργήσετε Β.Σ. που γνωρίζετε ότι χρησιμοποιούνται συχνά, δηλώνοντας τύπο, εισπράκτορα, αιτιολογία και Κ.Α. Εσόδου. Αυτά επιλέγοντάς τα τη στιγμή που πρέπει να βεβαιώσετε το συγκεκριμένο έσοδο, απλοποιούν την όλη διαδικασία δημιουργίας ενός Β.Σ. ελαχιστοποιώντας τον χρόνο εργασίας.

Για τη δημιουργία πρότυπου παραστατικού Β.Σ., η διαδικασία που ακολουθείτε είναι η εξής:

- 1. Επιλέγετε: Έσοδα → Πρότυπα Β.Σ. → ώστε να εμφανιστεί το ευρετήριο με τις καταχωρημένες εγγραφές\_
- Κάνετε κλικ στο εικονίδιο Νέα εγγραφή και εμφανίζεται το παρακάτω παράθυρο

| 餐 Πρότυπα  | α Βεβαι | ωτικά Σημειώμ | ιατα                    |                                          |          |
|------------|---------|---------------|-------------------------|------------------------------------------|----------|
| Περιγραφή  | i -     | КОК           |                         |                                          |          |
| Τύπος Β.Σ  |         | ΒΕΒΑΙΩΤΙΚΟ ΣΗ | ΜΕΙΩΜΑ                  |                                          |          |
| Εισπράκτο  | ρας     |               |                         |                                          | Σειρά    |
| Αιτιολογία |         | ΠΑΡΑΒΑΣΗ ΚΟΙ  | (ΑΡ. ΚΛΗΣΗΣ             |                                          |          |
| A/A        | Κωδ     | δικός Εσόδου  |                         | Περιγραφή Εσόδου                         |          |
| 1          |         | 1512          | Πρόστιμα του ΚΟΚ, του Ν | Δ 805/71 και του ΑΝ 170/67 (άρθρο 31 Ν : | 2130/93) |

- 3. Καταχωρείτε περιγραφή, τύπο Β.Σ., Εισπράκτορα, Αιτιολογία και κωδικό εσόδου και αποθηκεύετε
- Στη συνέχεια, πηγαίνετε Έσοδα → Βεβαιωτικά Σημειώματα →, εμφανίζεται το ευρετήριο των Β.Σ. και επιλέγετε το εικονίδιο 
   Πρότυπα Β.Σ.
- Σας εμφανίζει την παρακάτω λίστα με όλα τα πρότυπα Β.Σ. που έχουν καταχωρηθεί

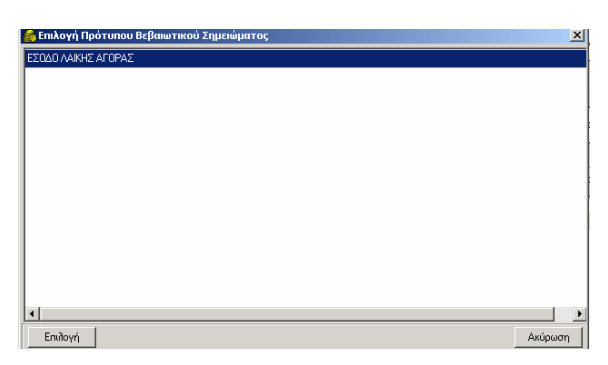

- 6. Επιλέγετε το Πρότυπο Β.Σ. που θέλετε και κάνετε κλικ στο κουμπί Επιλογή
- Σας δημιουργεί το Β.Σ., συμπληρώνετε τα στοιχεία που λείπουν (αξία, κτλ) και το αποθηκεύετε.

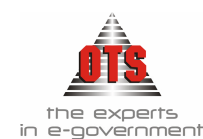

#### 4.6.7 Έκδοση Βεβαιωτικού Σημειώματος από μη Βεβαιωμένο Χρηματικό Κατάλογο

Για συγκεκριμένες περιπτώσεις η εφαρμογή σας δίνει τη δυνατότητα να καταχωρήσετε Δ.Ε. από μη βεβαιωμένο Χ.Κ.

- 1. Θα ακολουθήσετε τη διαδικασία που αναγράφεται παραπάνω για την καταχώρηση του Β.Σ. για τα σταθερά στοιχεία
- 2. Στη συνέχεια, θα κάνετε κλικ στο εικονίδιο Eισαγωγή Από Μη Βεβαιωμένο Χ.Κ. και σας ανοίγει η παρακάτω λίστα με τις εγγραφές του συν/νου που έχετε προηγουμένως επιλέξει, σε μη βεβαιωμένους Χ.Κ.

| A/A | Σειοά | A/AXK | Αιτιοβονία×Κ                                    | Επωνωία   | Δóσn | Ημ/νία     | <b>Βεβαιωθέν</b> |
|-----|-------|-------|-------------------------------------------------|-----------|------|------------|------------------|
|     | XK    |       |                                                 |           |      | Λήξης      | Ποσό             |
| 1   |       | 142   | ΤΕΛΉ ΥΔΡΕΎΣΗΣ 8' ΕΞΑΜΗΝΟΥ<br>2002 Δ.Δ. ΝΕΑΠΟΛΗΣ | ABPAMILOY |      | 31/07/2003 | 0,00             |
| 2   |       | 128   | ΤΕΛΗ ΥΔΡΕΥΣΗΣ Β'ΕΞΑΜΗΝΟΥ<br>2002 Δ.Δ. ΠΛΑΤΑΝΙΑΣ | ABPAMILOY |      | 31/07/2003 | 0,00             |
| 3   |       | 171   | ΤΕΛΗ ΥΔΡΕΎΣΗΣ Α' ΕΞΑΜΗΝΟΥ                       | ABPAMIAOY |      | 31/10/2003 | 0,00             |
|     |       |       | 2003 & A. NEALOVHE                              |           |      |            |                  |
|     |       |       | 2003 & & NEARDAHE                               |           |      |            |                  |

- Επιλέγετε τις εγγραφές που σας ενδιαφέρουν και κάνετε κλικ στο κουμπί Επιλογή
- 4. Στη συνέχεια, συνεχίζετε με την καταχώρηση του Β.Σ. όπως αναφέρεται παραπάνω

#### 4.6.8 Έκδοση Ακυρωτικού Βεβαιωτικού Σημειώματος

Για να ακυρωθεί ένα Βεβαιωτικό Σημείωμα θα πρέπει αυτό να μην έχει γίνει Διπλότυπο και Γραμμάτιο Είσπραξης.

Για την Ακύρωση Β.Σ., η διαδικασία που ακολουθείτε είναι η εξής

- 1. Επιλέγετε: Έσοδα μ Βεβαιωτικά Σημειώματα μ, ώστε να εμφανιστεί το ευρετήριο με τις καταχωρημένες εγγραφές
- 2. Επιλέγετε το B.Σ. που θέλετε να ακυρώσετε, και με διπλό κλικ μπαίνετε στην καρτέλα του.
- 3. Από την μπάρα εικονιδίων κάνετε κλικ στο εικονίδιο 🐴 Ακύρωση Β.Σ.
- 4. Εμφανίζεται το παρακάτω παράθυρο διαλόγου όπου συμπληρώνετε αριθμό παραστατικού αν δεν έχετε ορίσει αυτόματη αρίθμηση, ημερομηνία και αιτιολογία ακύρωσης.

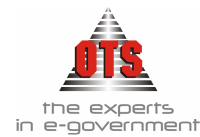

| 譑 Ακύρωση Βεβαιωτικα    | ύ Σημαιώματος                                   | × |
|-------------------------|-------------------------------------------------|---|
| Παρακαλώ επιλέξτε τον τ | ύπο και τον αριθμό του Ακυρωτικού Παραστατικού: |   |
| Τύπος Παραστατικού:     | ΑΚΎΡΩΤΙΚΟ Β.Σ.                                  | - |
| Αριθμός Παραστατικού:   | 1                                               |   |
| Ημ/νία:                 | 27/05/2004                                      |   |
| Αιτιοπογία:             | Ακύρωση Βεβαιωτικού Σημειώματος 35              |   |
| • • 1                   |                                                 |   |
| Δημιουργία              | Ακύρωση                                         |   |

- Έχοντας ορίσει τις παραμέτρους, ο Τύπος Παραστατικού βγαίνει αυτόματα (βλέπε ενότητα Παραμετροποίησης στο 3° μέρος του εγχειριδίου).
- Στη συνέχεια, κάνετε κλικ στο κουμπί Δημιουργία και μετά από ένα μήνυμα επιβεβαίωσης σας δημιουργεί αυτόματα το Ακυρωτικό Β.Σ.
- Τέλος, επιλέγετε το εικονίδιο Aποθήκευση για να αποθηκεύσετε την εγγραφή.

# 4.6.8.1 <u>Αυτόματη Δημιουργία Λογιστικού Άρθρου Ακυρωτικού Βεβαιωτικού</u> Σημειώματος στη Γ.<u>Λ.</u>

| 🛃 Λογιστική - Κ | ινήσεις | ; Λογαριασμών (Άρθρα)          |                                       |               | _           |    |
|-----------------|---------|--------------------------------|---------------------------------------|---------------|-------------|----|
| Τύπος Κίνησης   | ΣΥΜ     | ΨΗΦΙΣΤΙΚΗ                      | Προσωρινή 🔽 🛚 Έμμεσο 🔽                | Ημ/νία Κίνηση | ç 27/05/200 | )4 |
| Παραστατικό     | Β.Σ     | 1 Αρ.Απόφασησ                  | 00/00/0000                            | Ημερολόγιο:   |             |    |
| Αιτιολογία      | Ακύρα   | ωση Βεβαιωτικού Σημειώματος 35 |                                       |               |             |    |
|                 |         |                                |                                       |               |             |    |
| Λογαριασ        | τμός    | Περιγραφή                      | Αιτιολογία                            | Χρέωση        | Πίστωση     |    |
| 73.46.09.00     | •       | Λοιπά έσοδα αγοράς             |                                       | 0,00          | -100,00     |    |
| 30.00.00.00     |         | Απαιτήσεις από ιδιώτες         | Ακύρωση Βεβαιωτικού<br>Σημειώματος 35 | -100,00       | 0,00        |    |
|                 |         |                                | : σίονὺζ                              | -100,00       | -100,00     |    |

# 4.6.8.2 <u>Αυτόματη Δημιουργία Λογιστικού Άρθρου Ακυρωτικού Βεβαιωτικού</u> Σημειώματος στη Δ.Δ.

| 6 | Λογιστική - Κ | ινήσει | , Λογαριασμών (Άρθρα)                           |                        |               | _           |   |
|---|---------------|--------|-------------------------------------------------|------------------------|---------------|-------------|---|
| Т | ύπος Κίνησης  | BEBA   | ΙΩΣΗ 👤                                          | Προσωρινή 🔽 🛚 Έμμεσο 🔽 | Ημ/νία Κίνηση | ç 07/06/200 | 5 |
| П | Ιαραστατικό   | Β.Σ    | 2Α Αρ.Απόφασης                                  | 00/00/0000             | Ημερολόγιο:   |             |   |
| A | ιπιολογία     | Ακύρ   | ωση Βεβαιωτικού Σημειώματος 647                 |                        |               |             |   |
| _ |               |        |                                                 |                        |               |             |   |
|   | Λογαριασ      | ιμός 👘 | Περιγραφή                                       | Αιτιολογία             | Χρέωση        | Πίστωση     |   |
|   | 06.10.00.011  | 1      | Μισθώματα από αστικά ακίνητα<br>(άρθρο 253 ΔΚΚ) |                        | -10,00        | 0,00        |   |
|   | 06.21.00.011  | 1      | Μισθώματα από αστικά ακίνητα<br>(άρθρο 253 ΔΚΚ) |                        | 0,00          | -10,00      |   |
|   |               |        |                                                 | Σίονὺζ                 | -10,00        | -10,00      |   |

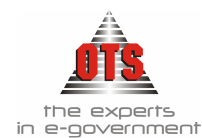

#### 4.6.9 Έκδοση Διπλοτύπου Είσπραξης μέσα από το Βεβαιωτικό Σημείωμα

Το πρόγραμμα παρέχει τη δυνατότητα να εκδώσετε αμέσως μετά την καταχώρηση του Β.Σ. το αντίστοιχο Δ.Ε.

Εφόσον έχει ολοκληρωθεί η καταχώρησή του, κάνετε κλικ στο εικονίδιο Μετατροπή σε Διπλότυπο και αμέσως εμφανίζεται η καρτέλα του Δ.Ε. όπου ενημερώνετε τα πεδία που σας ενδιαφέρουν και κάνετε κλικ στο εικονίδιο Αποθήκευση για να αποθηκεύσετε την εγγραφή.

### 4.7 Εκτυπώσεις Βεβαιωτικών Σημειωμάτων

#### 4.7.1 Εκτύπωση Βεβαιωτικού Σημειώματος

Εφόσον έχει ολοκληρωθεί η καταχώρηση του Β.Σ., κάνετε κλικ στο εικονίδιο **Εκτύπωση** για να εκτυπωθεί το σημείωμα. Αμέσως μετά, θα ανοίξει το παράθυρο της προεπισκόπησης όπου επιλέγετε το εικονίδιο **Εκτύπωση**. Στη συνέχεια, εμφανίζεται το παράθυρο διαλόγου του εκτυπωτή όπου κάνετε κλικ στο κουμπί **ΟΚ** για να εκτυπώσετε.

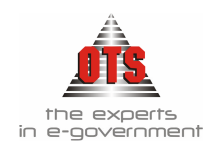

#### 4.7.1.1 Υπόδειγμα Εκτύπωσης Β.Σ. (Ενιαίο Προτυπωμένο Έντυπο )

278

14/06/2006

2006

#### OPEN TEGHNOLOGY SERVICES Α.Ε. ΥΠΗΡΕΣΙΕΣ ΑΝΟΙΚΤΗΣ ΤΕΧΝΟΛΟΓΙΑΣ Α.Ε.

095372259 Δ.Ο.Υ : Φ.Α.Ε. ΘΕΣ/ΝΙΚΗΣ Δ/νση :MONAΣTHPIOY 125\_\_\_ΘΕΣ/ΚΗ\_\_\_54627

ΤΕΛΟΣ 2% ΓΙΑ ΤΟ 1ο ΕΞΑΜΗΝΟ ΕΤΟΥΣ 2006

06.10.00.0471.001 Τέλη και δικαιώματα τραπεζοκαθισμάτων 1.536,39

1.536,39

χίλια πεντακόσια τριάντα έξι Ευρώ και τριάντα εννιά Λεπτά

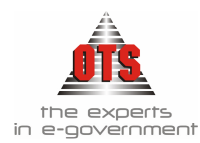

#### 4.7.1.2 Υπόδειγμα Εκτύπωσης Β.Σ. (Τύπος 2)

Δ/ΝΣΗ ΟΙΚΟΝΟΜΙΚΩΝ ΥΠΗΡΕΣΙΩΝ

Ημερομηνία : 14/06/2006

. . .

ΥΠΗΡΕΣΙΑ ΠΡΟΣΟΔΩΝ

#### ΥΠΗΡΕΣΙΑΚΟ ΒΕΒΑΙΩΤΙΚΟ ΣΗΜΕΙΩΜΑ

<sub>Γ</sub>Στοιχεία Οφειλέτη—

Επωνυμία : OPEN TEGHNOLOGY SERVICES Α.Ε. ΥΠΗΡΕΣΙΕΣ ΑΝΟΙΚΤΗΣ ΤΕΧΝΟΛΟΓΙΑΣ Α.Ε.

Α.Φ.Μ : 095372259 Δ.Ο.Υ : Φ.Α.Ε. ΘΕΣ/ΝΙΚΗΣ

Δ/νση :MONAΣTHPIOY 125\_\_\_ΘΕΣ/KH\_\_\_54627

Αιτιολογία :ΤΕΛΟΣ 2% ΓΙΑ ΤΟ 1ο ΕΞΑΜΗΝΟ ΕΤΟΥΣ 2006

| А/А | . Κωδικός Αριθμός<br>Εσόδων | Περιγραφή                             | Αιτιολογία       | Ποσό     |
|-----|-----------------------------|---------------------------------------|------------------|----------|
| 1   | 06.10.00.0471.001           | Τέλη και δικαιώματα τραπεζοκαθισμάτων |                  | 1.536,39 |
|     |                             |                                       | Σύνολο Είσπραξης | 1.536,39 |

Ολογράφως : χίλια πεντακόσια τριάντα έξι Ευρώ και τριάντα εννιά Λεπτά

Θεωρήθηκε Η ΠΡΟΪΣΤΑΜΕΝΗ 14/06/2006

Ο Εκδότης

Ο ΕΙΣΠΡΑΚΤΟΡΑΣ

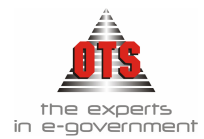

# 5 ΧΡΗΜΑΤΙΚΟΙ ΚΑΤΑΛΟΓΟΙ

### 5.1 Τι είναι οι Χρηματικοί Κατάλογοι

Ο Χ.Κ. αποτελεί τον τίτλο είσπραξης, με βάση τον οποίο βεβαιώνονται και εισπράττονται κατά κανόνα τα έσοδα των Δήμων. Η σύνταξη ενός Χ.Κ. πραγματοποιείται με τα στοιχεία των τίτλων βεβαίωσης, τα οποία καταχωρούνται σε καταλόγους ή καταστάσεις όπου αναγράφονται ονομαστικά οι υπόχρεοι και τα εισπρακτέα για κάθ' έναν εξ' αυτών ποσά.

### 5.2 Τι απαιτείται για τη σύνταξη Χρηματικού Καταλόγου

Για τη σύνταξη των Χ.Κ. απαιτείται να υπάρχουν καταχωρημένοι οι Οφειλέτες και να είναι σωστά παραμετροποιημένοι οι Τύποι Καταλόγων (βλέπε ενότητα Παραμετροποίησης στο 3° μέρος του εγχειριδίου).

### 5.3 Δημιουργία Χρηματικού Καταλόγου

Για τη δημιουργία ενός Χ.Κ. η διαδικασία που ακολουθείτε είναι η εξής:

- 2. Κάνετε κλικ στο εικονίδιο **Νέα Εγγραφή** ώστε να εμφανιστεί η νέα καρτέλα εισαγωγής στοιχείων.
- 3. Επιλέγετε τον <u>Τύπο X.K</u> από τη λίστα, αν δεν υπάρχει πριν προχωρήσετε στην καταχώρηση πρέπει να τον δημιουργήσετε.
- 4. Ενημερώνετε το πεδίο <u>A/A</u>.
- 5. Η Ημερομηνία βεβαίωσης ενημερώνεται αυτόματα μόλις βεβαιωθεί ο Χ.Κ.
- Συμπληρώνετε την <u>Απόφαση</u> Δημάρχου, την <u>Λ.Ο.Υ</u> και τα πεδία <u>Μεταφορά</u> <u>Από</u> ποια χρήση παίρνετε δεδομένα, και τέλος πληκτρολογείτε την <u>Αιτιολογία</u>.
- 7. Στη συνέχεια, μέσα στον πίνακα κάνετε δεξί κλικ και επιλέγετε Προσθήκη Γραμμής τόσες φορές όσοι είναι οι υπόχρεοι. Κάνετε κλικ στη στήλη Επωνυμία για να επιλέξετε τον υπόχρεο. Μόλις τον επιλέξετε, η στήλη κωδικός ενημερώνεται αυτόματα. Αν δεν υπάρχει, ανοίγετε την καρτέλα του υπόχρεου (βλέπε ενότητα Παραμετροποίησης στο 3° μέρος του εγχειριδίου), με

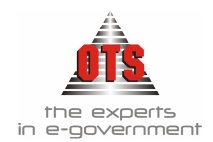

Enter πάτε στη στήλη <u>Ημ/νία λήξης</u> για να την συμπληρώσετε, και δίπλα πληκτρολογείτε το ποσό για κάθε υπόχρεο.

| 🛃 Λογιστική - Χρημα                                                                                                    | τικοί Κατάλογοι                                                                                                    |                                                                                                    | ×   |
|----------------------------------------------------------------------------------------------------|----------------------------------------------------------------------------------------------------|----------------------------------------------------------------------------------------------------|-----|
| Τύπος Καταλόγου:<br>Α/Α:<br>Παρελθόντων Ετών<br>Απόφαση Δημάρχου<br>Αρ.Πρωτοκόλλου<br>Δ.Ο.Υ<br>Μεταφορά Από:<br>Μεταφορά Σε:<br>Δημ. Διαμέρισμα:<br>Αιτιολογία: ΔΗΜΟΤΙΚΑ | 2118 ΤΕΛΟΣ 2% ΠΡΩΤΟΒ/ΝΑ<br>00129 Οικ. Έτος: 2006<br>Ημ/νία Της Βεβ/ωσης 00/00/0000<br>00/00/0000<br>00/00/0000<br>00/00/0000<br> | Ημ/νία Παραλαβής:         00/00/0000           Έναρξη Περ.Χάριτος:         00/00/0000           Λήξη Περ.Χάριτος:         00/00/0000           Λογαριασμός:         06.10.00.2118           Ταμειακή Κατηγορία:         ΤΑΚΤΙΚΑ           Ημερομηνία Βεβαίωσης:         00/00/0000           Κωδικός Γενικής Λογ.         82.01.00.18           Αρχικώς Βεβαιωθέν:         2.236,36           Υπόδοιπο:         2.236,36                                                                                                    |     |
| Π Α/Α Κωδικός 1 Δ007551 2                                                                                                    | Eπωνυμία<br>OPEN TEGHNOLOGY SERVICES A.Ε(                                                                                        | Αρ.         Ημ/νία Λήξης         Οφειλόμενο         Πρόστιμο           Ποσό         Ποσό         Ποσό         0.0           ΥΠΗΡΕ         Αφαίρεση Γραμμής         Ctrl+Ins         0.0           Δημουργία Εγγραφών Δόσεων         0.0         0.0           Προσθλής Γραμμής         Ctrl+Del         0.0           Δημουργία Εγγραφών Δόσεων         0.0           Προσαυξήσεις         0.0           Μεταφορά από Εξωτερικά Αρχεία         0.0           Μεταφορά από R.I.P         Απόσπασμα Βεβαωτικού Καταλόγου           Τημαιακή Ειδοποίηση         Γ | 000 |
| Αναζήτηση Οφειλέτ                                                                                                    | η:                                                                                                    |                                                                                                    |     |

 Αφού ολοκληρώσετε τον Χ.Κ. με τους υπόχρεους και τα ποσά, κάνετε κλικ στο εικονίδιο Αποθήκευση.

### 5.4 Μεταβολή μη Βεβαιωμένου Χρηματικού Καταλόγου

Απαραίτητη προϋπόθεση για τη μεταβολή ενός Χρηματικού Καταλόγου είναι να μην έχει βεβαιωθεί. Επομένως, για να μεταβάλλετε έναν Χ.Κ. ο οποίος δεν έχει βεβαιωθεί η διαδικασία που ακολουθείτε είναι η εξής:

- 1. Επιλέγετε: Έσοδα → Χρηματικοί Κατάλογοι →, ώστε να εμφανιστεί το ευρετήριο με τις καταχωρημένες εγγραφές. όπου επιλέγετε αυτόν που θέλετε να μεταβάλλετε και με διπλό κλικ μπαίνετε στην καρτέλα του.
- Επιλέγετε το πεδίο που θέλετε να κάνετε την αλλαγή. Σβήνετε την παλιά τιμή και πληκτρολογείτε την καινούργια. Σε περίπτωση που το πεδίο είναι παραμετρικό (υπάρχει λίστα με προτεινόμενες επιλογές) επιλέγετε από τη λίστα την τιμή που σας ενδιαφέρει.
- 3. Μπορείτε να προσθέσετε ή να διαγράψετε έναν υπόχρεο. Αυτό το πετυχαίνετε αν κάνετε δεξί κλικ πάνω στον υπόχρεο και επιλέξετε Αφαίρεση Γραμμής (για διαγραφή υπόχρεου). Αν θέλετε προσθήκη, επιλέγετε Προσθήκη Γραμμής και συμπληρώνετε τις στήλες με τα στοιχεία του υπόχρεου που σας ενδιαφέρει.

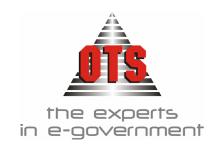

### 5.5 Διαγραφή μη Βεβαιωμένου Χρηματικού Καταλόγου

Απαραίτητη προϋπόθεση για τη διαγραφή ενός Χρηματικού Καταλόγου είναι να μην έχει βεβαιωθεί. Επομένως, για να διαγράψετε έναν Χ.Κ μη Βεβαιωμένο, η διαδικασία που ακολουθείτε είναι η εξής:

- Επιλέγετε: Έσοδα Χρηματικοί Κατάλογοι , ώστε να εμφανιστεί το ευρετήριο με τις καταχωρημένες εγγραφές. Επιλέγετε αυτό που θέλετε και με διπλό κλικ μπαίνετε στην καρτέλα του.
- 2. Κάνετε κλικ στο εικονίδιο 🔀 Διαγραφή. Αμέσως μετά, εμφανίζεται το παρακάτω μήνυμα: «Είστε βέβαιοι με την διαγραφή;»
- 3. Επιλέγετε ΝΑΙ για επιβεβαίωση και ΟΧΙ για ακύρωση της διαδικασίας.

### 5.6 Βεβαίωση Χρηματικού Καταλόγου

Η βεβαίωση υλοποιείται με τη σύνταξη του Χ.Κ. και συνίσταται στην εκκαθάριση του εισπρακτέου ποσού με βάση τον τίτλο βεβαίωσης που έχει στη διάθεσή της η βεβαιωτική αρχή.

Κατά το άρθρο 4 του Β.Δ. 17/5-15/6/1959 «Τίτλος βεβαίωσης» είναι κάθε έγγραφο που αποδεικνύει ή απλά βεβαιώνει την οφειλή προς τον Δήμο.

Η διαδικασία που ακολουθείτε είναι η εξής:

- 1. Επιλέγετε: Έσοδα → Χρηματικοί Κατάλογοι → ώστε να εμφανιστεί το ευρετήριο με τις καταχωρημένες εγγραφές.
- 2. Επιλέγετε τον Χ.Κ που θέλετε να βεβαιώσετε και με διπλό κλικ μπαίνετε στην καρτέλα του.
- 3. Κάνετε κλικ στο εικονίδιο 🖾 **Βεβαίωση καταλόγου**, ώστε να εμφανιστεί η καρτέλα βεβαίωσης.
- 4. Τσεκάρετε μόνο το πεδίο Βεβαώθηκε Γ΄ και διορθώνετε την <u>ημερομηνία βεβαίωσης</u> αν δεν θέλετε την τρέχουσα ημερομηνία. Τέλος, επιλέγετε το κουμπί Επιστροφή.
- 5. Κάνετε κλικ στο εικονίδιο 🛍 Αποθήκευση για αποθήκευση των αλλαγών.

#### !!Δεν υπάρχει δυνατότητα μεταβολής σε Βεβαιωμένο Χ.Κ.

Απαραίτητη προϋπόθεση για την από-βεβαίωση ενός Χρηματικού Καταλόγου είναι να μην έχουν πραγματοποιηθεί εισπράξεις. Επομένως, για να προχωρήσετε στην από-βεβαίωση ενός Χρηματικού Καταλόγου επιλέγετε: Επεξεργασία Χαρακτηρισμός Χ.Κ ως Αβεβαίωτου

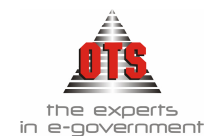

5.6.1 Αυτόματη Δημιουργία Λογιστικού Άρθρου Βεβαίωσης Χρηματικού Καταλόγου στη Δ.Λ.

| 🍯 Λογιστική - Κι                                          | νήσεις      | Λογαριασμών (Άρθρα)                                                                                                    |                      |                              | _ []                                  |
|-----------------------------------------------------------|-------------|----------------------------------------------------------------------------------------------------|----------------------|------------------------------|---------------------------------------|
| Τύπος Κίνησης<br>Παραστατικό                              | BEBA<br>X.K | ΩΣΗ 🗨<br>00129/2006 Αρ.Απόφασησ                                                                                                    | Προσωρινή 🔽 Έμμεσο 🔽 | Ημ/νία Κίνηση<br>Ημερολόγιο: | s 14/06/2006                          |
| Αιτιολογία                                                | ДНМС        | ΤΙΚΑ ΤΕΛΗ · ΔΗΜΟΤΙΚΟΣ ΦΟΡΟΣ / ΔΙΑ                                                                                                    | ¢opa emba∆on         |                              |                                       |
|                                                           |             |                                                                                                    |                      |                              |                                       |
| Λογαριασι                                                 | μός         | Περιγραφή                                                                                                    | Αιτιολογία           | Χρέωση                       | Πίστωση                               |
| Λογαριασι<br>06.10.00.2118                                | μός<br>     | Περιγραφή<br>Τακτικά έσοδα επί των ακαθαρίστων<br>εσόδων επιτηδευματιών                                                               | Αιτιολογία           | Χρέωση<br>2.236,36           | Πίστωση<br>0,00 ΤΑΚΤ                  |
| Λογαριασι           06.10.00.2118           06.21.00.2118 | μός<br>     | Περιγραφή<br>Τακτικά έσοδα επί των ακαθαρίστων<br>εσόδων επιτηδευματιών<br>Τακτικά έσοδα επί των ακαθαρίστων<br>εσόδων επιτηδευματιών | Αιτιολογία           | Χρέωση<br>2.236,36<br>0,00   | Πίστωση<br>0,00 ΤΑΚΤ<br>2.236,36 ΤΑΚΤ |

5.6.2 Αυτόματη Δημιουργία Λογιστικού Άρθρου Βεβαίωσης Χρηματικού Καταλόγου στη Γ.Λ.

| 🕌 Λογιστική - Κι             | νήσεια                  | ; Λογαριασμών (Άρθρα)                                      |                      |                                | _                         |    |
|------------------------------|-------------------------|------------------------------------------------------------|----------------------|--------------------------------|---------------------------|----|
| Τύπος Κίνησης<br>Παραστατικό | <mark>ΣΥΝ</mark><br>X.K | ΨΗΦΙΣΤΙΚΗ<br>00129/2006 Αρ.Απόφασης                        | Προσωρινή 🗹 Έμμεσο 🗹 | Ημ/νία Κίνησι<br>Ημερολόγιο: [ | <mark>ווג 14/06/20</mark> | 06 |
| Αιτιολογία                   | ΔНМ                     | ΟΤΙΚΑ ΤΕΛΗ - ΔΗΜΟΤΙΚΟΣ ΦΟΡΟΣ / ΔΙΑ                         | ФОРА ЕМВАДОN         |                                |                           |    |
| Λογαριασι                    | μός                     | Περιγραφή                                                  | Αιτιολογία           | Χρέωση                         | Πίστωση                   |    |
| 30.00.00.00                  | •                       | Απαιτήσεις από ιδιώτες                                     |                      | 2.236,36                       | 0,00                      |    |
| 82.01.00.18                  |                         | Τακτικά έσοδα επί των ακαθαρίστων<br>εσόδων επιτηδευματιών |                      | 0,00                           | 2.236,36                  |    |
|                              |                         |                                                            | : αδονύζ             | 2.236,36                       | 2.236,36                  |    |

### 5.7 Επιπλέον Δυνατότητες Χρηματικών Καταλόγων

#### 5.7.1 Δημιουργία εγγραφών δόσεων κατά τη σύνταξη χρηματικού καταλόγου

Σας δίνεται η δυνατότητα κατά τη σύνταξη ενός χρηματικού καταλόγου να δημιουργήσετε μαζικά τις εγγραφές που αφορούν δόσεις. Η διαδικασία που ακολουθείτε είναι η εξής:

- 1. Επιλέγετε: Έσοδα → Χρηματικοί Κατάλογοι → ώστε να εμφανιστεί το ευρετήριο με τις καταχωρημένες εγγραφές.
- 2. Κάνετε κλικ στο εικονίδιο **Νέα Εγγραφή** ώστε να εμφανιστεί η νέα καρτέλα εισαγωγής στοιχείων.
- 3. Επιλέγετε τον <u>Τύπο X.K</u> από τη λίστα, αν δεν υπάρχει πριν προχωρήσετε στην καταχώρηση πρέπει να τον δημιουργήσετε.
- 4. Ενημερώνετε το πεδίο <u>Α/Α</u>.
- 5. Η <u>Ημερομηνία βεβαίωσης</u> ενημερώνεται αυτόματα μόλις βεβαιωθεί ο Χ.Κ.

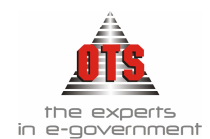

- Συμπληρώνετε την <u>Απόφαση Δημάρχου</u> την <u>Δ.Ο.Υ</u> και τα πεδία <u>Μεταφορά</u> <u>Από</u> ποια χρήση παίρνετε δεδομένα και τέλος πληκτρολογείτε την <u>Αιτιολογία</u>.
- 7. Στη συνέχεια, μέσα στον πίνακα κάνετε δεξί κλικ και επιλέγετε <u>Δημιουργία</u> <u>Εγγραφών Δόσεων</u> όπου σας εμφανίζει το παρακάτω παράθυρο καταχώρησης στοιχείων.

| Αριθμός Δόσεων 12 Ημερομηνία Λήξης |         |                 | § 01/01/20 |            |           |                 |             |
|------------------------------------|---------|-----------------|------------|------------|-----------|-----------------|-------------|
| Συ                                 | νολο.   | Αρχικής         |            | 1.200,00   |           | й <del>г</del>  |             |
| Βε <b>ι</b>                        | ອີບເມີຍ | εισας Οφει<br>Ξ | λης        | 12.00      |           | Δόσεων          | ~ 2         |
| 20<br>_                            | vorto I | Ιροστιμοι<br>,  |            | 12,00      |           |                 |             |
| Παι                                | οατηρ   | ήσεις:          |            |            |           |                 |             |
|                                    |         |                 |            |            |           |                 |             |
| п                                  | 676     | 40              | Ηυζνία     | Οσειλόμενο | Ποόστιμο  | Ποοσσυξήσεις    | Екотώσεις   |
| 1                                  |         | Δόσης           | Λήξης      | Ποσό       | 1,000,000 | - ipoodosilpors | Linitadotis |
|                                    |         |                 |            |            |           |                 |             |
|                                    | 6       | 6               | 01/11/2006 | 100,00     | 1,00      | 0,00            | 0,00        |
|                                    | 7       | 7               | 01/01/2007 | 100,00     | 1,00      | 0,00            | 0,00        |
|                                    | 8       | 8               | 01/03/2007 | 100,00     | 1,00      | 0,00            | 0,00        |
|                                    | 9       | 9               | 01/05/2007 | 100,00     | 1,00      | 0,00            | 0,00        |
|                                    | 10      | 10              | 01/07/2007 | 100,00     | 1,00      | 0,00            | 0,00        |
|                                    | 11      | 11              | 01/09/2007 | 100,00     | 1,00      | 0,00            | 0,00        |
|                                    | 12      | 12              | 01/11/2007 | 100,00     | 1,00      | 0,00            | 0,00        |
|                                    |         |                 |            | 1.200,00   | 12,00     | 0,00            | 0,00        |
|                                    |         |                 |            |            |           |                 |             |

- 8. Στο πεδίο Υπόχρεος επιλέγετε τον οφειλέτη που θέλετε.
- 9. Στο πεδίο <u>Αρ. Δόσεων</u> καταχωρείτε τον αριθμό των δόσεων που θέλετε να δημιουργήσετε
- Στο πεδίο Σύνολο Αρχικής Βεβαιωθείσας οφειλής καταχωρείτε το σύνολο της οφειλής
- 11. Στο πεδίο <u>Σύνολο Προστίμου</u> καταχωρείτε το πρόστιμο εάν υπάρχει.
- 12. Στο πεδίο <u>Ημερομηνία Λήξης Πρώτης Δόσης</u> καταχωρείτε την αντίστοιχη ημερομηνία
- 13. Στο πεδίο <u>Αρ. Μηνών μεταξύ δόσεων</u> καταχωρείτε αριθμητικά το διάστημα δόσεων (π.χ. 2 για δίμηνες, 6 για εξάμηνες, 1 για μηνιαίες)
- 14. Στο πεδίο <u>Παρατηρήσεις</u> τυχόν παρατηρήσεις που θέλετε
- 15. Στη συνέχεια, στο κάτω μέρος του παραθύρου κάνετε δεξί κλικ και επιλέγετε τη δημιουργία δόσεων. Αυτόματα θα ενημερωθεί το παράθυρο με τις εγγραφές σύμφωνα με τα στοιχεία που δώσατε πιο πάνω, και αν τα στοιχεία σας είναι σωστά κάνετε κλικ στην επιλογή Επιστροφή
- 16. Αυτόματα ενημερώνεται ο κατάλογος με τις εγγραφές που δημιουργήσατε και συνεχίζετε με τη σύνταξή του.

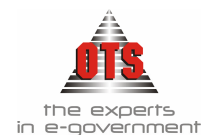

### 5.7.2 Προβολή / Επεξεργασία εγγραφών δόσεων

Για να δείτε τις εγγραφές δόσεων που δημιουργήσατε με την παραπάνω διαδικασία και να τις επεξεργαστείτε, η διαδικασία που ακολουθείτε είναι η εξής:

- 1. Επιλέγετε: Έσοδα → Χρηματικοί Κατάλογοι → ώστε να εμφανιστεί το ευρετήριο με τις καταχωρημένες εγγραφές. Επιλέγετε αυτόν που θέλετε και με διπλό κλικ μπαίνετε στην καρτέλα του.
- 2. Στα στοιχεία των οφειλετών κάνετε δεξί κλικ και επιλέγετε Προβολή Εγγραφών Δόσεων
- 3. Σας εμφανίζει αναλυτική κατάσταση με όσους έχετε κάνει εγγραφές δόσεων, και με διπλό κλικ στον οφειλέτη που σας ενδιαφέρει μπορείτε να δείτε αναλυτικά τα στοιχεία του και να τα τροποποιήσετε σύμφωνα με τις οδηγίες δημιουργίας που περιγράφονται παραπάνω.

| 🚳 Λογιστιι        | 🛃 Λογιστική                                |                                           |              |  |  |  |
|-------------------|--------------------------------------------|-------------------------------------------|--------------|--|--|--|
| Αριθμός<br>Δόσεων | Υπόχρεος                                   | Σύνολο Αρχικής<br>Βεβαιωθείσας<br>Οφειλής | Παρατηρήσεις |  |  |  |
| 12                | ΟΡΕΝ TEGHNOLOGY SERVICES Α.Ε.( ΥΠΗΡΕΣΙΕΣ Α | 1.200,00                                  |              |  |  |  |
|                   |                                            |                                           |              |  |  |  |
|                   |                                            |                                           |              |  |  |  |

#### 5.7.3 Διαγραφή εγγραφών δόσεων

Για να διαγράψετε τις εγγραφές δόσεων που δημιουργήσατε με την παραπάνω διαδικασία και να τις επεξεργαστείτε, η διαδικασία που ακολουθείτε είναι η εξής:

- 1. Επιλέγετε: Έσοδα → Χρηματικοί Κατάλογοι → ώστε να εμφανιστεί το ευρετήριο με τις καταχωρημένες εγγραφές. Επιλέγετε αυτόν που θέλετε, και με διπλό κλικ μπαίνετε στην καρτέλα του.
- 2. Στα στοιχεία των οφειλετών κάνετε δεξί κλικ και επιλέγετε Προβολή Εγγραφών Δόσεων
- Σας εμφανίζει αναλυτική κατάσταση με όσους έχετε κάνει εγγραφές δόσεων, επιλέγετε την εγγραφή που θέλετε και κάνετε κλικ στην επιλογή <u>Διαγραφή</u> <u>δόσεων</u>.

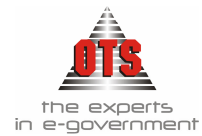

| Overletiki        |                                 |                                           | 2            |
|-------------------|---------------------------------|-------------------------------------------|--------------|
| Αριθμός<br>Δόσεων | Υπόχρεος                        | Σύνολο Αρχικής<br>Βεβαιωθείσας<br>Οφειλής | Παρατηρήσεις |
| 12 OPEN           | TEGHNOLOGY SERVICES A.E. YOHPES | EIEΣ 4 1.200,00                           |              |
|                   |                                 |                                           |              |
|                   |                                 |                                           |              |
|                   |                                 |                                           |              |
|                   |                                 |                                           |              |
|                   |                                 |                                           |              |
|                   |                                 |                                           |              |
|                   |                                 |                                           |              |
|                   |                                 |                                           |              |
|                   |                                 |                                           |              |
|                   |                                 |                                           |              |
|                   |                                 |                                           |              |
|                   |                                 |                                           |              |
|                   |                                 |                                           |              |
|                   |                                 |                                           |              |
|                   |                                 | 1 200 00                                  |              |
| 1                 | <u> </u>                        | 1.200,00                                  |              |
|                   |                                 |                                           |              |
|                   |                                 |                                           |              |

#### !! Αν ο Χρηματικός Κατάλογος έχει βεβαιωθεί δεν μπορούμε να τροποποιήσουμε ή να διαγράψουμε εγγραφές δόσεων!

#### 5.7.4 Πώς βλέπετε ποιοι Χρηματικοί Κατάλογοι είναι Βεβαιωμένοι

- 1. Επιλέγετε: Έσοδα , Χρηματικοί Κατάλογοι , και σας εμφανίζεται το ευρετήριο των χρηματικών καταλόγων όπως φαίνεται παρακάτω.
- Επιλέγετε στα κριτήρια αναζήτησης στο πεδίο Βεβαίωση την επιλογή Βεβαιωμένοι και στα πεδία Ημερ. Βεβ. Από – Εώς δίνετε τη χρονική περίοδο που σας ενδιαφέρει. Στη συνέχεια, κάνετε κλικ στο εικονίδιο Ανανέωση. Στο ευρετήριο φέρνει μόνο τους βεβαιωμένους καταλόγους σύμφωνα με την ημερομηνία που έχετε επιλέξει.

| [ | 餐 Λογιστική - Χρηματικοί Κατάλογ | 01                      |    |                         |                    | _                                                       |      |
|---|----------------------------------|-------------------------|----|-------------------------|--------------------|---------------------------------------------------------|------|
|   | Βεβαίωση: Βεβαιωμένοι            |                         | Hμ | .Βεβαίωσης Απ           | 1 <b>ó</b> : 01/01 | 72006 Έως: 31/01/2                                      | 2006 |
|   | П.О.Е.: [ОлогогХ.К.]             |                         |    | Διαμέρισμα :            | τα Διαμερίσματα]   |                                                         |      |
|   | Τύπος Χ.Κ.: [Όλοι οι Χ.Κ.]       |                         |    | A X.K Anó :             |                    | Έως:                                                    |      |
|   | Περιγραφή                        | A/A X.K                 | В  | Ημερομηνία<br>Βεβαίωσης | Παρείθ.<br>Ετών    | Αιτιολογία                                              | Σ_   |
|   | 3217 ΕΙΣΦΟΡΑ ΓΗΣ ΣΕ ΧΡΗΜΑ ΠΟΕ    | 10/2005/2006 -<br>Δήμος |    | 02/01/2006              | $\boxtimes$        | ΚΑΘΥΣΤ. ΡΥΜΟΤΟΜΙΑΣ 1999/84-1-6-1999                     |      |
|   | 3212 ΑΠΟ ΤΕΛΗ ΥΔΡΕΥΣΗΣ ΠΟΕ       | 11/2005/2006 -<br>Δήμος |    | 02/01/2006              |                    | ΚΑΘΥΣΤ. ΥΔΡΕΥΣΗΣ 1998/144/14-07-98<br>(1/10/97-31/3/98) |      |

3. Επίσης, όταν η στήλη **B** είναι επιλεγμένη, σημαίνει πως ο Χ.Κ. έχει βεβαιωθεί.

Μπορείτε να δείτε αν ένας Χ.Κ. είναι βεβαιωμένος και μέσα από την καρτέλα του. Ανάλογα εάν το φωτάκι στο εικονίδιο είναι πράσινο ή κόκκινο, υποδηλώνει πως ο Χ.Κ. βεβαιώθηκε ή όχι, αντίστοιχα.

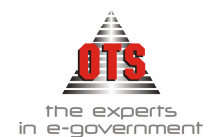

### 5.7.5 Αλλαγή ημερομηνίας λήξης Χρηματικού Καταλόγου

Σε περίπτωση που θέλετε να αλλάξετε την ημερομηνία λήξης ενός X.K , η διαδικασία που ακολουθείτε είναι η εξής:

- 1. Επιλέγετε: Έσοδα → Χρηματικοί Κατάλογοι → ώστε να εμφανιστεί το ευρετήριο με τις καταχωρημένες εγγραφές. Επιλέγετε αυτόν που θέλετε και με διπλό κλικ μπαίνετε στην καρτέλα του.
- Κάνετε κλικ στο εικονίδιο Aλλαγή Ημερομηνία Λήξης. Εμφανίζεται η παρακάτω καρτέλα:

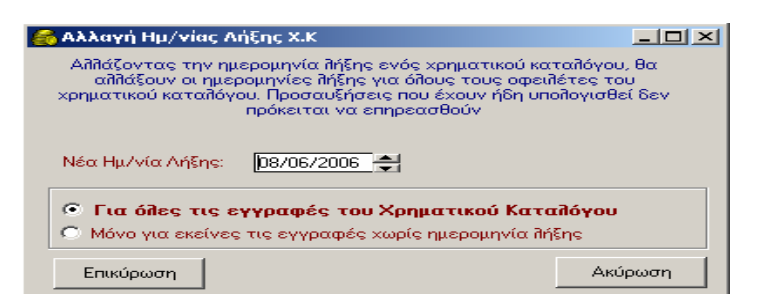

- 3. Συμπληρώνετε την ημερομηνία που θέλετε.
- 4. Επιλέγοντας τη δυνατότητα Για όλες τις εγγραφές του Χρηματικού Καταλόγου αλλάζει η ημ/νία λήξης σε όλες τις εγγραφές, ανεξάρτητα αν το πεδίο είναι ενημερωμένο ή όχι. Εναλλακτικά, επιλέγετε τη δυνατότητα Μόνο για εκείνες τις εγγραφές χωρίς ημ/νία λήξης για να ενημερωθούν μόνο τα κενά πεδία.
- 5. Πατάτε το κουμπί Επικύρωση, και τέλος κάνετε κλικ στο εικονίδιο 📓 Αποθήκευση.

#### 5.7.6 Αντιγραφή Χρηματικού Καταλόγου

Σε περίπτωση που υπάρχουν κάποιοι Χ.Κ. με τους ίδιους υπόχρεους, μπορείτε να κάνετε αντιγραφή έναν Χ.Κ. σε έναν καινούργιο αντί να αρχίσετε την καταχώρηση από την αρχή.

- 1. Επιλέγετε: Έσοδα → Χρηματικοί Κατάλογοι → ώστε να εμφανιστεί το ευρετήριο με τις καταχωρημένες εγγραφές.
- Κάνετε κλικ στο εικονίδιο Νέα Εγγραφή, ώστε να εμφανιστεί η νέα καρτέλα εισαγωγής στοιχείων. Επιλέγετε τον τύπο του Χ.Κ που θέλετε να δημιουργήσετε και τον Α/Α.
- 3. Στη συνέχεια, επιλέγετε το εικονίδιο <sup>1</sup> Αντιγραφή Χ.Κ. Εμφανίζεται η παρακάτω καρτέλα:

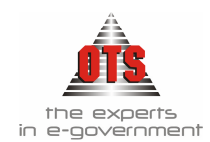

4. Κάνετε κλικ στο κουμπί **Αντιγραφή** για να αρχίσει η διαδικασία της αντιγραφής.

| Αντιγραφή Χρηματικού | Καταλόγου                                                                                             |            | Κάνετε κλικ από τη λίστα και επιλέγετε                                                        |
|----------------------|----------------------------------------------------------------------------------------------------|------------|-----------------------------------------------------------------------------------------------|
|                      | Επιδέξτε το οικονομικό έτος από το οποίο θι<br>αντιγράψετε τον Χρηματικό Κατάλογο<br>Οικονομικό Έτος: |            | το οικονομικό έτος στο οποίο βρίσκεται ο<br>ΧΚ από τον οποίο θα κάνετε αντιγραφή.             |
|                      | Επιπεξτε τον Χρηματικο Καταπογο που θα α                                                              | ντιγραψετε |                                                                                               |
| 20                   | Χρηματικός κατάπογος:<br>Επιλέξτε τον τύπο αντιγραφής<br>Μόνο Ονόματα                                 |            | Κάνετε κλικ από τη λίστα και επιλέγετε<br>τον ΧΚ από τον οποίο θα αντιγράψετε τα<br>στοιχεία. |
|                      | Ονόματα και Οφειλόμενο Ποσό                                                                           |            |                                                                                               |
| 7.00~                | Πλήρη Στοιχεία                                                                                        |            | Κάνετε κλικ στον τύπο της αντιγραφής<br>που σας ενδιαφέρει.                                   |
| LEBER V              | Αντιγραφή                                                                                             | Ακύρωση    |                                                                                               |

5. Τέλος, κάνετε κλικ στο εικονίδιο 🔛 Αποθήκευση.

#### 5.7.7 Μεταφορά Χρηματικού Ενός Καταλόγου Παρελθόντων Ετών

Σε περίπτωση που υπάρχουν κάποιοι Χ.Κ. που έχουν ανείσπρακτα υπόλοιπα από το προηγούμενο έτος, τους μεταφέρουμε στο τρέχον έτος και συνεχίζουμε να εισπράττουμε.

- 1. Επιλέγετε: Έσοδα → Χρηματικοί Κατάλογοι → ώστε να εμφανιστεί το ευρετήριο με τις καταχωρημένες εγγραφές.
- Κάνετε κλικ στο εικονίδιο Νέα Εγγραφή, ώστε να εμφανιστεί η νέα καρτέλα εισαγωγής στοιχείων. Επιλέγετε τον τύπο του Χ.Κ που θέλετε να δημιουργήσετε και τον Α/Α.
- 3. Στη συνέχεια, επιλέγετε το εικονίδιο 🛄 Μεταφορά Χ.Κ. Εμφανίζεται η παρακάτω καρτέλα:

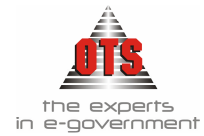

| 🛃 M                             | εται                                                                                                    | ρορά Χρηματικού          | Καταλόγου                                         |              |                | >                  |  |  |  |  |
|---------------------------------|----------------------------------------------------------------------------------------------------|--------------------------|---------------------------------------------------|--------------|----------------|--------------------|--|--|--|--|
| - Στο<br>Χρή                    | ιιχείο<br>ίση:                                                                                                    | : Χρ.Καταλόγου —<br>2004 | Χρηματικός Κατάλογος:                             | •            | Μετατροπή σε Ι | EURO               |  |  |  |  |
| Με τι<br>Κατο<br>περίη<br>Διαγι | νε την συγκεριμένη επιλογή πρινι την διαδικασία της μεταφοράς και δημιουργίας του Χρηματικού<br>ζαταλόγου θα προηγηθεί ενημέρωση των πεδίων των Εγγραφώνι του Χρηματικού Καταλόγου.Σε αντίθετη<br>τερίπτωση η μεταφορά θα λάβει χώρα με βάση τις τρέχουσες τιμές των πεδίων (Προσαυξήσεων),<br>Διαγραφών, Εκπτώσεων, Εισπραχθέντων) Π |                          |                                                   |              |                |                    |  |  |  |  |
| -Aer                            | πομέ                                                                                                    | ρειες Χ.Κ                |                                                   |              |                |                    |  |  |  |  |
| П                               | Π Α/Α Κωδικός                                                                                                    |                          | Επωνυμία                                          | Αρ.<br>Δόσης | Ημ/νία Λήξης   | Οφειλόμενο<br>Ποσό |  |  |  |  |
|                                 | 1                                                                                                    | 山000053                  | ΑΛΕΞΙΑΔΗΣ ΘΩΜΑΣ (ΨΗΤΟΠΩΛΕΙΟ - ΧΡΗΣΤΟΣ             |              | 30/06/2001     | 93,19              |  |  |  |  |
|                                 | 2                                                                                                    | 山000053                  | ΑΛΕΞΙΑΔΗΣ ΘΩΜΑΣ (ΨΗΤΟΠΩΛΕΙΟ - ΧΡΗΣΤΟΣ             |              | 30/09/2001     | 111,13             |  |  |  |  |
|                                 | 3                                                                                                    | 凶000053                  | Δ000053 ΑΛΕΞΙΑΔΗΣ ΘΩΜΑΣ (ΨΗΤΟΠΩΛΕΙΟ - ΧΡΗΣΤΟΣ 30/ | 30/11/2001   | 68,46          |                    |  |  |  |  |
|                                 | 4                                                                                                    | 凶000053                  | 33 ΑΛΕΞΙΑΔΗΣ ΘΩΜΑΣ (ΨΗΤΟΠΩΛΕΙΟ - ΧΡΗΣΤΟΣ 31/0     |              | 31/05/2001     | 73,65              |  |  |  |  |
|                                 | 5                                                                                                    | 凶000053                  | ΑΛΕΞΙΑΔΗΣ ΘΩΜΑΣ (ΨΗΤΟΠΩΛΕΙΟ - ΧΡΗΣΤΟΣ             |              | 31/07/2001     | 61,97              |  |  |  |  |
|                                 | 6                                                                                                    | 凶000053                  | ΑΛΕΞΙΑΔΗΣ ΘΩΜΑΣ (ΨΗΤΟΠΩΛΕΙΟ · ΧΡΗΣΤΟΣ             |              | 31/08/2001     | 61,97              |  |  |  |  |
|                                 | 7                                                                                                    | 兦000141                  | ΑΞΑΝΤΑΣ ΚΥΡΙΑΚΟΣ (ΔΗΜΗΤΡΙΟΣ)                      |              | 30/06/2001     | 66,22              |  |  |  |  |
|                                 | 8                                                                                                    | 凶000141                  | ΑΞΑΝΤΑΣ ΚΥΡΙΑΚΟΣ (ΔΗΜΗΤΡΙΟΣ)                      |              | 30/09/2001     | 19,49              |  |  |  |  |
|                                 |                                                                                                    |                          |                                                   |              |                |                    |  |  |  |  |
|                                 | Ma                                                                                                    | :ταφορά                  |                                                   |              |                | Ακύρωση            |  |  |  |  |

- 4. Επιλέγετε τη χρήση από την οποία θα κάνετε μεταφορά, επιλέγετε τον Χ.Κ. που θα μεταφέρετε και στη συνέχεια κάνετε κλικ στο κουμπί **Μεταφορά**.
- 5. Τέλος, κάνετε κλικ στο εικονίδιο 🛍 Αποθήκευση.

#### 5.7.8 Μαζική Μεταφορά Χρηματικών Καταλόγων Παρελθόντων Ετών

Για τον ίδιο λόγο που προαναφέραμε, μεταφέρουμε τους καταλόγους που έχουν υπόλοιπα στο προηγούμενο έτος μαζικά. Για να γίνει η μεταφορά πρέπει να βρίσκεστε στο οικονομικό έτος στο οποίο θα μεταφέρετε τους καταλόγους.

Επιλέγετε: Διαχείριση Τ Εργαλεία Τ Μεταφορές – Κλείσιμο Τ Μεταφορά Χρηματικών Καταλόγων όπου σας εμφανίζει τον παρακάτω οδηγό μεταφοράς καταλόγων.

- ΒΗΜΑ 1 ΕΠΙΑΟΓΗ ΧΡΗΜΑΤΙΚΩΝ ΚΑΤΑΛΟΓΩΝ ΠΡΟΣ ΜΕΤΑΦΟΡΑ (2) - 2005 - Δήμος Επιλογή Χρήσης από την οποία θα λάβει χώρα η διαδικασία της μεταφοράς: Επιλογή Τύπου Χρηματικών Καταλόγων προς μεταφορά <'0\0b Αυτόματη Βεβαίωση Χρηματικών Καταλόγων 🔽 Ημερομηνία Βεβαίωσης 10/01/2006 λυτόματη Δημιουργία Υποχρέων που δεν υπάρχουν στην τρέχουσα χρήση. Α/Α Βεβαιωμένος Α/Α Χρηματικού Καταλόγου Υπόδοιπο Αιτιολογία 1.956.47 KABYET, PYMOTOMIAE 1994/181/ Ακύρωση Επόμενο
- 1. Στο πρώτο Βήμα:

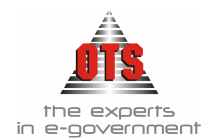

- Επιλέγετε τη <u>Χρήση</u> από την οποία θα μεταφέρετε τους καταλόγους
- Επιλέγετε τον <u>Τύπο Χ.Κ.</u> βάσει του οποίου θέλετε να κάνετε μεταφορά (σε εγκαταστάσεις με πολλούς χρηματικούς καταλόγους συνίσταται η μεταφορά ανά τύπο Χ.Κ.)
- Επιλέγετε Αυτόματη Βεβαίωση Χ.Κ. αν θέλετε κατά τη μεταφορά να γίνει και η βεβαίωσή της και δηλώνετε και την ημερομηνία βεβαίωσης (συνίσταται η Βεβαίωση να γίνεται μετά τη μεταφορά για να γίνεται παράλληλα και ο έλεγχος των καταλόγων)
- Επιλέγετε <u>Αυτόματη Δημιουργία Υπόχρεων</u> στην τρέχουσα χρήση για να δημιουργήσει τους υπόχρεους κατά τη μεταφορά
- Μαρκάρετε τους καταλόγους που θέλετε να γίνει η μεταφορά και κάνετε κλικ στην επιλογή Επόμενο.
- 2. Στο δεύτερο Βήμα:

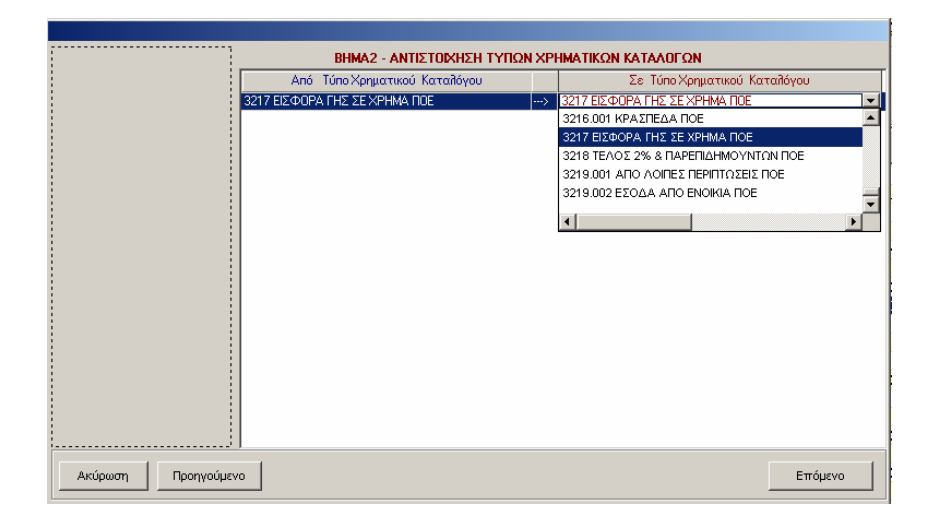

- Επιλέγετε για τον κάθε τύπο καταλόγου τον τύπο στον οποίο θα μεταφερθεί στο επόμενο έτος (για παράδειγμα, ο τρέχων κατάλογος της ύδρευσης θα μεταφερθεί σε κωδικό παρελθόντων ετών)
- Κάνετε κλικ στην επιλογή Επόμενο.

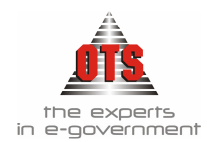

### 3. Στο τρίτο Βήμα:

|                   |     |                           | ΒΗΜΑ 3 - ΠΡΟΣΔΙΟΡΙΣΜΟΣ Α/Α ΧΡΗΜΑΤΙΚΩΝ ΚΑΤΛ | AAOFΩN   |                          |
|-------------------|-----|---------------------------|--------------------------------------------|----------|--------------------------|
|                   | A/A | Από Χρηματικό<br>Κατάλογο | Αιτιολογία                                 | Ynółotno | Σε Χρηματικό<br>Κατάλογο |
|                   | 1   | 5                         | ΚΑΘΥΣΤ. ΡΥΜΟΤΟΜΙΑΣ 1994/181/12-10-94       | 1956,47  | 5/2005                   |
|                   |     |                           |                                            |          |                          |
|                   |     |                           |                                            |          |                          |
|                   |     |                           |                                            |          |                          |
|                   |     |                           |                                            |          |                          |
|                   |     |                           |                                            |          |                          |
|                   |     |                           |                                            |          |                          |
|                   |     |                           |                                            |          |                          |
|                   |     |                           |                                            |          |                          |
|                   |     |                           |                                            |          |                          |
|                   |     |                           |                                            |          |                          |
|                   |     |                           |                                            |          |                          |
|                   |     |                           |                                            |          |                          |
|                   |     |                           |                                            |          |                          |
|                   |     |                           |                                            |          |                          |
|                   |     |                           |                                            |          |                          |
|                   | ,   |                           |                                            |          |                          |
| Ακύουση Πορηγούμε |     |                           |                                            |          | Επόμενο                  |

- Επιλέγετε για τον κάθε κατάλογο τον αριθμό με τον οποίο θέλετε να μεταφερθεί στο επόμενο έτος (εξ' αρχής θα σας φέρει τον αριθμό που είχε ο κατάλογος / και το έτος σύνταξης, π.χ. 5/2005)
- Κάνετε κλικ στην επιλογή Επόμενο.
- 4. Στο τέταρτο Βήμα:

| Α/Α Χρηματικός -> Σε       | A/A | Επωνυμία          | Υπάρχε    | ι Δημιουργία | α Στά       | δια εξέλιξης  |          |
|----------------------------|-----|-------------------|-----------|--------------|-------------|---------------|----------|
| Κατάπογος     5     5/2005 |     |                   |           |              |             |               |          |
| 1 3 372003                 |     |                   |           |              |             | áorum HoSíruu |          |
|                            |     |                   |           |              | Evrip       | epwort neotwy |          |
|                            |     |                   |           |              | Erley:      | κος Υποχρέων  |          |
|                            |     |                   |           |              | Ανάκ        | τηση Εγγραφώ  | v>□      |
|                            |     |                   |           |              | Μετο        | φορά Εγγραφώ  | bv 🖂     |
|                            |     |                   |           |              | Βεβα        | ίωση Χ.Κ      |          |
|                            |     | <u>Εγγραφές Χ</u> | ζρηματικο | ύ Καταλόγου  |             |               |          |
|                            | A/A | Επωνυμία          | Αριθμός   | Ημερομηνία   | Ανοίσπρακτο | Μεταφορά Σχι  | όλια - Ι |
|                            |     |                   | Δόσης     | Λήξης        | Ynóñorno    |               |          |
|                            |     |                   |           |              |             |               |          |
|                            |     |                   |           |              |             |               |          |
|                            |     |                   |           |              |             |               |          |
|                            |     |                   |           |              |             |               |          |
|                            |     |                   |           |              |             |               |          |
|                            |     |                   |           |              |             |               |          |
|                            |     |                   |           |              |             |               |          |
|                            |     |                   |           |              |             |               |          |
|                            |     |                   |           |              | 0.00        |               |          |
|                            | •   |                   |           |              | 0,00        |               | •        |
|                            |     |                   |           |              |             |               |          |
|                            |     |                   |           |              |             |               | 1        |
| Ακυρωση Προηγουμενο        |     |                   |           |              |             | Τελος         |          |

 Κάνετε κλικ στην επιλογή <u>Τέλος</u> για να ξεκινήσει η διαδικασία της μεταφοράς.

Όταν ολοκληρωθεί η διαδικασία και σας βγάλει μήνυμα επιτυχούς μεταφοράς, κλείνετε το παράθυρο με την επιλογή <u>Ακύρωση</u> και ελέγχετε τους καταλόγους που έχουν μεταφερθεί.

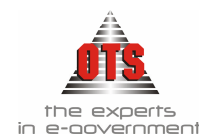

#### 5.7.9 Μεταφορά Χρηματικού Καταλόγου από την Ύδρευση στην Λογιστική

Το εργαλείο αυτό αυτοματοποιεί τη Συσχέτιση των Υπόχρεων της Ύδρευσης με τους Συναλλασσόμενους στη Λογιστική, και δημιουργεί αυτόματα τους Χ.Κ. οφειλών της ύδρευσης στη λογιστική.

Η διαδικασία που ακολουθείτε είναι η εξής:

- 1. Επιλέγετε: Έσοδα → Χρηματικοί Κατάλογοι → ώστε να εμφανιστεί το ευρετήριο με τις καταχωρημένες εγγραφές.
- 2. Κάνετε κλικ στο εικονίδιο **Νέα Εγγραφή**, ώστε να εμφανιστεί η νέα καρτέλα εισαγωγής στοιχείων.
- 3. Συμπληρώνετε τα πεδία, όπως <u>τύπος Χ.Κ</u>, <u>Α/Α</u>, <u>Απόφαση</u> και <u>αιτιολογία</u>.
- 4. Στη συνέχεια, επιλέγετε το εικονίδιο 🎑 Μεταφορά από ύδρευση.
- 5. Επιλέγετε τον Χ.Κ που θέλετε να μεταφέρετε.
- 6. Τέλος, κάνετε κλικ στο εικονίδιο 🛍 Αποθήκευση.

#### 5.7.10 Παραγραφή Χρηματικού Καταλόγου

Οι αξιώσεις των δήμων και κοινοτήτων για την είσπραξη φόρων τελών, δικαιωμάτων, εισφορών και αντιτίμου προσωπικής εργασίας, παραγράφονται μετά την παρέλευση πενταετίας από τη λήξη του οικονομικού έτους μέσα στο οποίο βεβαιώθηκαν οριστικά. Η διαδικασία που ακολουθείτε είναι η εξής:

- 1. Επιλέγετε: Έσοδα → Παραγραφές →. Εμφανίζεται το ευρετήριο των Χ.Κ. που έχουν παραγραφεί..
- 2. Κάνετε κλικ στο εικονίδιο **Νέα Εγγραφή**, ώστε να εμφανιστεί η νέα καρτέλα εισαγωγής στοιχείων.

| γραφές     |                                                                                                    |                                                                               |
|------------|----------------------------------------------------------------------------------------------------|-------------------------------------------------------------------------------|
| <u> </u>   | Οφειλέτης:                                                                                                    |                                                                               |
| 00/00/0000 | Απόφαση Παραγραφής                                                                                                    | 00/00/0000                                                                    |
|            |                                                                                                    | Με την επιλογή του ΧΚ<br>εμφανίζονται αυτόματα τα<br>οικονομικά στοιχεία του. |
|            | γραφές           □         ∞           □         ∞           □         ∞           □         ∞           □         ∞           □         ∞           □         ∞           □         ∞           □         ∞           □         ∞           □         ∞           □         ∞           □         ∞           □         ∞           □         ∞           □         ∞           □         ∞ | γραφές       Οφειλέτης       0/0/0000€       Απόφαση Παραγραφής               |

- Κάνετε κλικ στο πεδίο <u>Χρηματικός Κατάλογος</u> και επιλέγετε τον Χ.Κ. από όπου θέλετε να κάνετε παραγραφή.
- Στη συνέχεια, κάνετε κλικ στο πεδίο <u>Οφειλέτης</u> και επιλέγετε τον οφειλέτη που σας ενδιαφέρει. (Στο σημείο αυτό εμφανίζει μόνο τους Υπόχρεους του συγκεκριμένου Χ.Κ.)

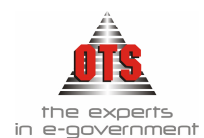

- 5. Στο πεδίο <u>Ημερομηνία παραγραφής</u> εμφανίζεται η τρέχουσα ημερομηνία. Σε περίπτωση που θέλετε άλλη ημερομηνία από αυτήν που εμφανίζεται, πληκτρολογείτε από πάνω την τιμή που σας ενδιαφέρει.
- 6. Στο πεδίο <u>Απόφαση Παραγραφής</u> πληκτρολογείτε τον αριθμό απόφασης. Δίπλα ακριβώς πληκτρολογείτε την ημερομηνία απόφασης.
- 7. Στο πεδίο <u>Παρατηρήσεις</u> πληκτρολογείτε την αιτία της παραγραφής.
- 8. Αφού ενημερώσετε όλα τα πεδία, κάνετε κλικ στο εικονίδιο Αποθήκευση.

### 5.7.11 Πώς θα δω αν η οφειλή ενός Οφειλέτη από Χρηματικό Κατάλογο παραγράφηκε

Μπορείτε να δείτε αν η παραγραφή ενός οφειλέτη από Χ.Κ. παραγράφηκε ακολουθώντας μία από τις παρακάτω διαδικασίες:

### <u>Α' ΤΡΟΠΟΣ = Ευρετήριο Παραγραφών</u>

1. Επιλέγετε: Έσοδα → Παραγραφές →. Εμφανίζεται το ευρετήριο με όλες τις παραγραφές.

| Ημ/νία<br>Διαγραφής | Χρημ.<br>Κατάλογος | Οφειλέτης                        | Απόφαση<br>Διαγραφής | Ημ/νία<br>Απόφασης<br>Διαγραφής |  |
|---------------------|--------------------|----------------------------------|----------------------|---------------------------------|--|
| 26/05/2004 1        |                    | ΑΛΕΞΙΑΔΗΣ ΘΩΜΑΣ (ΨΗΤΟΠΩΛΕΙΟ - ΧΡ | 1236                 | 26/05/2004                      |  |

2. Επιλέγετε την Παραγραφή που σας ενδιαφέρει και κάνετε διπλό κλικ έτσι ώστε να εμφανίσετε περισσότερες πληροφορίες.

```
<u>Β' ΤΡΟΠΟΣ = Χρηματικοί Κατάλογοι</u>
```

- 1. Επιλέγετε: Έσοδα → Χρηματικοί Κατάλογοι → ώστε να εμφανιστεί το ευρετήριο με τις καταχωρημένες εγγραφές.
- 2. Επιλέγετε τον Χ.Κ. που έγινε η παραγραφή και κάνετε διπλό ώστε να εμφανιστεί η καρτέλα του.

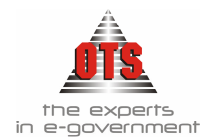

| 🏀 Λογιστική - Χρηματ                                                                                                    | ποί Κατάλογοι                                                                                                    |                                                                    |                                                                                                    |                                                                                                    |                                                                                                  |                   |
|----------------------------------------------------------------------------------------------------|----------------------------------------------------------------------------------------------------|--------------------------------------------------------------------|----------------------------------------------------------------------------------------------------|----------------------------------------------------------------------------------------------------|--------------------------------------------------------------------------------------------------|-------------------|
| Τύπος Καταλόγου:<br>Α/Α:<br>Παρελθόντων Ετών<br>Απόφαση Δημάρχου<br>Αρ.Πρωτοκόλλου<br>Δ.Ο.Υ<br>Μεταφορά Από:<br>Μεταφορά Σε:<br>Δημ. Διαμέρισμα: | AΠΟ ΛΟΙΠΕΣ ΠΕΡΙΠΤΩΣΕΙΣ (212.9)  084 Ουκ. Έτος: 2006  □ Ημ/νία 1ης Βεβ/ωσης 02/01/2004 00/00/0000 00/00/0000 00/00/0000 00/00/ | ΗμΛ<br>Ένα<br>Λήξη<br>Λογα<br>Ταμε<br>Ημερ<br>Κωδι<br>Αρχι<br>Υπόί | κία Παραζι<br>ρξη Περ.Χ<br>η Περ.Χάρι<br>αριασμός:<br>ειακή Καττ<br>οομηνία Βε<br>κός Γενικι<br>κώς Βεβαι<br>Ίοιπο: | αβής: 00/(<br>άριτος: 00/(<br>ιτος: 00/(<br>06.1<br>ηγορία: ΤΑΚ<br>εβαίωσης: 01/(<br>ής Λογ. 83.0<br>ιωθέν: | 0/0000<br>00/0000<br>00.00.3219.01<br>TIKA<br>11/2006<br>0.00.00<br><b>335</b> ,<br><b>130</b> , | 76<br>58          |
|                                                                                                    | ΟΙΚΟΠΕΔΩΝ Δ.Δ. ΔΑΜΑΣΙΟΥ - Β' ΔΟΣΗ 2002                                                                                        |                                                                    | A -                                                                                                    | 11. 1. 1 1. 17                                                                                              | 0                                                                                                | <b>D</b> a 4 mm m |
|                                                                                                    | Επωνυμια                                                                                                    |                                                                    | Αρ.<br>Δόσης                                                                                                    | Ημλνια Ληγης                                                                                                | υφειπομενο<br>Ποσό                                                                               | Προστιμο          |
| ☑ 1— <u>₩001109</u>                                                                                                    | ΚΑΤΣΙΚΑΝΗΣ ΙΩΑΝΝΗΣ ΑΛΕΞΙΟΣ                                                                                                    |                                                                    |                                                                                                    | 01/12/2002                                                                                                  | 105,10                                                                                           | 0,00              |
| 2 LA002722                                                                                                    | ΣΕΙΖΗΣ ΑΣΤΕΡΙΟΣ ΔΗΜΗΤΡΙΟΣ                                                                                                    |                                                                    |                                                                                                    | 01/12/2002                                                                                                  | 101,46                                                                                           | 0,00              |
| ☐ 3 △003400                                                                                                    | ΧΑΤΖΗΜΙΧΟΣ ΧΡΗΣΤΟΣ ΤΟΥ ΘΕΟΔΩΡΟ                                                                                                | IΥ                                                                 |                                                                                                    | 01/12/2002                                                                                                  | 129,12                                                                                           | 0,00              |
|                                                                                                    |                                                                                                    |                                                                    |                                                                                                    |                                                                                                    | 335,76                                                                                           | 0,00              |

- 3. Στο παραπάνω σχήμα παρατηρείτε όλες τις αλλαγές που προκλήθηκαν στον X.K. με την καταχώρηση της παραγραφής.
- 5.7.11.1 Αυτόματη Δημιουργία Λογιστικού Άρθρου Παραγραφής Χρηματικού Καταλόγου στη Δ.Λ.

| 🛃 Λογιστική - | Κινήσει | ; Λογαριασμών (Άρθρα)                           |                      |               | _           |        |
|---------------|---------|-------------------------------------------------|----------------------|---------------|-------------|--------|
| Τύπος Κίνησης | BEBA    | ΙΩΣΗ                                            | Προσωρινή 🔽 Έμμεσο 🔽 | Ημ/νία Κίνηση | s 08/06/200 | )5     |
| Παραστατικό   | X.K     | 01/2005 Αρ.Απόφασης                             | 00/00/0000           | Ημερολόγιο:   |             |        |
| Αιτιολογία    | Παρα    | ιγραφή Χρηματικού Καταλόγου:01/2005             | i-                   |               |             |        |
|               |         |                                                 |                      |               |             |        |
| Λογαρια       | χσμός   | Περιγραφή                                       | Αιτιολογία           | Χρέωση        | Πίστωση     |        |
| 06.10.00.01   | 11      | Μισθώματα από αστικά ακίνητα<br>(άρθρο 253 ΔΚΚ) |                      | -100,00       | 0,00        | TAKTI  |
| 06.21.00.01   | 11      | Μισθώματα από αστικά ακίνητα<br>(άρθρο 253 ΔΚΚ) |                      | 0,00          | -100,00     | TAKTII |
|               |         |                                                 | Σύνολα               | -100.00       | -100.00     |        |

5.7.11.2 Αυτόματη Δημιουργία Λογιστικού Άρθρου Παραγραφής Χρηματικού Καταλόγου στη Γ.Λ.

| 餐 Λογιστική - Κ | ινήσεια | ; Λογαριασμών (Άρθρα)                    |                             |                | _           |    |
|-----------------|---------|------------------------------------------|-----------------------------|----------------|-------------|----|
| Τύπος Κίνησης   | ΣΥΜ     | ΨΗΦΙΣΤΙΚΗ                                | Προσωρινή 🔽 🛚 Έμμεσο 🔽      | Ημ/νία Κίνηση  | ç 28/05/200 | )4 |
| Παραστατικό     | X.K     | 1000/2004 Αρ.Απόφασης                    | 00/00/0000                  | Ημερολόγιο:    |             |    |
| Αιτιοπογία      | Παρα    | γραφή Χρηματικού Καταλόγου:1000/20       | 004 - Υπόχρεος : ΑΒΡΑΜΔΟΥ Π | αρθενα (Ιακωβ) |             |    |
|                 |         |                                          |                             |                |             |    |
| Λογαριαα        | τμός    | Περιγραφή                                | Αιτιολογία                  | Χρέωση         | Πίστωση     |    |
| 30.00.00.00     | •       | Απαιτήσεις από ιδιώτες                   |                             | -100,00        | 0,00        |    |
| 73.55.05.00     |         | Μισθώματα εξ αστικών<br>ακινήτων-κτιρίων |                             | 0,00           | -100,00     |    |
|                 |         |                                          | : σίονὺζ                    | -100,00        | -100,00     |    |

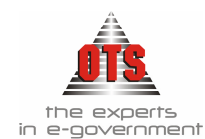

### 5.7.12 Διαγραφή Παραγραφής Χρηματικού Καταλόγου

Για να διαγράψετε μία παραγραφή, η διαδικασία που ακολουθείτε είναι η εξής:

- 1. Επιλέγετε: Έσοδα Παραγραφές Εμφανίζεται το ευρετήριο των παραγραφών.
- 2. Επιλέγετε την παραγραφή που θέλετε να διαγράψετε και με διπλό κλικ εμφανίζετε την καρτέλα που θέλετε να διαγράψετε.
- 3. Κάνετε κλικ στο εικονίδιο 🕅 Διαγραφή. Αμέσως μετά εμφανίζεται το παρακάτω μήνυμα: «Είσθε σίγουροι για την διαγραφή;»
- 4. Επιλέγετε ΝΑΙ για επιβεβαίωση και ΟΧΙ για ακύρωση.

#### 5.7.13 Διαγραφή χρεών από Χρηματικό Κατάλογο

Κάθε είδους βεβαιωμένα χρέη προς τους δήμους και τις κοινότητες μπορούν να διαγραφούν ολόκληρα η εν μέρει. Η διαγραφή των χρεών γίνεται με απόφαση του δημοτικού συμβουλίου (άρθρο 235 Π.Δ.410/95). Η διαδικασία που ακολουθείτε είναι η εξής:

- Επιλέγετε: Έσοδα 
   Διαγραφές
   Διαγραφές
   Διαγραφές
   Διαγραφές
   στε να εμφανισθεί το ευρετήριο με τις
   διαγραφές που έχετε ήδη καταχωρήσει.
- 2. Κάντε κλικ στο εικονίδιο **Νέα Εγγραφή**. Στη νέα καρτέλα εισάγετε τα στοιχεία του υπόχρεου του οποίου θέλετε να διαγράψετε την οφειλή.
- Συμπληρώνετε τα πεδία ανάλογα με τα στοιχεία που σας ζητούνται. Επιλέγετε από τη λίστα τον Χ.Κ. για τον οποίο θέλετε να πραγματοποιήσετε τη διαγραφή.
- 4. Στο πεδίο <u>Οφειλέτη</u> επιλέγετε από τη λίστα τον οφειλέτη στον οποίο θα γίνει η διαγραφή.
- 5. Συμπληρώνετε τα στοιχεία διαγραφής, όπως <u>ημερομηνία</u>, <u>απόφαση</u> και <u>ημερομηνία απόφασης</u>
- 6. Στο πεδίο <u>ποσό</u> πληκτρολογείτε το ποσό της διαγραφής. (Τονίζουμε ότι μπορείτε να το διαγράψετε είτε ολόκληρο είτε μέρος αυτού.)
- 7. Πληκτρολογείτε στις <u>παρατηρήσεις</u> την αιτιολογία της διαγραφής..
- 8. Τέλος, κάνετε κλικ στο εικονίδιο 🛍 Αποθήκευση για να αποθηκευτούν οι αλλαγές.

#### ΕΓΧΕΙΡΙΔΙΟ ΛΟΓΙΣΤΙΚΗΣ Β'ΜΕΡΟΣ

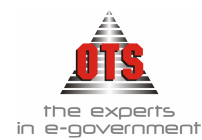

| Οφειλόμενο Ποσό     | 30.000 |
|---------------------|--------|
| Πρόστιμο:           | 0      |
| Βεβαιωθέν Ποσό      | 30.000 |
| Προσαυξήσεις:       | 0      |
| Ποσό Έκπτωσης       | 0      |
| Διαγραφές εώς τώρα: | 15.000 |
| Σύνολο:             | 15.000 |

Στο κάτω μέρος της καρτέλας παρατηρείτε ότι όλα τα στοιχεία ενημερώνονται αυτόματα. Σύμφωνα με το παράδειγμα παρατηρείτε ότι το Οφειλόμενο ποσό ήταν 30.000, το ποσό που διαγράφηκε ήταν 15.000 και το ποσό που τελικά οφείλεται στην υπηρεσία είναι 15.000 (πεδίο Σύνολο)

### 5.7.13.1 Αυτόματη Δημιουργία Λογιστικού Άρθρου Διαγραφής Χ.Κ. στη Δ.Λ.

| 1 | 61  | ιογιστική - Κ | ινήσεια | ; Λογαριασμών (Άρθρα)                           |                        |               | _           |       |
|---|-----|---------------|---------|-------------------------------------------------|------------------------|---------------|-------------|-------|
|   | Túr | τος Κίνησης   | BEBA    | ΙΩΣΗ                                            | Προσωρινή 🗹 🛚 Έμμεσο 🗹 | Ημ/νία Κίνηση | ç 08/06/200 | )5    |
|   | По  | ραστατικό     | X.K     | 01/2005 Αρ.Απόφασης                             | 00/00/0000             | Ημερολόγιο:   |             |       |
|   | Au  | τιολογία      | Διαγρ   | αφή Χρηματικού Καταλόγου:01/2005 -              |                        |               |             |       |
|   |     |               |         |                                                 |                        |               |             |       |
|   |     | Λογαριασ      | μός     | Περιγραφή                                       | Αιτιολογία             | Χρέωση        | Πίστωση     |       |
|   |     | 06.10.00.011  | 1       | Μισθώματα από αστικά ακίνητα<br>(άρθρο 253 ΔΚΚ) |                        | -50,00        | 0,00        | TAKTI |
|   |     | 06.21.00.011  | 1       | Μισθώματα από αστικά ακίνητα<br>(άρθρο 253 ΔΚΚ) |                        | 0,00          | -50,00      | TAKTI |
| H |     |               |         |                                                 | : αδονύζ               | -50,00        | -50,00      |       |

#### 5.7.13.2 Αυτόματη Δημιουργία Λογιστικού Άρθρου Διαγραφής Χ.Κ. στη Γ.Λ.

| 餐 Λογιστική - Κ | ινήσεις | , Λογαριασμών (Άρθρα)                    |                              |               | _           |    |
|-----------------|---------|------------------------------------------|------------------------------|---------------|-------------|----|
| Τύπος Κίνησης   | ΣΥΜ     | ΨΗΦΙΣΤΙΚΗ                                | Προσωρινή 🔽 🛛 Έμμεσο 🔽       | Ημ/νία Κίνηση | ç 28/05/200 | )4 |
| Παραστατικό     | X.K     | 1000/2004 Αρ.Απόφασης                    | 00/00/0000                   | Ημερολόγιο:   |             | _  |
| Αιτιοπογία      | Διαγρ   | αφή Χρηματικού Καταλόγου:1000/2004       | ι · Υπόχρεος : ΑΒΡΑΜΙΔΟΥ ΠΑΡ | θενα (ΙακΩΒ)  |             |    |
|                 |         |                                          |                              |               |             |    |
| Λογαριασ        | τμός    | Περιγραφή                                | Αιτιολογία                   | Χρέωση        | Πίστωση     |    |
| 30.00.00.00     | •       | Απαιτήσεις από ιδιώτες                   |                              | -20,00        | 0,00        |    |
| 73.55.05.00     |         | Μισθώματα εξ αστικών<br>ακινήτων-κτιρίων |                              | 0,00          | -20,00      |    |
|                 |         |                                          | : αδονύζ                     | -20,00        | -20,00      |    |

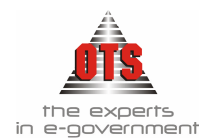

#### 5.7.14 Πώς θα δείτε αν η οφειλή ενός Οφειλέτη διαγράφηκε

Για να δείτε αν η οφειλή ενός οφειλέτη από Χ.Κ. παραγράφηκε, οι διαδικασίες που ακολουθείτε είναι οι εξής:

### Α' ΤΡΟΠΟΣ = Ευρετήριο Διαγραφών

 Επιλέγετε: Έσοδα Διαγραφές ώστε να εμφανιστεί το ευρετήριο με τις Διαγραφές που έχετε ήδη καταχωρήσει. Εδώ μπορείτε να πάρετε την πληροφορία του αριθμού Χ.Κ. που διαγράφηκε και το όνομα του οφειλέτη στον οποίο αναφέρεται η διαγραφή.

| Ημ/νία     | Χρημ. Κατ. | Οφειλέτης                    | Αξία Διαγραφής | Αρχικώς<br>Βεβαιωθέν |
|------------|------------|------------------------------|----------------|----------------------|
| 17/05/2004 | 86         | ΚΑΣΤΑΝΙΔΗΣ ΑΝΔΡΕΑΣ (ΣΤΑΥΡΟΣ) | 110,00         | 149,60               |

 Κάνετε διπλό κλικ πάνω στη διαγραφή έτσι ώστε να εμφανίσετε περισσότερες πληροφορίες.

### <u>Β' ΤΡΟΠΟΣ = Χρηματικοί Κατάλογοι</u>

- 1. Επιλέγετε: Έσοδα → Χρηματικοί Κατάλογοι → ώστε να εμφανιστεί το ευρετήριο με τις καταχωρημένες εγγραφές.
- 2. Επιλέγετε αυτόν που έγινε η διαγραφή και με διπλό κλικ εμφανίζετε την καρτέλα του.

| 🈹 Λογιστική - Χρημ                                                                                           | ιατικοί Κατάλο                                                 | γοι                                                                        |                                                                                        |                                                |                                                                 |     |                    |
|----------------------------------------------------------------------------------------------------|----------------------------------------------------------------|----------------------------------------------------------------------------|----------------------------------------------------------------------------------------|------------------------------------------------|-----------------------------------------------------------------|-----|--------------------|
| Τάπος Καταλόγου:<br>Α/Α:<br>Παρελθόντων Ετών<br>Απόφαση Δημάρχου<br>Αρ.Πρωτοκόλλου<br>Δ.Ο.Υ<br>Μεταφορά Από: | ΤΕΛΗ ΚΑΘΑΡΙΟΤΙ           43           Ημ/νία 1ης           526 | ΗΤΑΣ<br>Οικ. Έτος: 2001<br>Βεβ/ωσης 00/00/0000<br>31/10/2001<br>00/00/0000 | Ημ/νία Παραί<br>Λογαριασμός<br>Ταμειακή Κατ<br>Ημερομηνία Β<br>Κωδικός Γενι<br>Σύνοῆς: | Ιαβής:<br>::<br>:ηγορία:<br>3εβαίωσ<br>κής Λογ | 31/10/2001<br>06.10.12.1215<br>TAKTIKA<br>70.00.00.00<br>75.000 |     |                    |
| Αιτιολογία:<br>Εισηραχθέντα Δι                                                                               | αγραφέντα                                                      | Υπόλοιπο Ημ/νία                                                            | Προσφυγή<br>Μέχοι                                                                      | Πρ/γή                                          | Αρ.Απόφασης                                                     |     | Ιαρατηρείτε ότι το |
|                                                                                                    | 15.000                                                         | 15.000 31/10/2001                                                          | 00/00/0000                                                                             |                                                | 526/31/10/2001                                                  | τ   | ελικό σύνολο προς  |
| 0                                                                                                    |                                                                | 50.000 31/10/2001<br>10.000 31/10/2001                                     | 00/00/0000                                                                             |                                                | 526/31/10/2001<br>526/31/10/2001                                | 8   | ίσπραξη του ΧΚ     |
| 0<br>O                                                                                                    | 15.000                                                         | 90.000                                                                     |                                                                                        | C                                              |                                                                 | L L | ιεταβλήθηκε        |
|                                                                                                    |                                                                | Μετακινώντ<br>κύλισης, οδι<br>όπου εμφανί<br>διαγραφής.                    | τας την ορι<br>ηγήστε στη<br>ίζεται το σι                                              | ζόντια<br>  στήλ<br>ύνολο                      | α μπάρα<br>η διαγραφέντα<br>• της                               |     |                    |
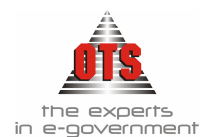

## 5.7.15 Ακύρωση Διαγραφής χρεών

Για την ακύρωση μίας διαγραφής, η διαδικασία που ακολουθείτε είναι η εξής:

- Επιλέγετε: Έσοδα 
   Διαγραφές 
   Διαγραφές 
   Διαγραφές 
   ωστε να εμφανιστεί το ευρετήριο με τις διαγραφές που έχετε ήδη καταχωρήσει.
- 2. Επιλέγετε τη διαγραφή και με διπλό κλικ εμφανίζετε την καρτέλα, κάνετε κλικ στο εικονίδιο Χιαγραφή. Εμφανίζεται το μήνυμα: «Είσθε σίγουροι για την διαγραφή;»
- 3. Επιλέγετε ΝΑΙ για επιβεβαίωση και ΟΧΙ για ακύρωση.

# 5.8 Εκτυπώσεις Χρηματικών Καταλόγων

## 5.8.1 Εκτύπωση Χρηματικού Καταλόγου

Για να εκτυπώσετε έναν Χ.Κ., η διαδικασία που ακολουθείτε είναι η εξής:

- 2. Επιλέγετε αυτόν που σας ενδιαφέρει και κάνετε διπλό κλικ για να εμφανιστεί η καρτέλα του.
- 3. Στη συνέχεια, κάνετε κλικ στο εικονίδιο Eκτύπωση. Εμφανίζεται η προεπισκόπηση της εκτύπωσης και κάνετε κλικ στο εικονίδιο Eκτύπωση για να εκτυπωθεί. Εμφανίζεται το παράθυρο διαλόγου του εκτυπωτή όπου κάνετε κλικ στο κουμπί OK για την τελική εντολή εκτύπωσης.

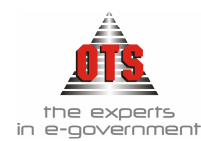

#### 5.8.1.1 Υπόδειγμα Εκτύπωσης Χρηματικού καταλόγου

### ΕΛΛΗΝΙΚΗ ΔΗΜΟΚΡΑΤΙΑ

### Δ/ΝΣΗ ΟΙΚΟΝΟΜΙΚΩΝ ΥΠΗΡΕΣΙΩΝ

14/06/2006

Αριθμ. Πρωτ.: ΠΡΟΣ :ΤΑΜΙΑΚΗ ΥΠΗΡΕΣΙΑ ΔΗΜΟΥ ΔΗΜΟΥ

## ΘΕΜΑ : ΑΠΟΣΤΟΛΗ ΧΡΗΜΑΤΙΚΟΥ ΚΑΤΑΛΟΓΟΥ.

Σας στέλνουμε δύο αντίγραφα Χρηματικού Καταλόγου ΔΗΜΟΤΙΚΑ ΤΕΛΗ -ΔΗΜΟΤΙΚΟΣ ΦΟΡΟΣ / ΔΙΑΦΟΡΑ ΕΜΒΑΔΟΝ με τρείς περιληπτικές καταστάσεις βεβαιώσεως εσόδου και παρακαλούμε όπως βεβαιώσετε το ποσό δύο χιλιάδες διακόσια τριάντα έξι Ευρώ και τριάντα έξι Λεπτά( 2.236,36 ) στον Κ.Α : 06.21.00.2118 του προυπολογισμού του Δήμου , οικονομικού έτους 2006, στη συνέχεια δε να μας αποστείλετε το αποδεικτικό παραλαβής και βεβαίωσης των παραπάνω τίτλων .

#### Ο ΔΗΜΑΡΧΟΣ

ΕΛΛΗΝΙΚΗ ΔΗΜΟΚΡΑΤΙΑ

Δ/ΝΣΗ ΟΙΚΟΝΟΜΙΚΩΝ ΥΠΗΡΕΣΙΩΝ

#### ΧΡΗΜΑΤΙΚΟΣ ΚΑΤΑΛΟΓΟΣ

Ap. X.K : 00129 **ΛΟΓΑΡΙΑΣΜΟΣ: 06.21.00.2118** 

ΑΙΤΙΟΛΟΓΙΑ : ΔΗΜΟΤΙΚΑ ΤΕΛΗ - ΔΗΜΟΤΙΚΟΣ ΦΟΡΟΣ / ΔΙΑΦΟΡΑ ΕΜΒΑΔΟΝ

| A/A | ΥΠΟΧΡΕΟΣ                                                                                                    | Αρ. Δόσης | Οφειλόμενο<br>Ποσό | Πρό <del>στ</del> ιμα | ΠΡΟΣΦΥΓΗ | Αρχικώς<br>Βεβαιωθέν Ποσό | Ημ/νία Λήξεως | ΠΑΡΑΤΗΡΗΣΕΙΣ |
|-----|----------------------------------------------------------------------------------------------------|-----------|--------------------|-----------------------|----------|---------------------------|---------------|--------------|
| I   | OPEN TEGHNOLOGY SERVICES<br>A.Ε. ΥΠΗΡΕΣΙΕΣ ΑΝΟΙΚΤΗΣ<br>ΤΕΧΝΟΛΟΓΙΑΣ Α.Ε.)<br>ΑΦΜ:095372259/Φ.Α.Ε. ΘΕΣ/ΝΙΚΗΣ<br>ΜΟΝΑΣΤΗΡΙΟΥ 125 | 1         | 2.236,36           | 0,00                  | OXI      | 2.236,36                  | 31/12/2006    |              |
|     | Γενικά Σύνολα :                                                                                                    |           | 2.236,36           | 0,00                  |          | 2.236,36                  |               |              |

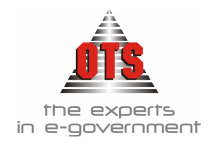

#### ΕΛΛΗΝΙΚΗ ΔΗΜΟΚΡΑΤΙΑ

Δ/ΝΣΗ ΟΙΚΟΝΟΜΙΚΩΝ ΥΠΗΡΕΣΙΩΝ

OIKON. ΕΤΟΣ: 2006 K.A: 06.21..00.2118

# ΠΕΡΙΛΗΠΤΙΚΗ ΚΑΤΑΣΤΑΣΗ ΒΕΒΑΙΩΣΗΣ ΕΣΟΔΟΥ

#### ΔΗΜΟΤΙΚΑ ΤΕΛΗ - ΔΗΜΟΤΙΚΟΣ ΦΟΡΟΣ / ΔΙΑΦΟΡΑ ΕΜΒΑΔΟΝ

| Συνολικός Αριθμός<br>Φορολογούμενων | ΟΝΟΜΑΣΙΑ ΕΣΟΔΟΥ                                      | Ποσοτικό Άθροισμα<br>Καταλόγου |
|-------------------------------------|------------------------------------------------------|--------------------------------|
| ( 1 ) εγγραφή                       | ΔΗΜΟΤΙΚΑ ΤΕΛΗ - ΔΗΜΟΤΙΚΟΣ ΦΟΡΟΣ / ΔΙΑΦΟΡΑ<br>ΕΜΒΑΔΟΝ | 2.236,36                       |

Ο ΑΡΜΟΔΙΟΣ ΥΠΑΛΛΗΛΟΣ

Δ/ντης Οικ. Υπηρεσίας

14/06/2006 Ο ΔΗΜΑΡΧΟΣ

39

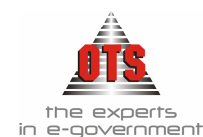

## 5.8.2 Εκτύπωση Προσαυξήσεων - Διαγραφών - Παραγραφών - Εκπτώσεων

Μετά την καταχώρηση του Χ.Κ και των Προσαυξήσεων, Διαγραφών, Παραγραφών ή Εκπτώσεων, η διαδικασία της εκτύπωσης αυτών είναι η εξής:

- 1. Επιλέγετε: Έσοδα → Χρηματικοί Κατάλογοι → ώστε να εμφανιστεί το ευρετήριο με τις καταχωρημένες εγγραφές.
- Στη συνέχεια, κάνετε κλικ στο εικονίδιο Εκτύπωση Προσαυξήσεων Διαγραφών – Παραγραφών – Εκπτώσεων. Αμέσως μετά, εμφανίζεται η παρακάτω οθόνη:

| 餐 Εκτύπωση Προσαυξήσεα | υν - Διαγραφών - Παραγραφ | ών - Εκπτώσεων |          | <u>_0×</u>  |
|------------------------|---------------------------|----------------|----------|-------------|
| Από Ημερομηνία : 01/0  | 1/2006                    | Anó X.K:       | 001/1998 | •           |
| Εώς Ημερομηνία : 31/1  | 2/2006                    | Eúg X.K:       | 99999    | •           |
| Προσαυξήσεις           | Ο Διαγραφές               | Ο Παραγραφ     | ρές      | Ο Εκπτώσεις |

- 3. Επιλέγετε την ημ/νία στο πεδίο Από/ Έως Ημ/νία και το Χ.Κ από το Από/ Έως Χ.Κ, ανάλογα με αυτό που σας ενδιαφέρει.
- Και στη συνέχεια, ανάλογα με την εκτύπωση που θέλετε να πάρετε, επιλέγετε ένα από τα ακόλουθα: Προσαυξήσεων Διαγραφών Παραγραφών –
   Εκπτώπεων από το πεδίο

Εκπτώσεων από το πεδίο

- 5. Κάνετε κλικ στο εικονίδιο **Ε** Ανανέωση για να εμφανιστεί η εκτύπωση.
- 6. Στη συνέχεια, κάνετε κλικ στο εικονίδιο Eκτύπωση. Εμφανίζεται η προεπισκόπηση της εκτύπωσης και κάνετε κλικ στο εικονίδιο Eκτύπωση για να εκτυπωθεί. Εμφανίζεται το παράθυρο διαλόγου του εκτυπωτή όπου κάνετε κλικ στο κουμπί OK για την τελική εντολή εκτύπωσης.

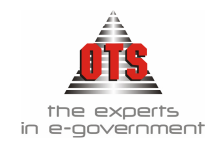

## 5.8.2.1 Υπόδειγμα Εκτύπωσης Προσαυξήσεων

## ΠΕΡΙΦΕΡΕΙΑ ΚΕΝΤΡΙΚΗΣ ΜΑΚΕΔΟΝΙΑΣ ΝΟΜΟΣ ΘΕΣΣΑΛΟΝΙΚΗΣ ΔΗΜΟΣ

Ημινια Εκτυπωσης : 01/06/2006

| Α/Α<br>Χρηματικού<br>Καταλόγου | Υπόχρεος                                             | Αριθμός<br>Δόσης | Ημ/νία<br>Λήξης | Αρχικώς<br>Βεβαιωθείσα<br>Οφειλή | Διπλότυπο | Ημ/νία<br>Καταλογισμού<br>Προσαύξησης | Αξία<br>Προσαύξησης |
|--------------------------------|------------------------------------------------------|------------------|-----------------|----------------------------------|-----------|---------------------------------------|---------------------|
| 1                              | ΜΑΝΔΡΑΤΖΗ ΕΛΛΗ- Όνομα<br>Πατρός:ΠΑΝΤΈΛΗΣ             |                  | 06/12/1994      | 779,38                           | 9555      | 06/10/2005                            | 1.5/58,76           |
|                                | Σύνολα Χ.Κ: 1                                        |                  |                 |                                  |           |                                       | 1.568,76            |
| 10                             | ΒΑΣΙΛΕΙΑΔΗΣ ΑΛΕΞΑΝΔΡΟΣ - Όνομα<br>Πατρός: ΑΡΙΣΤΕΙΔΗΣ |                  | 01/06/1999      | 804,28                           | 5394      | 03/05/2005                            | 864,33              |
|                                |                                                      |                  | 01/06/1999      | 804,28                           | 5394      | 03/06/2005                            | 864,33              |
|                                | Σύνολα Χ.Κ: 10                                       |                  |                 |                                  |           |                                       | 1.728,66            |
| 11                             | ΑΝΤΩΝΟΓΛΟΎ ΑΛΕΞΑΝΔΡΟΣ                                |                  | 14/07/1998      | 22,6                             | 961       | 11/01/2005                            | 27,58               |
|                                | ΓΕΩΡΓΙΑΔΗΣ ΒΑΣΙΛΕΙΟΣ - Ονομα<br>Πατρός: ΔΗΜΗΤΡΙΟΣ    |                  | 14/07/1998      | 56,79                            | 9384      | 20/09/2005                            | 75,20               |
|                                | ΚΑΛΛΙΑΣ ΣΤΕΦΑΝΟΣ - Όνομα<br>Πατρός: ΚΩΝ/ΝΟΣ          |                  | 14/07/1998      | 96,72                            | 8061      | 07/07/2005                            | -48,93              |
|                                | ΚΑΡΑΣΑΒΒΙΔΗΣ ΚΩΝ/ΝΟΣ - Ονομα<br>Πατρός: ΣΑΒΒΑΣ       |                  | 14/07/1998      | 42,77                            | 3310      | 13/04/2005                            | 23,35               |
|                                | ΚΕΛΕΚΗΣ ΛΕΩΝΙΔΑΣ όνομα πατρός<br>ΑΝΑΣΤΑΣΙΟΣ.         |                  | 14/07/1998      | 71,39                            | 10033     | 20/12/2005                            | 96,67               |
|                                | ΚΩΝ/ΝΙΔΗΣ ΣΤΕΡΓΙΟΣ - Όνομα<br>Πατρός: ΚΩΝ/ΝΟΣ        |                  | 14/07/1998      | 22,6                             | 8623      | 25/07/2005                            | 29,55               |
|                                | ΛΑΖΑΡΙΔΗΣ ΑΝΑΣΤΑΣΙΟΣ - Ονομα<br>Πατρός: ΚΩΝ/ΝΟΣ      |                  | 14/07/1998      | 57,37                            | 4872      | 25/05/2005                            | 73,44               |
|                                | ΜΑΝΤΡΑΤΖΗΣ ΛΕΩΝΙΔΑΣ - Όνομα<br>Πατρός: ΠΑΝΤΕΛΗΣ      |                  | 14/07/1998      | 83,07                            | 8263      | 12/07/2005                            | -42,02              |
|                                | ΠΑΝΤΗΣ ΑΝΤΩΝΙΟΣ - Όνομα Πατρός:<br>ΠΑΝΤΕΛΕΗΜΩΝ       |                  | 14/07/1998      | 48,42                            | 10022     | 20/12/2005                            | 65,83               |
|                                | ΣΤΡΕΜΠΕΝΙΩΤΟΥ ΚΑΛΛΙΑ                                 |                  | 14/07/1998      | 53,28                            | 8068      | 07/07/2005                            | 26,95               |
|                                | ΦΡΑΓΚΟΠΟΥΛΟΣ ΔΗΜΗΤΡΙΟΣ -<br>Ονομα Πατρός: ΠΕΤΡΟΣ     |                  | 14/07/1998      | 22,6                             | 2727      | 24/02/2005                            | 25,66               |
|                                | Σύνολα Χ.Κ: 11                                       |                  |                 |                                  |           |                                       | 5:35,18             |
|                                | Γενικά Σύνολαι :                                     |                  |                 |                                  |           |                                       | 3.822,60            |

Οικονομικού Έτους για την χρονική περίοδο από : 01/01/2005 εώς : 31/12/2005 για τους Χρηματικούς Καταλόγους από : 1 εώς : 11

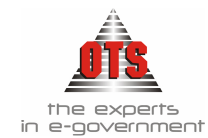

## 5.8.2.2 Υπόδειγμα Εκτύπωσης Συγκεντρωτικών Άρθρων προσαυξήσεων

ΠΕΡΙΦΕΡΕΙΑ ΚΕΝΤΡΙΚΗΣ ΜΑΚΕΔΟΝΙΑΣ Ημ/νω Εκτυπώστης : 01/06/2006 ΝΟΜΟΣ ΘΕΣΣΑΛΟΝΙΚΗΣ ΔΗΜΟΣ

Προσαυξήσεις Οικονομικού Έτους για την χρονική περίοδο από : 01/01/2005 εώς : 31/12/2005

| Кезбико́ς     | Περιγραφή                                                                              | EKTAKTA<br>ANIAEIKEYTA | TAKTIKA   | Μερικά Σύνολα |
|---------------|----------------------------------------------------------------------------------------|------------------------|-----------|---------------|
| 06.21.00.1511 | Προσαυξήσεις εκπρόθεσμης καταβολής<br>χρεών (άρθρο 6 ΝΔ 356/74, άρθρο 16 Ν<br>2130/93) | 23.822,68              | 67.697,95 | 91.520,63     |
| Γενικά Σύνολα |                                                                                        | 23.822,68              | 67.697,95 | 91,520,63     |

#### 5.8.2.3 Υπόδειγμα Εκτύπωσης Διαγραφών

ΠΕΡΙΦΕΡΕΙΑ ΚΕΝΤΡΙΚΗΣ ΜΑΚΕΔΟΝΙΑΣ ΝΟΜΟΣ ΘΕΣΣΑΛΟΝΙΚΗΣ ΔΗΜΟΣ Ημινία Εκτυπωσης : 01/06/2006

Διαγραφές Οικονομικού Έτους για την χρονική περίοδο από : 01/01/2005 εώς : 31/12/2005 για τους Χρηματικούς Καταλόγους από : 1 εώς : 26

| Α/Α<br>Χρηματικού<br>Καταλόγου | Υπόχρεος                                                    | Αριθμός<br>Δόσης | Άρχικώς<br>Βεβαιωθείσαι<br>Οφειλή | Ημ/νία<br>Διαγραφής: | Αρ.<br>Απόφασης | Ημ/νία<br>Απόφασης | Αξία<br>Διαγραφής | Παρατηρήσεις |
|--------------------------------|-------------------------------------------------------------|------------------|-----------------------------------|----------------------|-----------------|--------------------|-------------------|--------------|
| 18                             | ΠΑΡΑΣΙΚΕΥΟΠΟΥΛΟΣ<br>ΓΕΩΡΓΙΟΣ - Όνομα Πατριός:<br>ΕΥΣΤΡΑΤΙΟΣ |                  | 867,73                            | 11/8/2005            |                 |                    | 35/5,69           |              |
|                                | Σύνολα Χ.Κ. 18                                              |                  |                                   |                      |                 |                    | 355,69            |              |
| 20                             | ΚΑΡΥΠΙΔΗΣ ΖΟΥΡΆΜΠ                                           |                  | 1.411,82                          | 11/8/2005            |                 |                    | 1.184,83          |              |
|                                | Σύνολα Χ.Κ. 20                                              |                  |                                   |                      |                 |                    | 1.18-4,83         |              |
|                                | Γενικά Σύνολα                                               |                  |                                   |                      |                 |                    | 1.540,52          |              |

#### 5.8.2.4 Υπόδειγμα Εκτύπωσης Συγκεντρωτικών Άρθρων Διαγραφών

ΠΕΡΙΦΕΡΕΙΑ ΚΕΝΤΡΙΚΗΣ ΜΑΚΕΔΟΝΙΑΣ ΝΟΜΟΣ ΘΕΣΣΑΛΟΝΙΚΗΣ ΔΗΜΟΣ Ημενία Εκτυπωσης : 0.1/06/2006

Διαγραφές Οικονομικού Έτους για την χρονική περίοδο από : 01/01/2005 εώς : 31/12/2005

| Κωδικός       | Περιγραφή                                                  | TAKTIKA  | Μερικά Σύνολα |
|---------------|------------------------------------------------------------|----------|---------------|
| 06.21.00.3212 | Τέλη και δικαιώματα ύδρευσης                               | -119,57  | -119,57       |
| 06.21.00.3217 | Εισφορά λόγω ένταξης ή επέκτασης<br>πολεοδομικών σχεδίων   | -355,69  | -355,69       |
| 06.21.00.3218 | Τακτικά όσοδα απί των ακαθαρίστων<br>εσόδων επιτηδευματιών | -1184,83 | -1184,83      |
| Γενικά Σύνολα |                                                            | -1660,09 | -1660,09      |

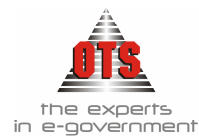

## 5.8.2.5 Υπόδειγμα Εκτύπωσης Παραγραφών

ΠΕΡΙΦΕΡΕΙΑ ΚΕΝΤΡΙΚΗΣ ΜΑΚΕΔΟΝΙΑΣ ΝΟΜΟΣ ΘΕΣΣΑΛΟΝΙΚΗΣ ΔΗΜΟΣ Ημενία Εκτυποσης : 01/06/2006

Παραγραφές Οικονομικού Έτους για την χρονική περίοδο από : 01/01/2005 εώς : 31/12/2005 για τους Χρηματικούς Καταλόγους από : 1 εώς : 26

| A/A        | Υπόχρεος                                                  | Αριθμό | Αριθμός  | Ημ/νία     | Ημ/νία     | Αξία       | Παρατηρήσεις |
|------------|-----------------------------------------------------------|--------|----------|------------|------------|------------|--------------|
| Χρηματικού | P                                                         | Δόσης  | Απόφασης | Απόφασης   | Παραγραφής | Παραγραφής |              |
| Καταλόγου  |                                                           |        |          |            |            |            |              |
| 11         | ΒΑΓΙΑΝΝΗΣ ΙΩΑΝΝΗΣ -<br>Ονομα Πατρός: ΧΡΗΣΤΟΣ              |        |          |            | 11/8/2005  | 104.09     |              |
|            | ΔΟΥΜΠΛΑΣ ΔΗΜΗΤΡΙΟΣ -<br>Ονομα Πατρός: ΚΩΝ/ΝΟΣ             |        |          |            | 3/10/2005  | 54,24      |              |
|            | ΝΙΚΟΛΑΙΔΗΣ ΓΕΩΡΓΙΟΣ -<br>Ονομα Πατρός: ΑΝΑΣΤΑΣΙΟΣ         |        |          |            | 3/10/2005  | 3,92       |              |
|            | Σύνολα Χ.Κ 11                                             |        |          |            |            | 162,25     |              |
| 12         | ΠΑΡΑΣΚΕΥΟΠΟΥΛΟΣ<br>ΓΕΩΡΓΙΟΣ - Όνομα Πατρός:<br>ΕΥΣΤΡΑΤΙΟΣ | 1      |          |            | 11/8/2005  | 476,39     |              |
|            | Σύνολα Χ.Κ 12                                             |        |          |            |            | 476,39     |              |
| 14         | ΑΛΕΞΟΠΟΥΛΟΣ ΝΙΚΟΛΑΟΣ ·<br>Ονομα Πατρός: ΧΡΗΣΤΟΣ           |        |          |            | 11/8/2005  | 81,78      |              |
|            | ΚΑΔΟΓΛΟΥ ΑΛΕΞΑΝΔΡΟΣ -<br>Ονομα Πατρός: ΟΡΦΕΑΣ             |        | 512      | 22/11/2005 | 22/12/2005 | 36,47      |              |
|            |                                                           |        | 512      | 22/11/2005 | 22/12/2005 | 59,72      |              |
|            | ΟΚΑΝΤΑΡΙΔΗΣ ΑΘΑΝΑΣΙΟΣ -<br>Ονομα Πατρός: ΚΩΝ/ΝΟΣ          |        |          |            | 3/10/2005  | 29,93      |              |
|            | ΠΑΠΑΔΟΠΟΥΛΟΥ ΤΑΜΑΡΑ.                                      |        | 512      | 22/11/2005 | 22/12/2005 | 46,83      |              |
|            | ΠΑΥΛΟΥ ΜΙΧΑΗΛ - Όνομα<br>Πατρός: ΙΩΑΝΝΗΣ                  |        |          |            | 11/8/2005  | 51,19      |              |
|            | Σύνολα Χ.Κ 14                                             |        |          |            |            | 305,92     |              |
| 18         | ΧΑΙΔΑ ΔΕΣΠΟΙΝΑ - Όνομα<br>Πατρός: ΧΡΗΣΤΟΣ                 |        | 512      | 22/11/2005 | 22/12/2005 | 1.167,93   |              |
|            | Σύνολια Χ.Κ 18                                            |        |          |            |            | 1.167,93   |              |
| 20         | ΤΣΑΜΠΟΎΡΑΣ ΧΡΗΣΤΟΣ -<br>Ονομα Πατρός: ΠΑΝΑΓΙΩΤΗΣ          |        |          |            | 11/8/2005  | 356,04     |              |
|            | Σύνολα Χ.Κ 20                                             |        |          |            |            | 356,04     |              |
|            | Γενικά Σύνολα                                             |        |          |            |            | 2.468,53   |              |
| -          |                                                           | -      |          |            |            | -          |              |

## 5.8.2.6 Υπόδειγμα Εκτύπωσης Συγκεντρωτικών Άρθρων Παραγραφών

ΠΕΡΙΦΕΡΕΙΑ ΚΕΝΤΡΙΚΗΣ ΜΑΚΕΔΟΝΙΑΣ ΝΟΜΟΣ ΘΕΣΣΑΛΟΝΙΚΗΣ ΔΗΜΟΣ Ημενία Εκτυπωσής : 01/06/2006

Παραγραφές Οικονομικού Έτους για την χρονική περίοδο από : 01/01/2005 εώς : 31/12/2005

| Κανδικώς          | Περιγραφή                                                   | TAKTIKA    | Μερικά Σύνολα |
|-------------------|-------------------------------------------------------------|------------|---------------|
| 06.21.00.2112     | Τακτικά έσοδα από τέλη και δικαιώματα<br>ύδρευσης           | -1.07,40   | -107,40       |
| 06.21.00.2114     | Τακτικά έσοδα από τέλη και δικαιώματα<br>αποχέτευσης        | -36,43     | -36,43        |
| 06.21.00.3212     | Τέλη και δικαιώματα ύδρευσης                                | -17.569,01 | -17.569,01    |
| 06.21.00.3214     | Τέλη και δικαιώματα αποχέτευσης                             | -1.058,79  | -1.058,75     |
| 06.21.00.3216.001 | Κράσπεδα                                                    | -691,42    | -691,42       |
| 06.21.00.3217     | Εισφορά λόγω ένταξης ή επέκτασης<br>πολεοδομικών σχεδίων    | -3.600,79  | -3.600,79     |
| 06.21.00.3218     | Τακτικά έσοδα απί των ακαθαρίστων<br>εσόδων επιτη δευματιών | -356,04    | -356,04       |
| Γενικά Σύνολα     |                                                             | -23.419,88 | -23.419,88    |

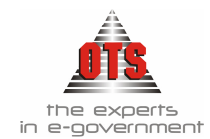

### 5.8.2.7 Υπόδειγμα Εκτύπωσης Εκπτώσεων

ΠΕΡΙΦΕΡΕΙΑ ΚΕΝΤΡΙΚΗΣ ΜΑΚΕΔΟΝΙΑΣ ΝΟΜΟΣ ΘΕΣΣΑΛΟΝΙΚΗΣ ΔΗΜΟΣ

Ημινία Εκτυπωσης : 01/06/2006

Εκπτώσεις Οικονομικού Έτους για την χρονική περίοδο από : 01/01/2006 εώς : 31/12/2006 για τους Χρηματικούς Καταλόγους από : 1/2005 εώς : 98/2006

| Α/Α<br>Χρηματικού | Υπόχρεος           | Αριθμός<br>Δόσης | Αρχικώς<br>Βεβαιωθείσα | Διπλότυπο | Ημ/νία<br>Είσπραξης | Ποσό Έκπτωσης |
|-------------------|--------------------|------------------|------------------------|-----------|---------------------|---------------|
| Καταλόγου         |                    |                  | Οφειλή                 |           |                     |               |
| 57/2005           |                    |                  | 387,38                 | 4031      | 1/6/2006            | 77,48         |
|                   |                    |                  | 387,38                 | 4031      | 1/6/2006            | 38,74         |
|                   | Σύνολα Χ.Κ 57/2005 |                  |                        |           |                     | 116,22        |
|                   | Γενικά Σύνολα      |                  |                        |           |                     | 116,22        |

#### 5.8.2.8 Υπόδειγμα Εκτύπωσης Συγκεντρωτικών Άρθρων Εκπτώσεων

```
ΠΕΡΙΦΕΡΕΙΑ ΚΕΝΤΡΙΚΗΣ ΜΑΚΕΔΟΝΙΑΣ
ΝΟΜΟΣ ΘΕΣΣΑΛΟΝΙΚΗΣ
ΔΗΜΟΣ
```

Ημννια Εκτυπωσης : 14/06/2006

Εκπτώσεις Οικονομικού Έτους για την χρονική περίοδο από : 01/01/2006 εώς : 31/12/2006

| Κωδικός       | Περιγραφή                                                  | TAKTIKA | Μερικά Σύνολα |
|---------------|------------------------------------------------------------|---------|---------------|
| 06.21.00.2118 | Τακτικά έσοδα επί των ακαθαρίστων<br>εσόδων επιτηδευματιών | -223,64 | -223,64       |
| Γενικά Σύνολα |                                                            | -223,64 | -223,64       |

#### 5.8.3 Εκτύπωση του Αποδεικτικού Παραλαβής Εισπρακτέων Εσόδων

Κατά τη βεβαίωση του Χ.Κ εκδίδονται τα Αποδεικτικά παραλαβής εισπρακτέων εσόδων που αποστέλλονται στο ταμείο. Τα αποδεικτικά εκδίδονται από τον ταμία μέσα σε προθεσμία ενός μηνός από την παραλαβή του τίτλου (άρθρα 4 και 5 Β.Δ. 5/15-6-1959) (Άρθρο 68 Β.Δ. 17-5/15-6-1959).

Η διαδικασία που ακολουθείτε είναι η εξής:

- 1. Επιλέγετε: Έσοδα → Χρηματικοί Κατάλογοι → ώστε να εμφανιστεί το ευρετήριο με τις καταχωρημένες εγγραφές.
- 2. Επιλέγετε τον Χ.Κ που σας ενδιαφέρει.

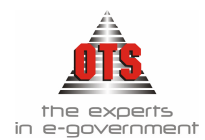

- Κάνετε κλικ στο εικονίδιο Aποδεικτικό Παραλαβής Εισπρακτέων Εσόδων. Αμέσως μετά, εμφανίζεται η προεπισκόπηση της εκτύπωσης και κάνετε κλικ στο εικονίδιο Εκτύπωση.
- 4. Στη συνέχεια, κάνετε κλικ στο εικονίδιο *Εκτύπωση* και στο παράθυρο διαλόγου του εκτυπωτή που εμφανίζεται κάνετε κλικ το κουμπί **OK**.

## 5.8.3.1 Υπόδειγμα Εκτύπωσης Αποδεικτικού Παραλαβής Εισπρακτέων Εσόδων

Δ/ΝΣΗ ΟΙΚΟΝΟΜΙΚΩΝ ΥΠΗΡΕΣΙΩΝ 090295920

| ΤΡΙΠΛΟΤΥΠΟ ΑΠΟΔΕΙΚΤΙΚΟ ΠΑΡΑΛΑΒΗΣ |  |
|----------------------------------|--|
| ΕΙΣΠΡΑΚΤΕΩΝ ΕΣΟΔΩΝ               |  |

| Αρ. ΧΚ. | ПЕРІГРАФН                                            | K.A           | Σύνολο   |
|---------|------------------------------------------------------|---------------|----------|
| 00129   | ΔΗΜΟΤΙΚΑ ΤΕΛΗ - ΔΗΜΟΤΙΚΟΣ ΦΟΡΟΣ /<br>ΔΙΑΦΟΡΑ ΕΜΒΑΔΟΝ | 06.10.00.2118 | 2.236,36 |
|         |                                                      | Σύνολο        | 2.236,36 |

14/06/2006

δύο χιλιάδες διακόσια τριάντα έξι Ευρώ και τριάντα έξι Λεπτά

Η ΕΚΚΑΘΑΡΙΣΤΡΙΑ

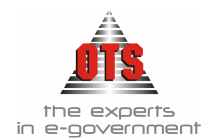

## 5.8.4 Εκτύπωση του Αποσπάσματος Χρηματικού Καταλόγου

Μετά τη σύνταξη του Χ.Κ. και πριν την βεβαίωσή του, ακολουθεί η ενημέρωση των υπόχρεων για το είδος και το ποσό της οφειλής τους, δίνοντάς τους τη δυνατότητα προσφυγής.

Η διαδικασία που ακολουθείτε είναι η εξής:

- 1. Επιλέγετε: Έσοδα → Χρηματικοί Κατάλογοι → ώστε να εμφανιστεί το ευρετήριο με τις καταχωρημένες εγγραφές. Κάνοντας διπλό κλικ επιλέγετε αυτόν που σας ενδιαφέρει.
- Κάνετε κλικ στο εικονίδιο Και Κάνετε κλικ στο εικονίδιο
   Εκτύπωσης και κάνετε κλικ στο εικονίδιο
- 3. Στη συνέχεια, κάνετε κλικ στο εικονίδιο *Εκτύπωση* και στο παράθυρο διαλόγου του εκτυπωτή που εμφανίζεται κάνετε κλικ στο κουμπί **OK.**

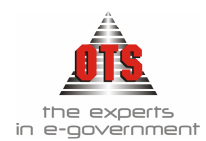

### 5.8.4.1 Υπόδειγμα Εκτύπωσης Αποσπάσματος Χρηματικού Καταλόγου

ΠΕΡΙΦΕΡΕΙΑ ΚΕΝΤΡΙΚΗΣ ΜΑΚΕΔΟΝΙΑΣ ΝΟΜΟΣ ΘΕΣΣΑΛΟΝΙΚΗΣ ΔΗΜΟΣ ΟΙΚΟΝΟΜΙΚΗ ΥΠΗΡΕΣΙΑ - Στοχεία Οφειλέτη OPEN TEGHNOLOGY SERVICES Α.Ε. ΥΠΗΡΕΣΙΕΣ ΑΝΟΙΚΤΗΣ ΤΕΧΝΟΛΟΓΙΑΣ Α.Ε. ΜΟΝΑΣΤΗΡΙΟΥ 125 ΘΕΣ/ΚΗ Τ.Κ : 54627 Δ.Ο.Υ : Φ.Α.Ε. ΘΕΣ/ΝΙΚΗΣ Α.Φ.Μ : 095372259

#### ΑΠΟΣΠΑΣΜΑ ΒΕΒΑΙΩΤΙΚΟΥ ΚΑΤΑΛΟΓΟΥ

Σας γνωστοποιούμε ότι έχετε γραφτεί στο βεβαιωτικό κατάλογο : 00129 : ΔΗΜΟΤΙΚΑ ΤΕΛΗ -ΔΗΜΟΤΙΚΟΣ ΦΟΡΟΣ / ΔΙΑΦΟΡΑ ΕΜΒΑΔΟΝ που έχει καταρτιστεί βάση της \_\_\_\_\_ Απόφασης Δημάρχου

| Αρ. Δόσης | Οφειλόμενο<br>Ποσό | Πρόστιμα | Συνολικό Ποσό | Ημ/νία Λήξης | Παρατηρή <del>σ</del> εις |
|-----------|--------------------|----------|---------------|--------------|---------------------------|
|           | 2.236,36           | 0,00     | 2.236,36      | 31/12/2006   |                           |
| Σύνολα :  | 2.236,36           | 0,00     | 2.236,3       | 6            |                           |

Κατά της ανωτέρω εγγραφής σας μπορείτε να κάνετε προσφυγή μέσα σε εξήντα (60) μέρες από τη μέρα που θα παραλάβετε το παρόν ενώπιον του Διοικητικού Πρωτοδικείου βάσει του Νόμου 505/1976 ή με το ίδιο δικόγραφο να ζητήσετε συμβιβασμό στην επιτροπή επίλυσης φορολογικών διαφορών βάσει του άρθρου 7 παράγρ. 8 του Ν. 2307/95 καταθέτοντας αυτή στο Γραφείο προσόδων του Δήμου, αφού καταβάλλεται το 40% του βεβαιωθέντος ποσού σύμφωνα με την παρ. 1 του άρθρου 27 του Ν. 1828/89

Ο Αρμόδιος Υπάλληλος

Με Εντολή Δημάρχου Ο ΔΗΜΑΡΧΟΣ

### 5.8.5 Εκτύπωση Ταμειακών Ειδοποιήσεων μέσα από Χρηματικό Κατάλογο

Μόλις βεβαιώσετε έναν Χ.Κ., μπορείτε να εκτυπώσετε τις Ταμειακές Ειδοποιήσεις είτε για όλους τους Υπόχρεους είτε για μερικούς από αυτούς. Η διαδικασία που ακολουθείτε είναι η εξής:

- 1. Επιλέγετε: Έσοδα → Χρηματικοί Κατάλογοι → ώστε να εμφανιστεί το ευρετήριο με τις καταχωρημένες εγγραφές.
- 2. Επιλέγετε τον Χ.Κ. που σας ενδιαφέρει και κάνετε διπλό κλικ για να ανοίξετε την καρτέλα του.
- 3. Κάνετε κλικ στο εικονίδιο Tαμειακές Ειδοποιήσεις. Αμέσως μετά, εμφανίζεται η παρακάτω καρτέλα.

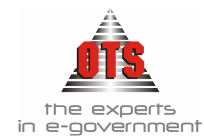

| Στοιχεία Χρη                                                                                                    | ματικού Καταλόγου                                                  |                                  |       |     |            |      |
|----------------------------------------------------------------------------------------------------|--------------------------------------------------------------------|----------------------------------|-------|-----|------------|------|
| Γύπος Καταλόγ                                                                                                    | ου: ΤΕΛΗ ΚΑΘΑΡΙΟΤΗΤΑΣ                                              | A/A:                             | [     | 42  | Οικ. Έτος: | 2001 |
| Τομειακή Κατηγορία ΤΑΚΤΙΚΑ                                                                                                    |                                                                    | Ημερομηνία Βεβαίωσης: 31/10/2001 |       |     |            |      |
| A CONTRACTOR OF A CONTRACT OF A CONTRACT |                                                                    |                                  |       |     |            |      |
| λι πομογια.                                                                                                    |                                                                    |                                  |       |     |            |      |
| Επιλογή Οφει                                                                                                    | Ιετών                                                              |                                  |       |     |            |      |
| Επιλογή Οφειί<br>Κωδικός                                                                                                    | Ιετών<br>Επωνυμ                                                    | ία                               | A.Φ.M | 1.1 | Επάγγελι   | JΩ   |
| Επιπογία.<br>Επιπογή Οφειί<br>Κωδικός<br>ΟΦ000001                                                                                                    | Ιετών<br>Επωνυμ<br>ΜΠΑΛΟΥΚΤΣΗΣ ΑΝΑΣΤΑΣΙΟΣ                          | ιία                              | А.Ф.M |     | Επάγγελι   | Jα   |
| Επιλογή Οφειί<br>Κωδικός<br>ΟΦ000001<br>ΟΦ000002                                                                                                    | Ιετών<br>Επωνυμ<br>ΜΠΑΛΟΥΚΤΣΗΣ ΑΝΑΣΤΑΣΙΟΣ<br>ΠΑΣΧΑΛΟΥΔΗΣ ΔΗΜΗΤΡΙΟΣ | ία                               | A.Φ.M |     | Επάγγελι   | Jα   |

- Επιλέγετε τους οφειλέτες για τους οποίους θέλετε να εκτυπώσετε ταμειακές ειδοποιήσεις. Για να τους επιλέξετε όλους μαζί ταυτόχρονα, κάνετε κλικ στο εικονίδιο Επιλογή όλων. Σε περίπτωση που θέλετε να ακυρώσετε την επιλογή όλων των οφειλετών κάνετε κλικ στο εικονίδιο Αποεπιλογή Όλων.
- 5. Κάνοντας κλικ στο εικονίδιο 🔯 Προεπισκόπηση βλέπετε τις Ταμειακές Ειδοποιήσεις πριν να τις εκτυπώσετε.
- 6. Στη συνέχεια, κάνετε κλικ στο εικονίδιο Eκτύπωση και εμφανίζεται το παράθυρο διαλόγου του εκτυπωτή όπου κάνετε κλικ στο κουμπί OK για να εκτυπώσετε τις Ταμειακές Ειδοποιήσεις.

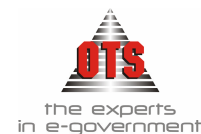

## 5.8.5.1 Υπόδειγμα Εκτύπωσης Ταμειακής Ειδοποίησης από Χρηματικό Κατάλογο

| ΝΟΜΟΣ ΘΕΣΣΑΛΟΝΙΚΗΣ<br>ΔΗΜΟΣ<br>ΟΙΚΟΝΟΜΙΚΗ ΥΠΗΡΕΣΙΑ | Ар.Прют.:                                                                                                    |
|----------------------------------------------------|----------------------------------------------------------------------------------------------------|
| Πληροφορίες :                                      |                                                                                                    |
| Τηλέφονο :                                         | Στοιχεία Οφαλέτη<br>OPEN TEGHNOLOGY SERVICES Α.Ε( ΥΠΗΡΕΣΙΕΣ ΑΝΟΙΚΤΗ<br>ΜΟΝΑΣΤΗΡΙΟΥ 125, ΘΕΣ/ΚΗ, ΘΕΣ/ΚΗ<br>Τ.Κ: 54627<br>Α.Φ.Μ.:095372259<br>Δ.Ο.Υ.: Φ.Α.Ε. ΘΕΣ/ΝΙΚΗΣ |

Σας γνωρίζουμε ότι χρεωθήκατε στο ταμείο μας με τα παρακάτω ποσά για οφειλές σας προς το Δήμο μας και σας παρακαλούμε να φροντίσετε για την καταβολή τους πριν από την ημερομηνία λήξεως της οφειλής. Σε αντίθετη περίπτωση θα χρεωθείτε με τις προβλεπόμενες προσαυξήσεις και θα βρεθούμε στη δυσάρεστη θέση να λάβουμε όλα τα νόμιμα και αναγκαία μέτρα για την είσπραξή τους. Επίσης θα κοινοποιήσουμε την οφειλή σας στην αρμόδια ΔΟΥ σύμφωνα με την κοινή Υπουργική Απόφαση 45081/24.11.1997 περί αποδεικτικού φορολογικής ενημερότητας. Για κάθε συμπληρωματική πληροφορία μπορείτε να απευθύνεστε στην Ταμειακή Υπηρεσία του Δήμου μας.

#### ΠΙΝΑΚΑΣ ΟΦΕΙΛΩΝ ΓΙΑ ΔΗΜΟΤΙΚΑ ΤΕΛΗ - ΔΗΜΟΤΙΚΟΣ ΦΟΡΟΣ / ΔΙΑΦΟΡΑ ΕΜΒΑΔΟΝ

| A.X.K. | A/A | Ημ.Λήζης   | Περιγραφή                                            | Υπόλοιπο |
|--------|-----|------------|------------------------------------------------------|----------|
| 00129  | 1   | 31/12/2006 | ΔΗΜΟΤΙΚΑ ΤΕΛΗ - ΔΗΜΟΤΙΚΟΣ ΦΟΡΟΣ / ΔΙΑΦΟΡΑ<br>ΕΜΒΑΔΟΝ | 2.236,36 |
| Σύνολο |     |            |                                                      | 2,236,36 |
|        |     |            |                                                      |          |

Η ΤΑΜΙΑΣ

#### 5.8.6 Εκτύπωση Ταμειακών Ειδοποιήσεων για πολλούς Χρηματικούς Καταλόγους

Για να εκτυπώσετε Ταμειακές Ειδοποιήσεις για πολλούς Χ.Κ., η διαδικασία που ακολουθείτε είναι η εξής:

 Επιλέγετε: Ταμείο Ταμειακές Ειδοποιήσεις ώστε να εμφανιστεί μία καρτέλα όπου καλείστε να ορίσετε τα φίλτρα της Ταμειακής Ειδοποίησης που θέλετε να εκτυπώσετε.

| Γ | 🚳 Ταμειακές Ειδοποι  | ήσεις                          |   |                  |                      | - D ×    |
|---|----------------------|--------------------------------|---|------------------|----------------------|----------|
|   | - Φίλτρα             |                                |   |                  |                      |          |
|   | Ταμειακή Κατηγορία : | [Όλες οι Ταμειακές Κατηγορίες] | - | Túrios X.K. :    | [Όλοι οι Τύποι Χ.Κ.] | <b>•</b> |
|   | Από Οφειλέτη :       | ('Ολοι οι Οφειλέτες)           | - | Anó X.K.:        |                      | <b>•</b> |
|   | Έως Οφειλέτη :       | [εετέπισφΟ ιο ιοδΟ]            | • | Έως Χ.Κ.:        |                      | -        |
|   | Ελάχιστο Υπόλοιπο :  | 0,00                           |   | Δημ. Διαμέρισμα: |                      |          |
|   | Ανά Χ.Κ              |                                |   | Ημ/νία:          | 14/06/2005 Túnos:    | -        |
|   | Υπολογισμός Προσαυξ  | ήσεων 🔽                        |   | Μόνο Δηξιπρόθεσι | μες Οφειλές          |          |

Μόλις ολοκληρώσετε την ενημέρωση των φίλτρων, κάνετε κλικ στο εικονίδιο
 Ανανέωση για να εμφανιστούν οι ειδοποιήσεις στην οθόνη σας.

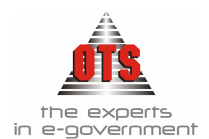

3. Στη συνέχεια, κάνετε κλικ στο εικονίδιο 🚔 Εκτύπωση και εμφανίζεται το παράθυρο διαλόγου του εκτυπωτή όπου κάνετε κλικ στο κουμπί ΟΚ για να εκτυπώσετε τις Ταμειακές Ειδοποιήσεις.

#### 5.8.6.1 Υπόδειγμα Εκτύπωσης Ταμειακών Ειδοποιήσεων (Τύπος 1)

ΕΛΛΗΝΙΚΗ ΔΗΜΟΚΡΑΤΙΑ ΠΕΡΙΦΕΡΕΙΑ ΚΕΝΤΡΙΚΗΣ ΜΑΚΕΔΟΝΙΑΣ ΝΟΜΟΣ ΘΕΣΣΑΛΟΝΙΚΗΣ ΔΗΜΟΣ

Πληροφορίες: Τηλέφονο:

Οικονομικό Ετος: 2006 14/06/2006 Ημερομηνία: -Прос OPEN TEGHNOLOGY SERVICES A.E. (YIIHPESIES ANO Od6q:MONAΣTHPIOY 125 ТК:54627, ΘΕΣ/КН, ΘΕΣ/КН A.Ф.M.:095372259

#### ATOMIKH ειδοποιήΣη ΟΦΕΙΛΩΝ

#### ΘΕΜΑ : Ειδοποίηση

Επειδή μέχρι σήμερα δεν έχετε ανταποκριθεί στις σχετικές προσιλήσεις μας για τακτοποίηση των ληξιπρόθεσμων οφείλών σας στο Δημόσιο , είμαστε υποχρεωμένοι να προχωρήσουμε στην λήψη εις βάρος σας μέτρων , όπως προβλέπεται από τον νόμο. Θεωρήσαμε όμως σκόπιμο , πριν από κάθε ενέργεια μας προς αυτήν την κατεύθυνση , να σας καλέσουμε και πάλι για την τακτοποίηση των παρακάτω οφείλών σας

μέσα σε 15 ημέρες από την έκδοση αυτής της ειδοποίησης.

Οι ληξιπρόθεσμες δόσεις επιβαρύνονται με προσαύξηση για κάθε μήνα καθυστέρησης. Οι προσαυξήσεις έχουν υπολογιστεί μέχρι την ημερομηνία έκδοσης της παρούσης.

| A/A | A.X.K | Ημ.Λήξης   | Περιγραφή                                         | Κεφάλαιο | Προσαυξήσεις | Σύνολο Απαιτητό |
|-----|-------|------------|---------------------------------------------------|----------|--------------|-----------------|
| 1   | 00129 | 31/12/2006 | ΔΗΜΟΤΙΚΑ ΤΕΛΗ - ΔΗΜΟΤΙΚΟΣ ΦΟΡΟΣ / ΔΙΑΦΟΡΑ ΕΜΒΑΔΟΝ | 2.236,36 | 0,00         | 2.236,36        |
|     |       |            | Σύνολο                                            | 2.236,36 | 0,00         | 2.236,36        |

 $H TAMIA\Sigma$ 

Σε περίπτωση που έχετε ανταπαίτηση κατά του Δημοσίου , θα πρέπει να προσκομίσετε στην υπηρεσία μας , μέσα στην παραπάνω προθεσμία , όλα τα σχετικά έγγραφα.

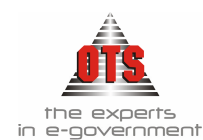

#### Υπόδειγμα Εκτύπωσης Ταμειακών Ειδοποιήσεων (Τύπος 2) 5.8.6.2

| ΔHMOΣ                                                                              | ••••                                                                                                    |
|------------------------------------------------------------------------------------|----------------------------------------------------------------------------------------------------|
| Πληροφορίες:                                                                       |                                                                                                    |
| Τηλέφωνο:                                                                          |                                                                                                    |
|                                                                                    | Про <u>с</u><br>орен теснноlogy services а.е. ( үшнредіед ано<br>обб;:MonaдthPioy 125<br>тк:54627, фед/кн<br>а.ф.м.:695372259                          |
|                                                                                    | ATOMIKH                                                                                                    |
|                                                                                    | ΕΙΔΟΠΟΙΗΣΗ                                                                                                    |
| ΘΕΜΑ : Ειδοποίηση                                                                  | ΟΦΕΙΛΩΝ                                                                                                    |
| πειδή μέχρι σήμερα δεν έχετε ανταποκριθ<br>το Δημόσιο , είμαστε υποχρεωμένοι να πρ | τις σχετικές προσκλήσεις μας για τακτοποίηση των ληξιπρόθεσμων οφειλών σας<br>ορήσουμε στην λήψη εις βάρος σως μέτρων , όπως προβλέπεται από τον νόμο. |

Θεωρήσαμε όμως σκόπιμο , πριν από κάθε ενέργεια μας προς αυτήν την κατεύθυνση , να σας καλέσουμε και πάλι για την τακτοποίηση των παρακάτω οφείλών σας μέσα σε 15 ημέρες από την έκδοση αυτής της ειδοποίησης. Οι ληξιπρόθεσμες δόσεις επιβαρύνονται με προσαύξηση για κάθε μήνα καθυστέρησης. Οι προσαυξήσεις έχουν υπολογιστεί μέχρι την ημερομηνία έκδοσης της παρούσης.

| A/A | A.X.K | Ημ.Λήξης   | Περιγραφή                                        | Κεφάλαιο | Τρ/ξήσεις | Σύνολο   |
|-----|-------|------------|--------------------------------------------------|----------|-----------|----------|
| 1   | 00129 | 31/12/2006 | ΔΗΜΟΤΙΚΑ ΤΕΛΗ - ΔΗΜΟΤΙΚΟΣΦΟΡΟΣ / ΔΙΑΦΟΡΑ ΕΜΒΑΔΟΝ | 2.236,36 | 0         | 2.236,36 |
|     |       |            | Σύνολο                                           | 2.236,36 | 0,00      | 2.236,36 |
|     |       |            |                                                  |          |           |          |

H TAMIA $\Sigma$ 

 $\Sigma ε περίπτωση που έχετε ανταπαίτηση κατά του Δημοσίου , θα πρέπει να$ προσκομίσετε στην υπηρεσία μας , μέσα στην παραπάνω προθεσμία , όλα τα σχετικά έγγραφα.

## 5.8.6.3 Υπόδειγμα Εκτύπωσης Ταμειακών Ειδοποιήσεων (Τύπος 3)

| ΕΛΛΗΝΙΚΗ ΔΗΜΟΚΡΑΤΙΑ<br>ΠΕΡΙΦΕΡΕΙΑ ΚΕΝΤΡΙΚΗΣ ΜΑΚΕΔΟΝΙΑΣ<br>ΝΟΜΟΣ ΘΕΣΣΑΛΟΝΙΚΗΣ |                       | Οικονομικό Ετος:<br>Ημερομηνία: | 2006<br>14/06/2006 |
|------------------------------------------------------------------------------|-----------------------|---------------------------------|--------------------|
| ΔΗΜΟΣ                                                                        |                       | Πληροφορίες:                    |                    |
|                                                                              |                       | Τηλέφονο:                       |                    |
| Προς<br>ΟΡΕΝ ΤΕGHNOLOGY SERVICES Α.Ε. ΥΠΗΡΕΣΙΕΣ ΑΝΟ                          | ΑΤΟΜΙΚΗ<br>ΕΙΔΟΠΟΙΗΣΗ |                                 |                    |
| Обо;:MONA_THPIOY 125<br>ТК 54627 - БЕУ/КН - БЕУ/КН                           | ΟΦΕΙΔΩΝ               |                                 |                    |

#### ΘΕΜΑ : Ειδοποίηση

Επειδή μέχρι σήμερα δεν έχετε ανταποκριθεί στις σχετικές προσκλήσεις μας για τακτοποίηση των ληξιπρόθεσμων οφείλών σας στο Δημόσιο , είμαστε υποχρεωμένοι να προχωρήσουμε στην λήψη εις βάρος σας μέτρων, όπως προβλέπεται από τον νόμο.

Θεωρήσαμε όμως σκόπιμω, πριν από κάθε ενέργεια μας προς αυτήν την κατεύθυνση, να σας καλέσουμε και πάλι για την τακτοποίηση των παρακάτω οφειλών σας μέσα σε 15 ημέρες από την έκδοση αυτής της ειδοποίησης.

Οι ληξιπρόθοσμες δόσεις επιβαρύνονται με προσιτάξηση για κάθε μήνα καθυστέρησης. Οι προσαυξήσεις έχουν υπολογιστεί μέχρι την ημερομηνία έκδοσης της παρούσης.

|     |       |            | Σύνολο                                            | 2.236,36 | 0,00         | 2.236,36       |
|-----|-------|------------|---------------------------------------------------|----------|--------------|----------------|
| 1   | 00129 | 31/12/2006 | ΔΗΜΟΤΙΚΑ ΤΕΛΗ - ΔΗΜΟΤΙΚΟΣ ΦΟΡΟΣ / ΔΙΑΦΟΡΑ ΕΜΒΑΔΟΝ | 2.236,3  | 5 0,00       | 2.236,36       |
| A/A | A.X.K | Ημ.Λήξης   | Περιγραφή                                         | Κεφάλαιο | Προσαυξήσεις | Σύνολο Απατητό |

Η ΤΑΜΙΑΣ

Σε περίπτωση που έχετε ανταπαίτηση κατά του Δημοσίου , θα πρέπει να προσκομίσετε στην υπηρεσία μας , μέσα στην παραπάνω προθεσμία , όλα τα σχετικά έγγραφα,

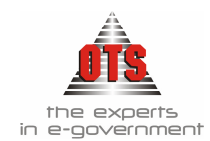

### 5.8.6.4 Υπόδειγμα Εκτύπωσης Ταμειακών Ειδοποιήσεων (Τύπος 4)

| NOMOL WELLANOURNE |  |
|-------------------|--|
| ΔΗΜΟΣ             |  |

Πληροφορίες: Τηλέφωνο:

-Προς OPEN TEGHNOLOGY SERVICES Α.Ε. ΥΠΗΡΕΣΙΕΣ ΑΝΟ Οδός:ΜΟΝΑΣΤΗΡΙΟΥ 125 ΤΚ:54627, ΘΕΣ/ΚΗ, ΘΕΣ/ΚΗ

#### ΑΤΟΜΙΚΗ ΕΙΔΟΠΟΙΗΣΗ ΟΦΕΙΛΩΝ

#### ΘΕΜΑ : Ειδοποίηση

Επειδή μέχρι σήμερα δεν έχετε ανταποκριθεί στις σχετικές προσκλήσεις μας για τακτοποίηση των ληξιπρόθεσμων οφειλών σας στο Δημόσιο, είμαστε υποχρεωμένοι να προχωρήσουμε στην λήψη εις βάρος σας μέτρων, όπως προβλέπεται από τον νόμο. Θεωρήσαμε όμως σκόπιμο, πριν από κάθε ενέργεια μας προς αυτήν την κατεύθυνση, να σας καλέσουμε και πάλι για την τακτοποίηση των παρακάτω οφειλών σας μέσα σε 15 ημέρες από την έκδοση αυτής της ειδοποίησης. Οι ληξιπρόθεσμες δόσεις επιβαρύνονται με προσαύξηση για κάθε μήνα καθυστέρησης. Οι προσαυξήσεις έχουν υπολογιστεί μέχρι την ημερομηνία έκδοσης της παρούσης.

| A/A                            | A.X.K      | Ημ.Λήξης       | Περιγραφή                                        | Κεφάλαιο | Πρ/ξήσεις | Σύνολο   |
|--------------------------------|------------|----------------|--------------------------------------------------|----------|-----------|----------|
| 1                              | 00129      | 31/12/2006 /   | ΗΜΟΤΙΚΑ ΤΕΛΗ - ΔΗΜΟΤΙΚΟΣ ΦΟΡΟΣ / ΔΙΑΦΟΡΑ ΕΜΒΑΔΟΝ | 2.236,36 | 0         | 2.236,36 |
|                                |            | Σ              | δύνολο                                           | 2.236    | ,36 0,00  | 2.236,36 |
| 50.00                          |            |                |                                                  | ΗTA      | ΑΜΙΑΣ     |          |
| $\Sigma \epsilon \pi \epsilon$ | ល់រាះចេញ រ | του έγετε αντι | παίτηση κατά του Δημοσίου . Θα πρέπει να         |          |           |          |

22 περιτίσση που εχειε αντακατηση κατά του Σημοσαυ , σα πρεπεί ν προσκομίσετε στην υπηρεσία μας , μέσα στην παραπάνω προθεσμία , όλα τα σχετικά έγγραφα.

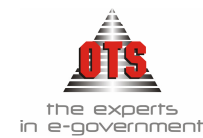

## 5.8.7 Συγκεντρωτική Κατάσταση Χρηματικών Καταλόγων

- 1. Επιλέγετε: Εκτυπώσεις Εκτυπώσεις Αναφορές Εφαρμογής Έσοδα -Χρηματικοί Κατάλογοι - Συγκεντρωτική Κατάσταση Χ.Κ.
- 2. Επιλέγετε το Οικονομικό Έτος που σας ενδιαφέρει και κάνετε κλικ στο κουμπί **OK**
- Αφού σας φέρει τα στοιχεία που ζητήσατε, στη συνέχεια κάνετε κλικ στο εικονίδιο Εκτύπωση και στο παράθυρο διαλόγου του εκτυπωτή που εμφανίζεται κάνετε κλικ στο κουμπί OK.

### 5.8.7.1 Υπόδειγμα Εκτύπωσης Συγκεντρωτικής Κατάστασης Χ.Κ.

Οικονομικό Έτος : 2006

ΕΛΛΗΝΙΚΗ ΔΗΜΟΚΡΑΤΙΑ ΠΕΡΙΦΕΡΕΙΑ ΚΕΝΤΡΙΚΗΣ ΜΑΚΕΔΟΝΙΑΣ ΝΟΜΟΣ ΘΕΣΣΑΛΟΝΙΚΗΣ ΔΗΜΟΣ

Συγκεντρωτική Κατάσταση Χρηματικών Καταλόγων

(Το ποδίο της Αρχικές Βεβαιοθείσας Οφειλής δαν συμπεριλαμβάνει σγγραφές Χρηματικών Καταλόγιον οι οποίες έχουν παραγραφεί )

|    | Α/Α<br>Χρημ/κού<br>Καταλόγου | Απιολογία Χρηματικού<br>Καταλόγου                          | Αρχικώς<br>Βεβαιωθείσα<br>Οφειλή | Προσαυξήσεις | Εκπτώσεις | Διαγραφές | Εισπραχθέντα | Υπόλοιπο   |
|----|------------------------------|------------------------------------------------------------|----------------------------------|--------------|-----------|-----------|--------------|------------|
| 1  | 90                           | ΥΔΡΕΥΣΗ ΠΕΡΙΟΔΟΥ<br>ΟΚΤΩΒΡΙΟΣ 2004 -<br>ΜΑΡΤΙΟΣ 2005       | 463.575,99                       | 83,14        | 0,00      | 0,00      | 229.556,78   | 234.102,35 |
| 2  | 91                           | ΑΠΟΧΕΤΕΥΣΗ<br>ΠΕΡΙΟΔΟΥ<br>ΟΚΤΩΒΡΙΟΣ 2004 -<br>ΜΑΡΤΙΟΣ 2005 | 100.347,16                       | 19,55        | 0,00      | 0,00      | 53.304,21    | 47.062,50  |
| 3  | 92                           | ΥΛΙΚΑ ΠΕΡΙΟΔΟΥ<br>ΟΚΤΩΒΡΙΟΣ 2004 -<br>ΜΑΡΤΙΟΣ 2005         | 10.761,00                        | 1,62         | 0,00      | 0,00      | 6.219,62     | 4.543,00   |
| 4  | 93                           | ΚΑΤΑΣΤΑΣΗ<br>ΕΠΙΣΤΡΕΦΟΜΕΝΩΝ<br>ΤΕΛΩΝ                       | 8.938,47                         | 0,00         | 0,00      | 0,00      | 0,00         | 8.938,47   |
| 5  | 94                           | ΚΑΤΑΣΤΑΣΗ<br>ΕΠΙΣΤΡΕΦΟΜΕΝΩΝ<br>ΤΕΛΩΝ                       | 706,97                           | 0,00         | 0,00      | 0,00      | 0,00         | 706,97     |
| 6  | 00129                        | ΔΗΜΟΤΙΚΑ ΤΕΛΗ -<br>ΔΗΜΟΤΙΚΟΣ ΦΟΡΟΣ /<br>ΔΙΑΦΟΡΑ ΕΜΒΑΔΟΝ    | 2.236,36                         | 0,00         | 0,00      | 0,00      | 0,00         | 2.236,36   |
| 7  | 1/2005                       | ΚΑΘΥΣΤ.<br>ΡΥΜΟΤΟΜΙΑΣ<br>1994-220/6-12-1994                | 1.753,51                         | 0,00         | 0,00      | 0,00      | 0,00         | 1.753,51   |
| 8  | 2/2005                       | ΕΣΟΔΑ ΑΠΟ ΔΕΗ / 2002<br>- ΔΗΜΗΤΡΙΑΔΗΣ                      | 6.349,92                         | 0,00         | 0,00      | 0,00      | 0,00         | 6.349,92   |
| 9  | 4/2005                       | ΚΑΘΥΣΤ.<br>ΡΥΜΟΤΟΜΙΑΣ<br>1998/125/05-06-98                 | 4.194,65                         | 0,00         | 0,00      | 0,00      | 0,00         | 4.194,65   |
| 10 | 6/2005                       | ΚΑΘΥΣΤ.<br>ΡΥΜΟΤΟΜΙΑΣ<br>2001/72/25-05-01                  | 2.746,64                         | 0,00         | 0,00      | 0,00      | 0,00         | 2.746,64   |
| 11 | 7/2005                       | ΚΑΘΥΣΤΕΡΙΜΑΤΙΚΟΣ<br>ΡΥΜΟΤΟΜΙΑΣ 1999                        | 7.097,31                         | 0,00         | 0,00      | 0,00      | 0,00         | 7.097,31   |

Σελίδα 1 από 8

## 5.8.8 Υπόλοιπα Χρηματικού Καταλόγου

- 1. Επιλέγετε: Εκτυπώσεις Εκτυπώσεις Αναφορές Εφαρμογής Έσοδα -Χρηματικοί Κατάλογοι - Υπόλοιπα Χ.Κ.
- 2. Επιλέγετε τα στοιχεία που σας ενδιαφέρουν και κάνετε κλικ στο κουμπί ΟΚ.
- Αφού σας φέρει τα στοιχεία που ζητήσατε, στη συνέχεια κάνετε κλικ στο εικονίδιο Εκτύπωση και στο παράθυρο διαλόγου του εκτυπωτή που εμφανίζεται κάνετε κλικ στο κουμπί OK.

## 5.8.8.1 Υπόδειγμα Εκτύπωσης Υπολοίπων Χρηματικού Καταλόγου

### Υπόλοιπα Χρηματικού Καταλόγου

#### Τύπος Χ.Κ. : 2118 ΤΕΛΟΣ 2% ΠΡΩΤΟΒ/ΝΑ - Α/Α Χ.Κ. : 00129

| Κωδικός     | Οφειλέτης                              | А.Ф.М.    | Διεύθυνση      | Ποσό     | Έκπτωση | Προσαυξήσεις | Εισπραχθέντα | Διαγραφέντα | Υπό |
|-------------|----------------------------------------|-----------|----------------|----------|---------|--------------|--------------|-------------|-----|
| 12007551    | OPEN TEGHNOLOGY SERVICES A.E( YTHPEZIE | 095372259 | MONATHPIOY 125 | 2.236,36 | 0,00    | 0,00         | 0,00         | 0,00        | 1   |
| Γενικά Σύνα | λα:                                    |           |                | 2.236,36 | 0,00    | 0,00         | 0,00         | 0,00        | :   |

## 5.8.9 Χρηματικοί Κατάλογοι με Υπόλοιπα

- 1. Επιλέγετε: Εκτυπώσεις Εκτυπώσεις Αναφορές Εφαρμογής Έσοδα -Χρηματικοί Κατάλογοι - Χρηματικοί Κατάλογοι με Υπόλοιπα
- 2. Επιλέγετε τα στοιχεία που σας ενδιαφέρουν και κάνετε κλικ στο κουμπί ΟΚ

## 5.8.9.1 Υπόδειγμα Εκτύπωσης Χρηματικών Καταλόγων με Υπόλοιπα

| A/A Xprput                                        | VA Xprgumedo Kurokówow 00129<br>Martina Town, Aukotaroz poport / Aukotakow |                 |                 |          |       |              |             |             |          |  |  |
|---------------------------------------------------|----------------------------------------------------------------------------|-----------------|-----------------|----------|-------|--------------|-------------|-------------|----------|--|--|
| AHMOTIKA TEAH - AHMOTIKOZ @OPOZ / AIABOPA EMBASON |                                                                            |                 |                 |          |       |              |             |             |          |  |  |
| Κωθικός                                           | Oweikärng                                                                  | A.0.M.          | Διεύθυνση       | Ποσό     | Έπωση | Προσαυξήσεις | Εκπραχθέντα | Διαγραφέντα | Ynskorto |  |  |
| 4007551                                           | OPEN TEGHNOLOGY SERVICES A.E. YT                                           | HPEII0095072259 | MONASTHPICY 125 | 2.236,36 | 0,00  | 0,00         | 0,00        | 0,00        | 2.206,06 |  |  |
| Σύνολα Χ.Κ.                                       | 1                                                                          |                 |                 | 2.236,36 | 0,00  | 0,00         | 0,00        | 0,00        | 2.236,36 |  |  |

#### Χρηματικοί Κατάλογοι Με Υπόλοιπα

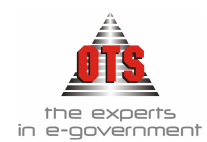

## 5.8.10 Υπόλοιπα Χρηματικών Καταλόγων με Προσαυξήσεις ανά Δημοτικό Διαμέρισμα

- Επιλέγετε: Εκτυπώσεις → Εκτυπώσεις → Αναφορές Εφαρμογής → Έσοδα → Χρηματικοί Κατάλογοι → Υπόλοιπα Χρηματικών Καταλόγων με Προσαυξήσεις ανά Δ.Δ.
- 2. Επιλέγετε τα στοιχεία που σας ενδιαφέρουν και κάνετε κλικ στο κουμπί ΟΚ.
- Αφού σας φέρει τα στοιχεία που ζητήσατε, στη συνέχεια κάνετε κλικ στο εικονίδιο Εκτύπωση και στο παράθυρο διαλόγου του εκτυπωτή που εμφανίζεται κάνετε κλικ στο κουμπί OK.

## 5.8.10.1 Υπόδειγμα Εκτύπωσης Χρηματικών Καταλόγων με Προσαυξήσεις ανά Δ.Δ.

| Διαμέ | ρισμα/Δήμος   |                                                                         | Hμ/νία: 14/06/2006     |               |           |          |
|-------|---------------|-------------------------------------------------------------------------|------------------------|---------------|-----------|----------|
| Έτος  | <u>K.A.E</u>  | Περιγραφή                                                               | Παραστατικό Ημ.Βεβ/σης | <u>Χρέωση</u> | Προσ/ζηση | Σύνολο   |
| OPEN  | TEGHNOLOG     | Υ SERVICES Α.Ε. ΥΠΗΡΕΣΙΕΣ Α                                             | ΝΟΙΚΤΗΣ ΤΕΧΝΟΛΟΓΙΑ     | Σ A.E)        |           |          |
| 2006  | 06.10.00.2118 | $\Delta \mathrm{HMOTIKA} \ \mathrm{TEAH} - \Delta \mathrm{HMOTIKOS}  4$ | 00129 14/06/2006       | 2236,36       | 134,16    | 2.370,52 |
|       |               | ΣΥΝΟΛΑ ΟΦΕΙΛΕΤΗ:                                                        |                        | 2.236,36      | 134,16    | 2.370,52 |
|       |               | ΣΥΝΟΛΑ ΔΙΑΜΕΡΙΣΜΑΤΟΣ:                                                   |                        | 2.236,36      | 134,16    | 2.370,52 |
|       |               | ΓΕΝΙΚΟ ΣΥΝΟΛΟ:                                                          |                        | 2.236,36      | 0,0       | 2.236,36 |

## 5.8.11 Δημοτική Ενημερότητα Προς ΔΟΥ

- 2. Επιλέγετε τα στοιχεία που σας ενδιαφέρουν και κάνετε κλικ στο κουμπί ΟΚ
- Αφού σας φέρει τα στοιχεία που ζητήσατε, στη συνέχεια κάνετε κλικ στο εικονίδιο Εκτύπωση και στο παράθυρο διαλόγου του εκτυπωτή που εμφανίζεται κάνετε κλικ στο κουμπί OK.

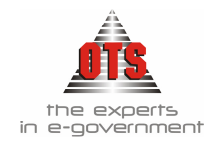

## 5.8.11.1 Υπόδειγμα Εκτύπωσης Δημοτικής Ενημερότητας Προς ΔΟΥ

ΕΛΛΗΝΙΚΗ ΔΗΜΟΚΡΑΤΙΑ ΠΕΡΙΦΕΡΕΙΑ ΚΕΝΤΡΙΚΗΣ ΜΑΚΕΔΟΝΙΑΣ ΔΗΜΟΣ Βιτόπωση: Φυρολογική Ενημερότητα για χρεή προς Ο.Τ.Α (προς Δ.Ο.Υ.) Οποιηματό Έτος 2006 Μαμο Ημνία Μάλγο 15006/2006 Ορο Δημποδίτομον Οφολίον: 3,000,0

| A/A | Encoroptic                                           | Διεύθυντη Κατοικίας ή Επαγγάλματος           | А.Ф.М.    | Α.Δ.Τα | Επάγγελμα |
|-----|------------------------------------------------------|----------------------------------------------|-----------|--------|-----------|
| 1   | LC.B.S THESSALONIKI                                  | Τ.Θ 46 ΩΡΑΙΟΚΑΣΤΡΟΥ, 57013<br>,ΩΡΑΙΟΚΑΣΤΡΟ   | 000000002 |        |           |
| 2   | ΑΛΕΒΙΖΟΠΟΥΛΟΣ ΑΝΑΣΤΑΣΙΟΣ - Όνομα Πατρός:<br>ΘΕΟΔΩΡΟΣ | AAAM.KOPAH 2 ,T.K. 57013 ,TAAHNH             | 00000091  |        |           |
| 3   | ΑΜΠΑΤΖΗΣ ΝΙΚΟΛΛΟΣ - Όνομα Πατρός: ΑΘΑΝΑΣΙΟΣ          | AEPOAPOMEOY 2 .T.K. 57013                    |           |        |           |
| 4   | AMILATZHE NIKOAAOE TOY AGANAEIOY                     | AEPOΔPOMIOY 2                                |           |        |           |
| 5   | ΑΝΑΨΥΚΤΗΡΙΟ ΩΡΑΙΟΚΑΣΤΡΟΥ                             | ΑΓ.ΔΗΜΗΤΡΙΟΥ, 57013<br>,ΩΡΑΙΟΚΑΣΤΡΟ          | 000000172 |        |           |
| 6   | ΑΝΑΨΥΚΤΗΡΙΟ ΩΡΑΙΟΚΑΣΤΡΟΥ(ΠΑ                          | A.AHMOKPATIAZ 46 .T.K. 57013<br>"QPALOKAZTPO | 000000173 |        |           |
| Τ   | ΑΠΟΣΤΟΛΙΔΗΣ ΝΙΚΟΛΑΟΣ - Όνομα Πατρός: ΝΕΟΦΥΤΟΣ        | 25 ΜΑΡΤΙΟΥ 15 .T.K. 57013<br>,ΩΡΑΙΟΚΑΣΤΡΟ    | 025435560 |        |           |
| 8   | APXONTHE A.E                                         | MABATON                                      |           |        |           |
| 9   | ΑΦΟΙ ΓΕΩΡΓΙΑΔΗ Ο.Ε                                   | ΠΥΡΓΟΥ Γ42 . Τ.Κ. 57013<br>,ΩΡΑΙΟΚΑΣΤΡΟ      | 099249802 |        |           |
| 10  | ΓΕΩΡΓΙΑΔΗΣ ΜΙΧΑΗΛ - Όνομα Πατρός: ΑΧΙΛΛΕΑΣ           | A-AHMOKPATIAZ 29, .T.K. 57013                | 000000927 |        |           |
| 11  | ΓΚΟΥΛΕΤΣΑ ΒΑΣΙΛΙΚΗ - Όνομα Πατρός: ΓΕΩΡΓΙΟΣ          | KOMNHNAN 61, 57013 , APAIOKAETPO             | 000000610 |        |           |
| 12  | AHMITTIAAHS AHMITTIOS Ovoja<br>Barpée:EAEY6EPIOY     |                                              |           |        |           |

## 5.8.11.2 Υπόδειγμα Εκτύπωσης Δημοτικής Ενημερότητας Προς ΔΟΥ με Υπόλοιπα

| EAAHNIKH AHMOKPATI<br>HEPIФEPEIA KENTPIKH2<br>AHMOZ | A<br>E MAKEAONIAE                                         |
|-----------------------------------------------------|-----------------------------------------------------------|
| Ecrómory:                                           | Φαρολογική Ενημεριάτητα για χρεή προς Ο.Τ.Α (προς Δ.Ο.Υ.) |
| Ostovquisă Etoç                                     | 2006                                                      |
| Misja Hulvie Atling                                 | 15/06/2006                                                |
| Όριο Ληζιπρόθεσμων Οφελών:                          | 3.000,0                                                   |

| A/A | Εποινομία                                        | Διεύθυνση Κατοικίας ή Επογγάλματος     | A.Ø.M.    | A-&Te | Buiyyolaa | Υπόλοιπο  |
|-----|--------------------------------------------------|----------------------------------------|-----------|-------|-----------|-----------|
| 53  | ΤΣΙΩΝΟΣ ΑΣΤΕΡΙΟΣ - Όνομα Πατρός:<br>ΝΙΚΟΛΑΟΣ     | L'MILATOY 10, 57013<br>, QPAIOKASTPO   | 000003754 |       |           | 3,676,10  |
| 54  | ΦΛΩΡΟΚΑΠΗΣ ΓΕΩΡΓΙΟΣ - Όνομα Πατρός:<br>ΙΩΑΝΝΗΣ   | XPYEANGEMEN 11, 57013<br>, OPAIOKAETPO | 000003811 |       |           | 3.719,64  |
| 55  | ΦΛΩΡΟΚΑΠΗΣ ΙΩΑΝΝΗΣ - Ονομα Πατράς:<br>ΓΕΩΡΓΙΟΣ   | XPYEAN@EMON 11, 57013<br>,FAAHNH       | 000003812 |       |           | 5.588,81  |
| 56  | ΦΛΩΡΟΚΑΠΗΣ ΣΤΕΡΠΟΣ - Όνομα Πατρός:<br>ΙΩΑΝΝΗΣ    | XPYEANGEMON 11, 57013<br>, OPAIO&AETPO | 000003813 |       |           | 17.073,11 |
| 57  | ΦΩΠΑΔΗΣ ΣΤΑΥΡΟΣ - Όνομα Πατρός:<br>ΒΑΣΙΛΕΙΟΣ     | ΘΕΣ/ΝΙΚΗΣ 1, 57013<br>,ΩΡΑΙΟΚΑΣΤΡΟ     | 000003855 |       |           | 3.362,70  |
| 58  | ΧΑΡΑΒΟΠΟΥΛΟΣ ΧΑΡΙΛΑΟΣ - Όνομα Πατρός:<br>ΝΡΗΣΤΟΣ | AAAM.KOPAH 7, ,T.K. 57013              | 000003888 |       |           | 4.957,28  |

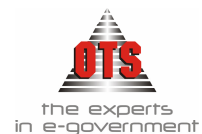

# 6 ΔΙΠΛΟΤΥΠΟ ΕΙΣΠΡΑΞΗΣ

# 6.1 Τι είναι το Διπλότυπο Είσπραξης

Με το Δ.Ε. ολοκληρώνεται το στάδιο της εξόφλησης των απαιτήσεων από οφειλέτες προς τον Δήμο. Η είσπραξη των εσόδων από τον εισπράκτορα και γενικά από τους εντεταλμένους για την είσπραξη κάθε φύσης δημοτικού εσόδου, ενεργείται αποκλειστικά με την έκδοση, των προβλεπόμενων από τα άρθρα 54 και 55 του *B.Δ.* 17-5/15-6-1959, Διπλοτύπων Είσπραξης, τα οποία θεωρούνται από τον προϊστάμενο των οικονομικών υπηρεσιών του Δήμου.

# 6.2 Τι απαιτείται για την καταχώρηση Διπλότυπου Είσπραξης

Να υπάρχει η σωστή παραμετροποίηση στους τύπους Δ.Ε. (βλέπε ενότητα Παραμετροποίησης στο  $3^{\circ}$  μέρος του εγχειριδίου).

# 6.3 Καταχώρηση Διπλοτύπου Είσπραξης από Βεβαιωτικό Σημείωμα

Η διαδικασία που ακολουθείτε είναι η εξής:

- 1. Επιλέγετε: **Ταμείο → Διπλότυπα →** ώστε να εμφανιστεί το ευρετήριο με τις καταχωρημένες εγγραφές.
- Κάνετε κλικ στο εικονίδιο Νέα Εγγραφή, ώστε να εμφανιστεί η νέα καρτέλα εισαγωγής στοιχείων. Συμπληρώνετε τα πεδία <u>Τύπος Δ.Ε.</u>, <u>Ημερομηνία</u>, <u>Αριθμό</u> (αν δεν έχετε ορίσει αυτόματη αρίθμηση στον Τύπο του Δ.Ε.) και τον <u>Υπόχρεο</u>.
- 3. Κάνετε κλικ στο εικονίδιο **Επιλογή Β.Σ**. και εμφανίζεται η καρτέλα με τα καταχωρημένα Β.Σ. για το οποία δεν έχουν εκδοθεί Δ.Ε.

| 💦 Επιλο | ο Επιλογή Γραμμής βεβαιωτικού Σημειώματος |                |                                        |        |              |          |  |  |  |  |  |
|---------|-------------------------------------------|----------------|----------------------------------------|--------|--------------|----------|--|--|--|--|--|
| Σειρά   | A.A                                       | Ημ/νία Έκδοσης | Επωνυμία                               | Σύνολο | Εισπραχθέντα | Υπόλοιπα |  |  |  |  |  |
|         | 33                                        | 07/05/2004     | COSMOTE A.E. (ΚΙΝΗΤΕΣ ΤΗΛΕΠΙΚΟΙΝΩΝΙΕΣ) | 50,00  | 0,00         | 50,00    |  |  |  |  |  |
|         | 34                                        | 14/05/2004     | COSMOTE A.E. (ΚΙΝΗΤΕΣ ΤΗΛΕΠΙΚΟΙΝΩΝΙΕΣ) | 10,00  | 0,00         | 10,00    |  |  |  |  |  |
| 1       |                                           |                |                                        |        |              | •        |  |  |  |  |  |
| Eт      | τιλογή                                    |                |                                        |        |              | Ακύρωση  |  |  |  |  |  |

- 4. Επιλέγετε τα Β.Σ. που σας ενδιαφέρουν.
- 5. Στη συνέχεια, κάνετε κλικ στο κουμπί Επιλογή. Εμφανίζεται μπροστά στην οθόνη το Δ.Ε. με τα στοιχεία της βεβαίωσης που επιλέχθηκαν στο προηγούμενο βήμα.

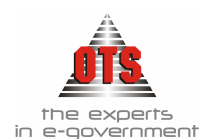

- 6. Στο πεδίο <u>Ταμειακή Κατηγορία</u> επιλέγετε από τη λίστα την τιμή που σας ενδιαφέρει.
- 7. Αν στο Δ.Ε. έχετε κρατήσεις, όπως στην περίπτωση των εσόδων από μισθώματα, θα πρέπει στο πεδίο <u>Κρατήσεις Εσόδων</u> να επιλέξετε από τη λίστα την κατηγορία κρατήσεων (Για να ελέγξετε τις κρατήσεις και τα ποσά τους, κάνετε κλικ στο εικονίδιο **Κρατήσεις**).
- 8. Τέλος, κάνετε κλικ στο εικονίδιο 📓 Αποθήκευση για να αποθηκεύσετε τις αλλαγές.

## 6.3.1 Αυτόματη Δημιουργία Λογιστικού Άρθρου Διπλότυπου Είσπραξης στη Γ.Λ.

| 🛃 Λογιστική - Κ | ίινήσεις | , Λογαριασμών (Άρθρα)  |                        |               | _           |    |
|-----------------|----------|------------------------|------------------------|---------------|-------------|----|
| Τύπος Κίνησης   | ΣΥΜ      | νΗΦΙΣΤΙΚΗ              | Προσωρινή 🔽 🛛 Έμμεσο 🔽 | Ημ/νία Κίνηση | g 27/05/200 | )4 |
| Παραστατικό     | Δ.Ε      | 41 Αρ.Απόφασης         | 01/01/190              | Ο Ημερολόγιο: |             |    |
| Αιτιολογία      |          |                        |                        |               |             |    |
|                 |          |                        |                        |               |             |    |
| Λογαριασ        | τμός     | Περιγραφή              | Αιτιολογία             | Χρέωση        | Πίστωση     |    |
| 35.05.00.00     | •        | MAKPOFIANNH AIKATEPINH |                        | 25,00         | 0,00        |    |
| 30.00.00.00     |          | Απαιτήσεις από ιδιώτες |                        | 0,00          | 25,00       |    |
|                 |          |                        | ΣίονὺΖ                 | : 25,00       | 25,00       |    |

# 6.4 Καταχώρηση Διπλοτύπου Είσπραξης από Χρηματικό Κατάλογο

Η διαδικασία που ακολουθείτε είναι η εξής:

- 1. Επιλέγετε: **Ταμείο → Διπλότυπα →** ώστε να εμφανιστεί το ευρετήριο με τις καταχωρημένες εγγραφές.
- 2. Κάνετε κλικ στο εικονίδιο **Νέα Εγγραφή**, ώστε να εμφανιστεί η νέα καρτέλα εισαγωγής στοιχείων.
- 3. Συμπληρώνετε τα πεδία <u>Τύπος Δ.Ε</u>, <u>Ημερομηνία</u>, <u>Αριθμό</u> (αν δεν έχετε ορίσει αυτόματη αρίθμηση στον Τύπο του Δ.Ε.) και τον <u>Υπόγρεο</u>.
- 4. Αν στο Δ.Ε. έχετε κρατήσεις, όπως στην περίπτωση των εσόδων από μισθώματα, θα πρέπει στο πεδίο <u>Κρατήσεις Εσόδων</u> να επιλέξετε από τη λίστα την κατηγορία κρατήσεων (για να ελέγξετε τις κρατήσεις και τα ποσά τους, κάνετε κλικ στο εικονίδιο **Κρατήσεις**).
- 5. Στη συνέχεια, κάνετε κλικ στο εικονίδιο **Επιλογή Χ.Κ.** Αμέσως μετά, εμφανίζεται η καρτέλα με τους Χ.Κ. στους οποίος είναι εγγεγραμμένος ο Υπόχρεος που επιλέξατε.
- 6. Επιλέγετε την εγγραφή ή τις εγγραφές που σας ενδιαφέρουν, και στη συνέχεια κάνετε κλικ στο κουμπί Επιλογή.

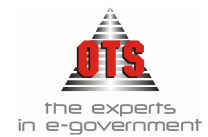

| 餐 En                | λογ   | ή Γραμ       | μής Χ.Κ |                                                         |                                           |                                         |       |                 |           | ×                                              |
|---------------------|-------|--------------|---------|---------------------------------------------------------|-------------------------------------------|-----------------------------------------|-------|-----------------|-----------|------------------------------------------------|
| Taxuni              | ληρωι | ւմ։          |         |                                                         |                                           | Ποσό μερικής ε                          | ίσπρο | ξης             |           | 0,0                                            |
| Προσ.<br>7<br>Τόκοι | A/A   | Σειρά<br>Χ.Κ | A/AX.K  | Αιτιολογία Χ.Κ                                          | Er                                        | ιωνυμία                                 | Δόση  | Ημ/νία<br>Λήξης | Ynóiloino | Υπόλοιπο + Μη<br>Υπολογισθείσε<br>Προσαυξήσεις |
| П                   | 1     |              | 00129   | ΔΗΜΟΤΙΚΑ ΤΕΛΗ ·<br>ΔΗΜΟΤΙΚΟΣ ΦΟΡΟΣ /<br>ΔΙΑΦΟΡΑ ΕΜΒΑΔΟΝ | ΟΡΕΝ ΤΕGΗΝ<br>Α.Ε( ΥΠΗΡΕΣΙ<br>ΤΕΧΝΟΛΟΓΙΑΣ | IOLOGY SERVICES<br>ΕΣ ΑΝΟΙΚΤΗΣ<br>[Α.Ε] |       | 31/12/2005      | 2.236,36  | 2.370,5                                        |
|                     |       |              |         |                                                         |                                           |                                         |       |                 |           |                                                |
|                     |       |              |         |                                                         |                                           |                                         |       |                 |           |                                                |
|                     |       |              |         |                                                         |                                           |                                         |       |                 |           |                                                |
|                     |       |              |         |                                                         |                                           |                                         |       |                 |           |                                                |
|                     |       |              |         |                                                         |                                           |                                         |       |                 |           |                                                |
|                     |       |              |         |                                                         | Σύνολο επιλεγ                             | γμένων εγγραφών                         |       |                 | 0,00      | 0,0                                            |
| Επιλο               | γή 10 | λων          |         |                                                         |                                           |                                         |       |                 |           | ð                                              |
| ET                  | Γιλογ | ń            |         |                                                         |                                           |                                         |       |                 |           | Ακύρωση                                        |

 Εάν η συγκεκριμένη οφειλή είναι ληξιπρόθεσμη, αμέσως εμφανίζεται η καρτέλα <u>Υπολογισμού των προσαυξήσεων</u>.

| Υπολογισμός Προσα | τυξήσεων                                                                  |                                                                                                    |                                                                                         |                                                  |
|-------------------|---------------------------------------------------------------------------|----------------------------------------------------------------------------------------------------|-----------------------------------------------------------------------------------------|--------------------------------------------------|
|                   | Στον Χ.Κ.τ<br>υπολογισξ<br>αυτές πρό<br>κατόπιν ν<br>μεταβάλλ<br>σας ευθύ | του πρόκεται να ε<br>Ιεί οι προσαυξήσε<br>Ικειται να υπολογ<br>α βεβαιωθούν. Εά<br>εται τις αξίες τωι<br>νη | ισηράξετε δεν<br>ις του, Οι προσα<br>ισθούν αυτόματ<br>ν θέλετε μπορεί<br>ν προσαυξήσεω | έχουν<br>αξήσεις<br>α και<br>ίτε να<br>ν με δική |
|                   | Yn                                                                        | οἰογισμός                                                                                                   | Ανάλυση Υπ                                                                              | οἰογισμού >>                                     |
| Αιτιοπογία. []    |                                                                           |                                                                                                    |                                                                                         |                                                  |
| Αρχικό Ποσό Πρ/ση | Πρ/σεις                                                                   | Εισπραχθέν                                                                                                  | Εισπραχθέν<br>(Αρχ.Β)                                                                   | Εισπραχθέν<br>(Προσ.)                            |
| 0.0               | 1                                                                         | 9 9                                                                                                    | (                                                                                       | <u>م</u>                                         |
| Α/Α Ημερομηνία Α  | ρχική Αξία                                                                | Προστιθέμενη<br>Αξία                                                                                        | Νέο Σύνοπο                                                                              |                                                  |
|                   |                                                                           |                                                                                                    |                                                                                         |                                                  |
| I.s.              |                                                                           |                                                                                                    | _                                                                                       | Þ                                                |
| Αποθήκευση        |                                                                           |                                                                                                    | Ακύρ                                                                                    | υωση                                             |

- 8. Κάνετε κλικ στο επιλογή **Υπολογισμός** και αρχίζει ο υπολογισμός των προσαυξήσεων.
- 9. Τέλος, κάνετε κλικ στο επιλογή **Αποθήκευση** για να αποθηκευτούν οι αλλαγές.
- 10. Εάν δεν επιθυμείτε υπολογισμό προσαυξήσεων, κάνετε κλικ στην επιλογή **Ακύρωση** και ακυρώνεται η διαδικασία υπολογισμού.
- Μόλις αποθηκεύσετε τις προσαυξήσεις, εμφανίζεται μπροστά στην οθόνη το Δ.Ε.
- 12. Συμπληρώνετε τα πεδία που δεν είναι ενημερωμένα, και τέλος κάνετε κλικ στο εικονίδιο **Αποθήκευση.**

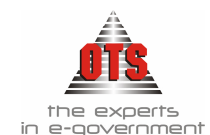

## 6.4.1 Αυτόματη Δημιουργία Λογιστικού Άρθρου Διπλότυπου Είσπραξης στη Γ.Λ.

| 🛃 Λογιστική - Κ | ίνήσει | ; Λογαριασμών (Άρθρα)           |             |            |               | _           |    |
|-----------------|--------|---------------------------------|-------------|------------|---------------|-------------|----|
| Τύπος Κίνησης   | ΣΥΜ    | ΨΗΦΙΣΤΙΚΗ                       | Προσωρινή 🔽 | Έμμεσο 🔽   | Ημ/νία Κίνηση | s 16/01/200 | )4 |
| Παραστατικό     | Δ.Ε    | 1 Αρ.Απόφασης                   |             | 01/01/1900 | Ημερολόγιο:   |             |    |
| Αιτιολογία      | ΕΣΟΔ   | Ο ΛΑΙΚΗΣ ΑΓΟΡΑΣ Α' ΤΡΙΜΗΝΟ 2004 |             |            |               |             |    |
|                 |        |                                 |             |            |               |             |    |
| Λογαριαα        | τμός   | Περιγραφή                       | Αιτιοί      | Ιογία      | Χρέωση        | Πίστωση     |    |
| 35.05.00.00     | •      | MAKPOFIANNH AIKATEPINH          |             |            | 75,00         | 0,00        |    |
| 30.00.00.00     |        | Απαιτήσεις από ιδιώτες          |             |            | 0,00          | 75,00       |    |
|                 |        |                                 |             | Σύνολα :   | 75,00         | 75,00       |    |

# 6.5 Μεταβολή Διπλοτύπου Είσπραξης

Για να μεταβάλλετε ένα Δ.Ε. γ**ια το οποίο δεν έχει εκδοθεί Γ.Ε.**, η διαδικασία που ακολουθείτε είναι η εξής:

- Επιλέγετε: Ταμείο → Διπλότυπα → ώστε να εμφανιστεί το ευρετήριο με τις καταχωρημένες εγγραφές. Επιλέγετε αυτό που θέλετε να μεταβάλλετε και με διπλό κλικ εμφανίζετε την καρτέλα του.
- 2. Πηγαίνετε στο πεδίο που θέλετε να κάνετε την αλλαγή. Σβήνετε την παλιά τιμή και πληκτρολογείτε την καινούργια. Σε περίπτωση που το πεδίο είναι παραμετρικό (υπάρχει λίστα με προτεινόμενες επιλογές), επιλέγετε την τιμή που σας ενδιαφέρει. Τα πεδία που μπορείτε να μεταβάλλετε σε αποθηκευμένο Δ.Ε. είναι η Ταμειακή Κατηγορία, οι Κρατήσεις Εσόδων και η Αιτιολογία.

# 6.6 Διαγραφή Διπλοτύπου Είσπραξης

Για τη διαγραφή ενός Δ.Ε., η διαδικασία που ακολουθείτε είναι η εξής:

- Επιλέγετε: Ταμείο → Διπλότυπα → ώστε να εμφανιστεί το ευρετήριο με τις καταχωρημένες εγγραφές. Επιλέγετε το Δ.Ε. που θέλετε να διαγράψετε και με διπλό κλικ εμφανίζετε την καρτέλα του.
- 2. Στη συνέχεια, κάνετε κλικ στο εικονίδιο 🕅 Διαγραφή. Εμφανίζεται το παρακάτω μήνυμα: «Είσθε βέβαιοι για την διαγραφή του Διπλοτύπου;»
- Επιλέγετε ΝΑΙ για επιβεβαίωση της διαγραφής και ΟΧΙ για ακύρωση της διαδικασίας.

# 6.7 Επιπλέον δυνατότητες Διπλοτύπων Είσπραξης

## 6.7.1 Επιστροφή στο ευρετήριο των Διπλοτύπων Είσπραξης μετά την καταχώρηση

Για την επιστροφή στο ευρετήριο των Δ.Ε. αμέσως μετά την καταχώρηση ενός νέου, η διαδικασία που ακολουθείτε είναι η εξής:

Ενώ έχετε αποθηκεύσει το Δ.Ε. που καταχωρήσατε, κάνετε κλικ στο κουμπί
 Ευρετήριο.

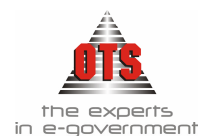

- 2. Αμέσως, οδηγήστε στο ευρετήριο των Δ.Ε.
- Για να εμφανιστεί το Δ.Ε. που καταχωρήσατε, πρέπει να κάνετε κλικ στο εικονίδιο **Ε Ανανέωση**.

## 6.7.2 Έκδοση Ακυρωτικού Διπλοτύπου Είσπραξης

- Επιλέγετε: Ταμείο Διπλότυπα ώστε να εμφανιστεί το ευρετήριο με τις καταχωρημένες εγγραφές. Επιλέγετε με διπλό κλικ αυτό που θέλετε να ακυρώσετε και εμφανίζετε την καρτέλα του.
- 2. Από την μπάρα εικονιδίων κάνετε κλικ στο εικονίδιο 🐴 Ακύρωση Διπλοτύπου.
- Εμφανίζεται το παρακάτω παράθυρο διαλόγου, όπου συμπληρώνετε αριθμό παραστατικού, αν δεν έχετε ορίσει αυτόματη αρίθμηση, ημερομηνία και αιτιολογία ακύρωσης.

| Παρακαλώ επιλέξτε τον τύπο και τον αριθμό του Ακυρωτικού Παραστατικού: |                                |         |  |  |  |  |  |
|------------------------------------------------------------------------|--------------------------------|---------|--|--|--|--|--|
| Τύπος Παραστατικού:                                                    | ΑΚΥΡΩΤΙΚΟ                      | •       |  |  |  |  |  |
| Αριθμός Παραστατικού:                                                  | 1                              |         |  |  |  |  |  |
| Ημ/νία:                                                                | 27/05/2004                     |         |  |  |  |  |  |
| Αρ, Απόφασης                                                           | 00/00/0000                     |         |  |  |  |  |  |
| Αιτιολογία:                                                            | Ακύρωση Διπλοτύπου Είσπραξης 1 |         |  |  |  |  |  |
| Δημιουργία                                                             |                                | Ακύρωση |  |  |  |  |  |

- 4. Έχοντας ορίσει τις παραμέτρους, ο Τύπος Παραστατικού βγαίνει αυτόματα (βλέπε ενότητα Παραμετροποίησης στο 3° μέρος του εγχειριδίου).
- 5. Στη συνέχεια, κάνετε κλικ στο κουμπί **Δημιουργία** και έτσι δημιουργείται αυτόματα ένα παραστατικό με αρνητικό ποσό.

# 6.7.2.1 Αυτόματη δημιουργία Λογιστικού Άρθρου Ακυρωτικού Διπλότυπου Είσπραξης στη Γ.Λ.

| 餐 Λογιστική  | - Κινήσει | ς Λογαριασμών (Άρθρα)  |                          |               |              | ٦× |
|--------------|-----------|------------------------|--------------------------|---------------|--------------|----|
| Τύπος Κίνηση | ς ΣΥΜ     | ΨΗΦΙΣΤΙΚΗ              | 🖸 Προσωρινή 🔽 🛙 Έμμεσο 🔽 | Ημ/νία Κίνηση | ç 27/05/2004 |    |
| Παραστατικό  | ۵.E       | 2/Α Αρ.Απόφασι         | ns 01/01/1900            | Ημερολόγιο:   |              |    |
| Αιτιολογία   |           |                        |                          |               |              |    |
|              |           |                        |                          |               |              |    |
| Λογαρ        | ιασμός    | Περιγραφή              | Αιτιοήογία               | Χρέωση        | Πίστωση      |    |
| 35.05.00.0   | 0         | MAKPOFIANNH AIKATEPINH |                          | 25,00         | 0,00         |    |
| 30.00.00.0   | 10        | Απαιτήσεις από ιδιώτες |                          | 0,00          | -25,00       |    |
|              |           |                        | τίονυζ                   | -25,00        | -25,00       |    |

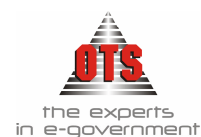

## 6.7.3 Έλεγχος κατά την εκτύπωση Διπλοτύπου Είσπραξης

Έχετε τη δυνατότητα. να ορίσετε από τις παραμέτρους (βλέπε ενότητα Παραμετροποίησης στο 3° μέρος του εγχειριδίου) έλεγχο, σχετικό με την εκτύπωση του Δ.Ε.. Κάθε φορά που θα εκτυπώνετε ένα Δ.Ε., θα σας ζητείται επιβεβαίωση για την ορθότητα της εκτύπωσης, ώστε να αποφεύγονται τα λάθη (θεωρημένα έντυπα).

# 6.7.4 Καταχώρηση Διπλοτύπου Είσπραξης όπου το εισπραχθέν ποσό είναι μικρότερο από το οφειλόμενο

Υπάρχει περίπτωση να χρειαστεί να καταχωρήσετε ένα διπλότυπο όπου το ποσό που εισπράττετε είναι μικρότερο από το οφειλόμενο ποσό.

- Η διαδικασία καταχώρησης είναι ίδια όπως και στα υπόλοιπα Δ.Ε.. Η μόνη διαφορά είναι ότι κάνετε κλικ στο πεδίο Εισπραχθέν και πληκτρολογείτε το ποσό που τελικά εισπράττεται.
- Στη συνέχεια, κάνετε κλικ στο εικονίδιο Αποθήκευση και ολοκληρώνεται η εγγραφή. Από την υποχρέωση του οφειλέτη αφαιρείται πλέον το ποσό που εισπράχθηκε.
- 6.7.5 Καταχώρηση Διπλοτύπου Είσπραξης όπου το εισπραχθέν ποσό είναι μικρότερο από το οφειλόμενο και υπάρχουν και προσαυξήσεις
  - Η διαδικασία καταχώρησης είναι ίδια με τα υπόλοιπα Δ.Ε.. Η μόνη διαφορά είναι ότι μόλις εμφανιστεί το εικονίδιο υπολογισμού προσαυξήσεων και αφού κάνετε υπολογισμό αυτών, στο πεδίο Εισπραχθέν καταχωρείτε το ποσό που εισπράττετε από τον οφειλέτη και πατάτε Enter. Θα παρατηρήσετε πως η εφαρμογή κάνοντας έναν συμψηφισμό σύμφωνα με το εισπραχθέν ποσό που καταχωρήσατε, αφαιρεί και από το αρχικά οφειλόμενο ποσό αλλά και από τις προσαυξήσεις.

| Αιτιο | ολογία: Προσα                 | Υπο                                       | ιλογισμός<br>31/05/2004 | Ανάλυση Υπο                    | doλraπor >>                    |
|-------|-------------------------------|-------------------------------------------|-------------------------|--------------------------------|--------------------------------|
| Арх   | іко́ Поото́ Пр.<br>9<br>61,97 | <del>ίση Πρ/σεις</del><br>6<br>49,5 30,65 | Εισπραχθέν<br>92,66     | Εισπραχθέν<br>(Αρχ.Β)<br>61,97 | Εισπραχθέν<br>(Προσ.)<br>30,69 |
| A/A   | Ημερομηνία                    | Αρχική Αξία                               | Προστιθέμενη<br>Αξία    | Νέο Σύνολο                     |                                |
|       | 31/05/2004                    | 61,97                                     | 30,69<br>30,69          | 92,66                          |                                |
|       | Αποθήκευσ                     | n                                         |                         | άκίο                           | • Internet                     |

2. Κάνετε κλικ στο κουμπί Αποθήκευση και δημιουργείται το Δ.Ε..

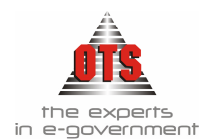

3. Στη συνέχεια, κάνετε κλικ στο εικονίδιο **Αποθήκευση** και ολοκληρώνεται η εγγραφή.

## 6.7.6 Επιλογή Οφειλών με βάση το Ποσό Είσπραξης

Εάν ο υπόχρεος έχει πολλές οφειλές και θέλετε να εισπράξετε μέρος του ποσού, η διαδικασία που ακολουθείτε είναι η εξής:

- 1. Επιλέγετε: **Ταμείο → Διπλότυπα →** ώστε να εμφανιστεί το ευρετήριο με τις καταχωρημένες εγγραφές.
- 2. Κάνετε κλικ στο εικονίδιο **Νέα Εγγραφή**, ώστε να εμφανιστεί η νέα καρτέλα εισαγωγής στοιχείων.
- Συμπληρώνετε τα πεδία <u>Τύπος Δ.Ε</u>, <u>Ημερομηνία</u>, <u>Αριθμό</u> (αν δεν έχετε ορίσει αυτόματη αρίθμηση στον Τύπο του Δ.Ε.) και τον <u>Υπόγρεο</u>.
- 4. Αν στο Δ.Ε. έχετε κρατήσεις, όπως στην περίπτωση των εσόδων από μισθώματα, θα πρέπει στο πεδίο Κρατήσεις Εσόδων να επιλέξετε από τη λίστα την κατηγορία κρατήσεων (για να ελέγξετε τις κρατήσεις και τα ποσά τους, κάνετε κλικ στο εικονίδιο Κρατήσεις).
- 5. Στη συνέχεια, κάνετε κλικ στο εικονίδιο **Επιλογή Χ.Κ.** Αμέσως μετά, εμφανίζεται η καρτέλα με τους Χ.Κ. στους οποίος είναι εγγεγραμμένος ο Υπόχρεος που επιλέξατε.
- 6. Πληκτρολογείτε στο πεδίο Ποσό μερικής Είσπραξης το ποσό που θέλετε να εισπράξετε και παρατηρείτε ότι επιλέγονται αυτόματα οι εγγραφές που φτάνουν μέχρι το ύψος του ποσού που καταχωρήσατε. Αν υπάρχει υπόλοιπο, επιλέγετε ακόμα μία εγγραφή από την οποία θα κάνετε μερική είσπραξη σύμφωνα με το υπόλοιπο και σύμφωνα με τις οδηγίες που περιγράφονται στις ενότητες μερικής είσπραξης.
- 7. Συνεχίζετε με τις οδηγίες καταχώρησης διπλοτύπου.

| axnuyi                | ηρωμ | ή:           |         |                                                     |            |                                      | (п                           | οσό μερική          | ίς είσπρα | ຣົກຣ            |          | 0,0                                            |
|-----------------------|------|--------------|---------|-----------------------------------------------------|------------|--------------------------------------|------------------------------|---------------------|-----------|-----------------|----------|------------------------------------------------|
| Προσ. /<br>/<br>Τόκοι | A/A  | Σειρά<br>Χ.Κ | A/A X.K | Αιτιολογία                                          | :X.K       |                                      | Επωνυμ                       | tu                  | Δόση      | Ημ/νία<br>Αήξης | Ynóñoino | Υπόλοιπο - Μη<br>Υπολογισθείσε<br>Προσαυξήσεις |
| Π.                    | 1    |              | 00129   | ΔΗΜΟΤΙΚΑ ΤΕΛΗ -<br>ΔΗΜΟΤΙΚΟΣ ΦΟΡΙ<br>ΔΙΑΦΟΡΑ ΕΜΒΑΔΙ | DΣ /<br>DN | open teg<br>A.E.( yihpe<br>Texnoxofi | HNOLOG<br>ΣΙΕΣ ΑΝ<br>ΑΣ Α.Ε) | iy servic<br>OikthΣ | ES        | 31/12/2005      | 2.236,36 | 2.370,5                                        |
|                       |      |              |         |                                                     |            |                                      |                              |                     |           |                 |          |                                                |
|                       |      |              |         |                                                     |            |                                      |                              |                     |           |                 |          |                                                |
|                       |      |              |         |                                                     |            |                                      |                              |                     |           |                 |          |                                                |
|                       |      |              |         |                                                     |            |                                      |                              |                     |           |                 |          |                                                |
|                       |      |              |         |                                                     |            | Σύνοιλο επι                          | λογμένω                      | ν εγγραφό           | ýv        |                 | 0,00     | 0,0                                            |

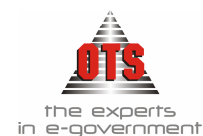

# 6.7.7 Καταχώρηση Διπλοτύπου Είσπραξης από Χρηματικό Κατάλογο με κατάδειξη προσαυξήσεων για όλες τις ληξιπρόθεσμες οφειλές

Έχετε τη δυνατότητα με τη συγκεκριμένη επιλογή να δείτε όλες τις οφειλές ενός συν/νου, συμπεριλαμβανομένων των προσαυξήσεων, ώστε να έχετε πλήρη εικόνα για τις έως τώρα οφειλές.

- Η διαδικασία που ακολουθείτε είναι η ίδια με την παραπάνω (Βλέπε ενότητα Διπλότυπα Είσπραζης), με τη διαφορά ότι στη διαδικασία επιλογής οφειλής από Χ.Κ. κάνετε κλικ στο εικονίδιο Από Χρηματικό Κατάλογο με κατάδειξη προσαυξήσεων για όλες τις ληξιπρόθεσμες οφειλές
- 2. Αμέσως μετά, εμφανίζεται η καρτέλα με τους Χ.Κ. του Υπόχρεου που επιλέξατε, με πιο αναλυτικά στοιχεία για τις εγγραφές του καθενός.

|     |                                                      | Σύνο  | ίλο Προς Είσπρ                 | αξη              | 192,02          | 2        | Ελαβα :                             | 0,0                     | E                      | Επιστροφή :                                 |                           |
|-----|------------------------------------------------------|-------|--------------------------------|------------------|-----------------|----------|-------------------------------------|-------------------------|------------------------|---------------------------------------------|---------------------------|
|     | 🔲 Επιλογή όλων των Εγγραφών των Χρηματικών Καταλόγων |       |                                |                  |                 |          |                                     |                         |                        |                                             |                           |
| A/A | Επιλογή<br>Εγγραφής<br>Χ.Κ                           | Σειρά | Α/Α<br>Χρηματικού<br>Καταλόγου | Αριθμός<br>Δόσης | Ημ/νία<br>Δήξης | Υπόλοιπο | Μη<br>Καταβληθείσες<br>Προσαυξήσεις | Σύνολο Προς<br>Είσπραξη | Εισπρακτέο<br>(ΣΥΝΟΛΟ) | Εισπρακτέο ως<br>προς το Αρχικό<br>Κεφάλαιο | Εισπρακ<br>προς<br>Προσαυ |
| 1   |                                                      |       | 1                              |                  | 31/08/2001      | 61,97    | 30,69                               | 92,66                   | 92,66                  | 61,97                                       |                           |
| 2   |                                                      |       | 1                              |                  | 30/11/2001      | 68,46    | 30,90                               | 99,36                   | 0,00                   | 0,00                                        |                           |
|     |                                                      |       |                                |                  |                 |          | 61,59                               | 192,02                  | 92,66                  | 61,97                                       |                           |

- 3. Επιλέγετε το πεδίο <u>Επιλογή Εγγραφής Χ.Κ.</u> για τις οφειλές που θέλετε να εισπράξετε και στη συνέχεια πατάτε το κουμπί <u>Επιλογή</u>.
- Αν γίνει μερική είσπραξη πληκτρολογείτε στο πεδίο <u>Έλαβα</u> το ποσό που θα εισπράξετε και αυτόματα επιλέγονται οι ανάλογες εγγραφές σύμφωνα με το ποσό που καταχωρήσατε.
- 5. Συμπληρώνετε τα πεδία που δεν είναι ενημερωμένα, και τέλος κάνετε κλικ στο εικονίδιο **Αποθήκευση**.

# 6.8 Εκτυπώσεις Διπλοτύπου Είσπραξης

## 6.8.1 Εκτύπωση Διπλοτύπου Είσπραξης

Εφόσον έχει ολοκληρωθεί η καταχώρηση του Δ.Ε. κάνετε κλικ στο εικονίδιο **Εκτύπωση** για να εκτυπωθεί το Δ.Ε. Αμέσως μετά, θα ανοίξει το παράθυρο της προεπισκόπησης όπου επιλέγετε το εικονίδιο **Εκτύπωση**. Στη συνέχεια, εμφανίζεται το παράθυρο διαλόγου του εκτυπωτή όπου κάνετε κλικ στο κουμπί **ΟΚ** για να το εκτυπώσετε.

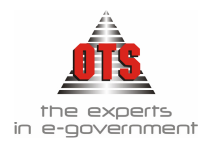

### 6.8.1.1 Υπόδειγμα Εκτύπωσης Διπλοτύπου Είσπραξης Α4

| ΕΛΛΗΝΙΚΗ ΔΗΜΟΚΡΑΤΙΑ             | Αρ. Διπλοιύπου: | 4032       |
|---------------------------------|-----------------|------------|
| ΠΕΡΙΦΕΡΕΙΑ ΚΕΝΤΡΙΚΗΣ ΜΑΚΕΔΟΝΙΑΣ | Ημ/νία:         | 15/06/2006 |
| ΝΟΜΟΣ ΘΕΣΣΑΛΟΝΙΚΗΣ              | Ok. Eloç:       | 2006       |
| ΔΗΜΟΣ                           |                 |            |

#### ΔΙΠΛΟΤΥΠΟ ΕΙΣΠΡΑΞΗΣ

Opaking: OPEN TECHNOLOGY SERVICES A.E. YTHPEZIEZ ANOIKTHZ TEXNOAOTIAZ A.E.

Α.Φ.Μ: 095372259 Δ.Ο.Υ: Φ.Α.Ε. ΘΕΣ/ΝΙΚΗΣ

AROBUNON: MONASTHPIOY 125

Αιτιολογία: ΔΗΜΟΤΙΚΑ ΤΕΛΗ - ΔΗΜΟΤΙΚΟΣ ΦΟΡΟΣ / ΔΙΑΦΟΡΑ ΕΜΒΑΔΟΝ

| 06.10.00.2118 | К.А.Е<br>АНМОТІКА ТЕЛН - ДНМОТІКОІ ФОРОІ /<br>ДАФОРА ЕМВАДОМ<br>Тактика έσοδα επί тым акаθаріатым сообым<br>статубаціатьом                | A/A<br>X.K. 00129<br>31/12/2005 | Huspounsia<br>14/06/2008 | <u>Opeshác</u><br>2.236,36 | 0,00   |
|---------------|----------------------------------------------------------------------------------------------------|---------------------------------|--------------------------|----------------------------|--------|
| 06.10.00.1511 | ΔΗΜΟΤΙΚΑ ΤΕΛΗ - ΔΗΜΟΤΙΚΟΣ ΦΟΡΟΣ /<br>ΔΙΑΦΟΡΑ ΕΜΒΑΔΟΝ<br>Προσαιζήσες εκπρόθεσμης καταβαλής χρεών<br>(άρθρο Κ.Δ.356/74, άρθρο 16 Ν.2130/03) | X.K. 00129<br>31/12/2005        | 14/06/2006               | 0,00                       | 134,16 |
|               |                                                                                                    | 1                               | ίνολο Κ.Α.Ε. :           | 2.236,36                   | 134,16 |

| Ολογράφως: δύο | χιλιάδες | τριακόσια εβδομήντα Ευρώ | και πενήντα δύο |  |
|----------------|----------|--------------------------|-----------------|--|
| 14.77          | má       |                          |                 |  |

Σύναλα:

2.370,52

Ο ΕΙΣΠΡΑΚΤΟΡΑΣ

ΕΙΣΠΡΑΚΤΟΡΑΣ

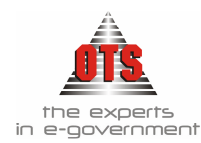

## 6.8.1.2 Υπόδειγμα Εκτύπωσης Διπλοτύπου Είσπραξης Ενιαίο Προτυπωμένο Έντυπο

| 4032       |  |
|------------|--|
| 15/06/2006 |  |
| 2006       |  |

#### ΤΡΙΠΛΟΤΥΠΟ ΕΙΣΠΡΑΞΗΣ

|           | OPEN TEGHNOLOGY SERVICES A.E( YTHPEZIEZ ANOIKTHZ TEXNOAOTIAZ A.E) |
|-----------|-------------------------------------------------------------------|
| 095372259 | Δ.O.Y : Φ.A.E. ΘΕΣ/ΝΙΚΗΣ                                          |
|           | Δ/νση : ΜΟΝΑΣΤΗΡΙΟΥ 125                                           |

ΔΗΜΟΤΙΚΑ ΤΕΛΗ - ΔΗΜΟΤΙΚΟΣ ΦΟΡΟΣ / ΔΙΑΦΟΡΑ ΕΜΒΑΔΟΝ

| 06.10.00.2118 | ΔΗΜΟΤΙΚΑ ΤΕΛΗ - ΔΗΜΟΤΙΚΟΣ<br>ΦΟΡΟΣ / ΔΙΑΦΟΡΑ ΕΜΒΑΔΟΝ<br>Τακικά έσοδα επί των ακαθαρίστων<br>εκάδων επιτρουστών                                 | A/A<br>X.K. 00129 | Ημερομηνία<br>14/06/2006 | Οφειλές<br>2.236,36 | Προσ/σεις<br>0,00 |
|---------------|----------------------------------------------------------------------------------------------------|-------------------|--------------------------|---------------------|-------------------|
| 06.10.00.1511 | ΔΗΜΟΤΙΚΑ ΤΕΛΗ - ΔΗΜΟΤΙΚΟΣ<br>ΦΟΡΟΣ / ΔΙΑΦΟΡΑ ΕΜΒΑΔΟΝ<br>Προσαιξήσεις εκπρόθεσμης καταβολής<br>χρεών (άρθρο 6 ΝΔ 356/74, άρθρο 16 Ν<br>2130/93) | X.K. 00129        | 14/06/2006               | 0,00                | 134,16            |
|               |                                                                                                    |                   | Σύνολο Κ.Α.Ε. :          | 2,236,36            | 134.16            |

2.370,52

δύο χιλιάδες τριακόσια εβδομήντα Ευρώ και πενήντα δύο Λεπτά

Ο ΕΙΣΠΡΑΚΤΟΡΑΣ

ΕΙΣΠΡΑΚΤΟΡΑΣ

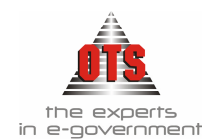

## 6.8.2 Εκτύπωση Ευρετηρίου Διπλοτύπου Είσπραξης

Το πρόγραμμα σας δίνει τη δυνατότητα με μία εκτύπωση να πάρετε τα Δ.Ε. που έχετε εκδώσει για ένα ορισμένο χρονικό διάστημα, για συγκεκριμένο ΚΑΕ ή συγκεκριμένο Οφειλέτη.

Η διαδικασία που ακολουθείτε είναι η εξής:

 Επιλέγετε: Ταμείο Διπλότυπα ώστε να εμφανιστεί το ευρετήριο με τις καταχωρημένες εγγραφές, από όπου επιλέγετε Επεξεργασία Ευρετήριο Διπλοτύπων και σας εμφανίζεται η παρακάτω καρτέλα όπου καλείστε να ορίσετε τα φίλτρα της εκτύπωσης που θέλετε να πάρετε.

| Ynóxpeos : [[Oilou]                                                                                     | Από:         16/01/2004         ΚΡΑΤΗΣΕΙΣ           Εώς:         13/05/2004                         |
|----------------------------------------------------------------------------------------------------|----------------------------------------------------------------------------------------------------|
| Τύπος<br>Από Λογαριασμό : [Όλοι]<br>Εώς Λογαριασμό : [Όλοι]<br>Ομαδοποίηση Με βάση την Ημερομηνία Είσης | <ul> <li>Ταμειακή Κατηγορία [Ολοι]</li> <li>Εισηράκτορας [Ολοι]</li> <li>Κατάσταση [Ολα]</li> </ul> |
| 🔽 Από Βεβαιωτικά 👘 🔽 Από Χρηματικούς Καταλόγο                                                           | ους 🔲 Ανάλυση Εισπρακτέων Εσόδων 👘 Συγκεντρωτικά                                                    |

- Μόλις ολοκληρώσετε την ενημέρωση των φίλτρων, κάνετε κλικ στο εικονίδιο
   Ανανέωση για να εμφανιστούν τα στοιχεία σύμφωνα με τα φίλτρα που ορίσατε στην οθόνη σας.
- Στη συνέχεια, κάνετε κλικ στο εικονίδιο Eκτύπωση και εμφανίζεται το παράθυρο διαλόγου του εκτυπωτή όπου κάνετε κλικ στο κουμπί OK για να εκτυπώσετε τη λίστα των Δ.Ε.

| 6.8.2.1 | Υπόδειγμα | Εκτύπωσης | Ευρετηρίου | Διπλοτύπων | Είσπραξης |
|---------|-----------|-----------|------------|------------|-----------|
|---------|-----------|-----------|------------|------------|-----------|

| Ημλιία<br>Ελστεροζης  | Εισπρέκτορας | Τύπος                  | K.A.E.        | Υπόχριος                                                                              | Δαλότυπο | Ακπολογία                                              | Γρημμάτιο<br>Είσπροξης | ECTACTA<br>ANIMEIKEYTA | TAÈÈÈA   | Μαρικά<br>Σύνολα |
|-----------------------|--------------|------------------------|---------------|---------------------------------------------------------------------------------------|----------|--------------------------------------------------------|------------------------|------------------------|----------|------------------|
| 1552006               | REPARTORI    | ARACITIO<br>FEIDARE    | 06.10.00.151  | OPEN<br>TREAD/CLODY<br>SERVICES A.B.<br>VIERPELIES<br>ANOR/THE<br>TEUNO/ACITAS<br>AR) | 4032     | ARMOTEA TEAR<br>ARMOTERS & GORGE /<br>ARMOTEA EMBALION |                        | 134,15                 |          | 14,6             |
|                       |              | Sivole                 | 06.10.00.1511 |                                                                                       |          |                                                        |                        | 134,16                 | 0,00     | 134,16           |
|                       |              |                        | 06.10.00.2112 | OPEN<br>TRAMPOLOGY<br>SERVICES A.B.<br>YUMPELIEL<br>ANOR THE<br>TEUNOACITAL<br>AID    | 4032     | ABMOTIKA TEAH<br>ARMOTIKIN GOPOL /<br>ARMOTA EMBALION  |                        |                        | 1.2%,36  | 2.236,36         |
|                       |              | Simole                 | 06.10.00.2118 |                                                                                       |          |                                                        |                        | 0,00                   | 2.236,36 | 2.236,36         |
|                       | 50woka       | ARAOTYDO<br>FIRIPARE I |               |                                                                                       |          |                                                        |                        | 134,16                 | 2.296.36 | 1.370,52         |
| Divola                | REDPACTORAL  |                        |               |                                                                                       |          |                                                        |                        | 134,16                 | 2.296,36 | 2.370,53         |
| 2946948<br>15706/2006 |              |                        |               |                                                                                       |          |                                                        |                        | 134,16                 | 2.236,36 | 2,370,52         |
| Fionacă<br>Stivuliea  |              |                        |               |                                                                                       |          |                                                        |                        | 134,16                 | 2.2%,%   | 1.370,51         |

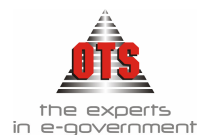

# 7 ΠΑΡΑΣΤΑΤΙΚΑ ΕΣΟΔΩΝ

# 7.1 Τι είναι το Παραστατικό Εσόδων

Το παραστατικό εσόδων αποτελεί τίτλο βεβαίωσης των εσόδων που προέρχονται κυρίως από επιχορηγήσεις.

Ως βεβαίωση σ' έναν Δήμο, νοείται η κατά τους κείμενους νόμους από τις αρμόδιες αρχές ή υπηρεσίες και όργανα του Δήμου, εκκαθάριση της απαίτησής του και ο προσδιορισμός του ποσού αυτής, του προσώπου του οφειλέτη, του είδους και της αιτίας για την οποίαν οφείλεται. Τίτλο δε βεβαίωσης αποτελεί κάθε έγγραφο αποδεικτικό ή βεβαιωτικό της οφειλής προς τον Δήμο.(*B.Δ. 17-5/15-6 1959*)

# 7.2 Καταχώρηση Παραστατικού Εσόδου

Η διαδικασία που ακολουθείτε είναι η έξης:

- 1. Επιλέγετε: Έσοδα → Παραστατικά Εσόδων → ώστε να εμφανιστεί το ευρετήριο με τις καταχωρημένες εγγραφές.
- Επιλέγετε το εικονίδιο Νέα Εγγραφή ώστε να εμφανιστεί η νέα καρτέλα εισαγωγής στοιχείων.

| 餐 Παραστατικά Εσ   | φοαλ         |                    |            |             |         |              |             |               |             | <u> </u> |
|--------------------|--------------|--------------------|------------|-------------|---------|--------------|-------------|---------------|-------------|----------|
| Παραστατικό:       | ΠΑΡΕΣ        | 54                 |            |             | A       | nayya        | γή Φ.Π.Α    |               | кепуо       |          |
| Ημερομηνία         | 13/06/2005   | Ημερ.Γ             | Ιαραδ./Εξό | pil: 00/00/ | 0000 Kj | ρατήσ        | τεις Εσόδα  | ov: ΜΙΣ       | ΕθΩΜΑΤΑ     |          |
| Στοιχεία Συν/μένου | <u>А.Ф.М</u> | <u>Κωδικός</u>     |            |             | Επωνι   | <u>μία</u>   |             |               | <u>Β.Κω</u> | ιδικός   |
|                    | 999999999    | 区000001            | BAAEP      | Н           |         |              |             |               | 3957        |          |
| Αιτιολογία:        |              |                    |            |             |         |              |             |               |             |          |
| Τρόπος Είσπραξης:  |              |                    |            | Δ.Σ.Ε       |         |              | 1345        | 'Екп          | τωση (%):   | 0        |
| Ταμειακή Κατηγ.:   | TAKTIKA      |                    | Xpr        | ηματοδότηση | :       |              |             | Έργ           | o:          |          |
| Σχόλια:            |              |                    |            |             |         |              |             |               |             |          |
| Α/Α Είδος<br>/Κωδ. |              | Είδος<br>Περιγραφή |            | Αξία        | ФПА (%) | 'Екп.<br>(%) | Αξία<br>ΦΠΑ | Αξία<br>Έκητ. | Αξία        | Ti       |
| 1 0111             | Μισθώματα    | από αστικά ακίνη   | ιτα (άρθρο | 1.236,52    |         |              | 0,00        | 0,00          | 1.236,52    | TAI      |

- Στο πεδίο Παραστατικό επιλέγετε από τη λίστα τον τύπο του παραστατικού που θέλετε να καταχωρήσετε. Δίπλα ακριβώς εμφανίζεται - σε περίπτωση αυτόματης αρίθμησης – ο αριθμός του παραστατικού που καταχωρείτε. (Αν δεν έχει οριστεί αυτόματη αρίθμηση, πληκτρολογείτε τον αριθμό.)
- 4. Στο πεδίο <u>Ημερομηνία</u> εμφανίζεται η τρέχουσα ημερομηνία. Αν θέλετε αλλαγή της ημερομηνίας πληκτρολογείτε στο πεδίο την ημερομηνία που σας ενδιαφέρει.
- 5. Στο πεδίο Συναλλασσόμενος επιλέγετε από τη λίστα, τον Υπόχρεο που σας ενδιαφέρει. Σε περίπτωση που δεν υπάρχει, κάνοντας κλικ στο κουμπί ..., καταχωρείτε τον νέο υπόχρεο και αποθηκεύοντάς τον επιστρέφετε στην καρτέλα του παραστατικού.
- 6. Στο πεδίο Αιτιολογία πληκτρολογείτε την αιτιολογία έκδοσής του.

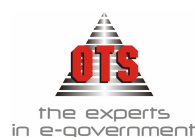

- 7. Στα πεδία <u>Τρόπος Είσπραξης</u>, <u>Ταμειακή Κατηγορία</u> και <u>Χρηματοδότηση</u> κάνετε κλικ στη λίστα και επιλέγετε την τιμή που σας ενδιαφέρει.
- 8. Στο πεδίο <u>**Δ.Σ.Ε.</u></u> καταχωρείται αυτόματα κατά την αποθήκευση ο αριθμός που αφορά το Δελτίο Συμψηφιστικής Εγγραφής.</u>**
- 9. Στη συνέχεια, επιλέγετε από τη στήλη <u>Είδος/Κωδ</u>. τον κωδικό του εσόδου. Το πεδίο της <u>περιγραφής</u> ενημερώνεται αυτόματα μόλις επιλέξετε τον κωδικό. Με Enter πηγαίνετε στο πεδίο <u>Αξία</u> όπου πληκτρολογείτε το ποσό του παραστατικού.
- Αν υπάρχουν περισσότεροι κωδικοί εσόδων, κάνετε δεξί κλικ επιλέγοντας την εντολή Νέα Γραμμή. Αμέσως, προστίθεται μία νέα γραμμή όπου καταχωρείτε τα στοιχεία του κωδικού που σας ενδιαφέρει.
- 11. Τέλος, κάνετε κλικ στο εικονίδιο Aποθήκευση. Παρατηρείτε ότι μόλις ολοκληρωθεί η αποθήκευση στο πεδίο Δ.Σ.Ε. εμφανίζεται ένας αριθμός. Είναι ο αριθμός του Δελτίου Συμψηφιστικής Εγγραφής που δημιουργείται από το λογιστικό άρθρο που προκαλεί η καταχώρηση του παραστατικού.

## 7.2.1 Αυτόματη Δημιουργία Άρθρων Παραστατικού Εσόδων στη Γ.Λ.

| 61   | \ογιστική - K | ινήσεια | ; Λογαριασμών (Άρθρα)                                         |              |              |                 | _         |    |
|------|---------------|---------|---------------------------------------------------------------|--------------|--------------|-----------------|-----------|----|
|      |               |         |                                                               |              |              |                 |           |    |
| Tú   | πος Κίνησης 👘 | ΣΥΜ     | ΨΗΦΙΣΤΙΚΗ 📃                                                   | Προσωρινή 🗹  | Έμμεσο 🔽     | Ημ/νία Κίνησης  | 02/06/200 | 14 |
|      |               |         | 28 4 4 4 4 4 4 4 4 4 4 4 4 4 4 4 4 4 4 4                      | <b></b>      |              | T Hugogðáura: E |           |    |
| T IO | ιραστατικό    | LINE C  | 20 Ap.Anoquorig                                               |              |              | Intrebolio (10  |           |    |
| Ac   | τιολογία      | TAME    | ΙΟ ΠΑΡΑΚΑΤΑΘΗΚΩΝ & ΔΑΝΕΙΩΝ-ΓΡΑΦΕ                              | Ю ПАРАКАТАӨН | ΚΩΝ ΝΕΑΠΟΛΗΣ | Σ               |           |    |
|      |               |         |                                                               |              |              |                 |           |    |
|      | Λογαριασ      | μός     | Περιγραφή                                                     | Αιτιοί       | λογία        | Χρέωση          | Πίστωση   |    |
|      | 30.10.00.00   |         | Απαιτήσεις από Ελληνικό Δημόσιο                               |              |              | 1.000,00        | 0,00      |    |
|      | 74.00.01.00   |         | Τακτική οικονομική ενίσχυση εκ του<br>κρατικού προϋπολογισμού |              |              | 0,00            | 1.000,00  |    |
|      |               |         |                                                               |              | Σύνολα ·     | 1 000 00        | 1,000,00  |    |

## 7.2.2 Αυτόματη Δημιουργία Άρθρων Παραστατικού Εσόδων στη Δ.Λ.

| 6  | 🍯 Λογιστική - Κινήσεις Λογαριασμών (Άρθρα)              |          |                     |                           |           |             |          |               |             |        |
|----|---------------------------------------------------------|----------|---------------------|---------------------------|-----------|-------------|----------|---------------|-------------|--------|
| Te | ίπος Κίνησης                                            | BEBA     | ΙΩΣΗ                |                           | •         | Προσωρινή 🔽 | Έμμεσο 🔽 | Ημ/νία Κίνηση | ç 13/06/200 | )5     |
| П  | Παραστατικό ΠΑΡΕΣ 54 Αρ.Απόφασης 00/00/0000 Ημερολόγιο: |          |                     |                           |           |             |          |               |             |        |
| A  | ιτιολογία                                               | BAAE     | PH -                |                           |           |             |          |               |             |        |
| _  |                                                         |          |                     |                           |           |             |          |               |             |        |
|    | Λογαριασι                                               | μός      |                     | Περιγραφ                  | pń        | Αιτιο       | λογία    | Χρέωση        | Πίστωση     |        |
| Г  | 06.10.00.0111                                           | <b>_</b> | Μισθώμο<br>(άρθρο 2 | ιτα από αστικά<br>53 ΔΚΚ) | ά ακίνητα |             |          | 1.236,52      | 0,00        | TAKTII |
|    | 06.21.00.0111                                           |          | Μισθώμο<br>(άρθρο 2 | ιτα από αστικά<br>53 ΔΚΚ) | ά ακίνητα |             |          | 0,00          | 1.236,52    | TAKTII |
|    |                                                         |          |                     |                           |           |             | : Σύνολα | 1.236,52      | 1.236,52    |        |

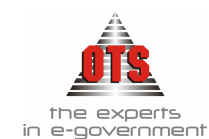

# 7.3 Αναζήτηση καταχωρημένου Παραστατικού Εσόδου

Για να αναζητήσετε ένα καταχωρημένο παραστατικό, η διαδικασία που ακολουθείτε είναι η εξής:

1. Επιλέγετε: Έσοδα → Παραστατικά Εσόδων → ώστε να εμφανιστεί το ευρετήριο με τις καταχωρημένες εγγραφές.

| 🋃 Παραστατικά Εσόδων  |             |         | _ 🗆 X |
|-----------------------|-------------|---------|-------|
| Από Ημερ.: 01/01/2004 | Επωνυμία:   | ['Olor] |       |
| Ως Ημερ.: 31/12/2004  | Τύπος Παρ.: | ['Olor] |       |

- 2. Ορίζετε τα φίλτρα με βάση τα οποία θα γίνει η αναζήτηση του παραστατικού, όπως Ημερομηνία, Επωνυμία, και Τύπο Παραστατικού που σας ενδιαφέρει.
- 3. Στη συνέχεια, κάνετε κλικ στο εικονίδιο **Ξ** Ανανέωση. Εμφανίζονται όλα τα παραστατικά που είναι καταχωρημένα, σύμφωνα με τα φίλτρα που ορίσατε.
- 4. Κάνετε διπλό κλικ στο παραστατικό που σας ενδιαφέρει και εμφανίζεται η καρτέλα του.

# 7.4 Μεταβολή Παραστατικού Εσόδου

Για να μεταβάλλετε ένα Παραστατικό, η διαδικασία που ακολουθείτε είναι η εξής:

- 1. Επιλέγετε: Έσοδα → Παραστατικά Εσόδων → ώστε να εμφανιστεί το ευρετήριο με τις καταχωρημένες εγγραφές. Επιλέγετε αυτό που θέλετε να μεταβάλλετε και με διπλό κλικ εμφανίζετε την καρτέλα του.
- 2. Στο πεδίο που σας ενδιαφέρει, σβήνετε την παλιά τιμή και πληκτρολογείτε την καινούργια. Σε περίπτωση που το πεδίο είναι παραμετρικό (υπάρχει λίστα με προτεινόμενες επιλογές) κάνετε κλικ και επιλέγετε τη νέα τιμή. Τα πεδία τα οποία μπορείτε να μεταβάλλετε είναι η ημερομηνία του παραστατικού, η ταμειακή κατηγορία, η χρηματοδότηση και η αιτιολογία του παραστατικού.
- 3. Μόλις ολοκληρώσετε τη διαδικασία της μεταβολής, επιλέγετε το εικονίδιο 🖁 Αποθήκευση.

# 7.5 Διαγραφή Παραστατικού Εσόδων

Απαραίτητη προϋπόθεση για να μπορείτε να διαγράψετε ένα παραστατικό είναι να μην εκδοθεί εις βάρος του Γ.Ε. Διαφορετικά, θα πρέπει να διαγραφεί πρώτα το Γ.Ε. και μετά το παραστατικό.

Η διαδικασία που ακολουθείτε είναι η εξής:

- Επιλέγετε: Έσοδα → Παραστατικά Εσόδων → ώστε να εμφανιστεί το ευρετήριο με τις καταχωρημένες εγγραφές. Επιλέγετε αυτό που θέλετε να μεταβάλλετε, και με διπλό κλικ εμφανίζετε την καρτέλα του
- 2. Κάνετε κλικ στο εικονίδιο 🕅 Διαγραφή ώστε να εμφανιστεί το μήνυμα: «Είστε σίγουροι για την διαγραφή του παραστατικού;»

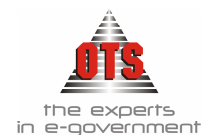

3. Επιλέγετε ΝΑΙ για επιβεβαίωση της διαγραφής και ΟΧΙ για ακύρωση.

# 7.6 Επιπλέον Δυνατότητες Παραστατικού Εσόδων

## 7.6.1 Επιστροφή στο ευρετήριο των Παραστατικών μετά την καταχώρηση

Η επιστροφή του χρήστη στο ευρετήριο των παραστατικών αμέσως μετά την καταχώρηση ενός νέου, πραγματοποιείται εκτελώντας τα παρακάτω:

1. Ενώ έχετε αποθηκεύσει το παραστατικό που καταχωρήσατε, κάνετε κλικ στο εικονίδιο **Ευρετήριο** και αμέσως οδηγήστε στο ευρετήριο των

εικονίδιο **Ευρετήριο** και αμέσως οδηγήστε στο ευρετήριο των παραστατικών.

 Για να εμφανιστεί το παραστατικό που καταχωρήσατε, πρέπει να κάνετε κλικ στο εικονίδιο **Ε Ανανέωση**.

## 7.6.2 Καταχώρηση πολλών Κ.Α. Εσόδου σε ένα Παραστατικό

Εφόσον καταχωρείτε ένα παραστατικό και έχετε προσθέσει έναν Κ.Α. Εσόδου, κάνετε δεξί κλικ μέσα στον πίνακα και εμφανίζεται το μενού επιλογών:

| Νέα Γραμμή<br>Διαγραφή Γραμμής  |    |
|---------------------------------|----|
| Αποφορολόγηση<br>Προβολή Άρθρου | F4 |

Επιλέγετε την εντολή Νέα Γραμμή και εμφανίζεται μία νέα γραμμή καταχώρησης, όπου στις στήλες ενημερώνετε τα στοιχεία του δεύτερου κωδικού αριθμού. Με την ίδια διαδικασία, ενημερώνετε όσους κωδικούς αριθμούς σας ενδιαφέρουν.

Με την ίδια επιλογή και μετά την αποθήκευση του παραστατικού, έχετε τη δυνατότητα να μεταβείτε και στο αντίστοιχο λογιστικό άρθρο του παραστατικού.

## 7.6.3 Καταχώρηση νέου Οφειλέτη μέσα από το Παραστατικό Εσόδων

Καθώς καταχωρείτε ένα νέο παραστατικό για το οποίο δεν υπάρχει συν/νος, κάνετε

κλικ στο κουμπί που βρίσκεται δίπλα στο πεδίο <u>Υπόχρεος</u>, σας ανοίγει μία νέα καρτέλα Οφειλέτη και καταχωρείτε τον νέο συν/νο, όπως περιγράφεται στις σχετικές οδηγίες παραμετροποίησης. Στη συνέχεια, αποθηκεύετε τον συν/νο και κλείνοντας την καρτέλα του, επιστρέφετε στην καρτέλα του παραστατικού όπου έχει ήδη ενημερωθεί το πεδίο <u>Υπόχρεος</u> με τον νέο συν/νο που έχετε μόλις δημιουργήσει. Αμέσως μετά, συνεχίζετε την καταχώρηση του παραστατικού, όπως περιγράφεται παραπάνω.

## 7.6.4 Έκδοση μέσα από το Παραστατικό Εσόδων Γραμμάτιο Είσπραξης

Το πρόγραμμα παρέχει τη δυνατότητα έκδοσης Γ.Ε. απευθείας μέσα από το παραστατικό. Εφόσον έχει ολοκληρωθεί η καταχώρηση του παραστατικού, κάνετε κλικ στο εικονίδιο **Δημιουργία Γραμματίου Είσπραξης**. Αμέσως, εμφανίζεται η καρτέλα του Γ.Ε. με τα στοιχεία του παραστατικού. Ενημερώνετε τα πεδία που σας

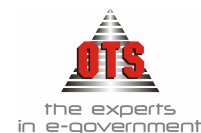

ενδιαφέρουν και κάνετε κλικ στο εικονίδιο 🛍 Αποθήκευση για να αποθηκεύσετε την εγγραφή.

# 7.7 Εκτυπώσεις Παραστατικού Εσόδων

## 7.7.1 Εκτύπωση Δελτίου Συμψηφιστικής Εγγραφής

Αμέσως μετά την καταχώρηση του παραστατικού, με την οποία επιτυγχάνεται η λογιστικοποίηση των εγγραφών, εκδίδεται το Δελτίο Συμψηφιστικής Εγγραφής, στο οποίο απεικονίζεται το λογιστικό άρθρο που προκαλείται κατά την καταχώρηση του παραστατικού εσόδου. Για να εκτυπώσετε το Δ.Σ.Ε, η διαδικασία που ακολουθείτε είναι η εξής:

- Μόλις ολοκληρωθεί η αποθήκευση του παραστατικού, προστίθεται ένας αριθμός στο πεδίο Δ.Σ.Ε του παραστατικού, ο οποίος είναι ο αύξων αριθμός του Δ.Σ.Ε.
- 2. Εκτυπώνετε το Δ.Σ.Ε. κάνοντας κλικ στο κουμπί που βρίσκεται δίπλα από το πεδίο Δ.Σ.Ε. Ανοίγει το παράθυρο προεπισκόπησης της εκτύπωσης.
- Στη συνέχεια, κάνετε κλικ στο εικονίδιο *Εκτύπωση* για να εκτυπωθεί το Δ.Σ.Ε.

### 7.7.1.1 Υπόδειγμα Εκτύπωσης Δ.Σ.Ε.

ΕΛΛΗΝΙΚΗ ΔΗΜΟΚΡΑΤΙΑ ΔΗΜΟΣ ΟΙΚΟΝΟΜΙΚΗ ΥΠΗΡΕΣΙΑ

Αριθμός 139 / 2006 ΘΕΣΣΑΛΟΝΙΚΗ 28/02/2006 Γραμμάτιο Είσπροξης: 00047

#### ΔΕΛΤΙΟ ΣΥΜΨΗΦΙΣΤΙΚΗΣ ΕΓΓΡΑΦΗΣ

Αριθμός Παραστατικού : ΠΑΡΕΣ - 47 Σταχεία Συναλλαστομένου : Α' **Α.Ο.Υ.**  Нигронтуля : 28/02/2006

| Κωδικός     | Περιγραφή                                         | Χρέωση    | Πίστωση   |
|-------------|---------------------------------------------------|-----------|-----------|
| 30.10.00.00 | Απαιτήσεις από Ελληνικό Δημόσιο                   | 78.206,66 | 0,00      |
| 74.00.11.00 | Κ.Α.Π. για την κάλυψη γενικών αναγκών (άρθρο 25 Ν | 0,00      | 78.206,66 |
|             | Σύνολα :                                          | 78.206,66 | 78.206,66 |
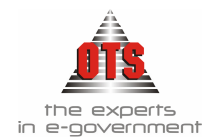

## 7.7.2 Κατάσταση Παραστατικών

 Επιλέγετε: Εκτυπώσεις → Εκτυπώσεις → Νέες Εκτυπώσεις → Καταστάσεις
 Κατάσταση παραστατικών ώστε να εμφανιστεί μία καρτέλα, όπως η παρακάτω, όπου καλείστε να ορίσετε τα φίλτρα της εκτύπωσης που θέλετε να εκτυπώσετε.

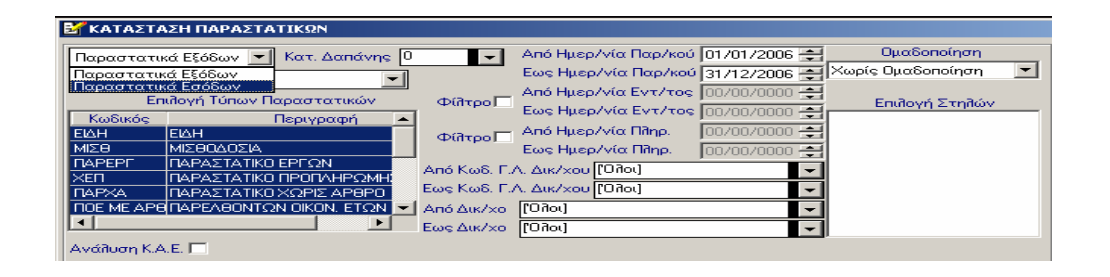

- 2. Επιλέγετε Παραστατικά Εσόδων
- 3. Ενημερώνετε τα υπόλοιπα στοιχεία που σας ενδιαφέρουν
- 4. Κάνετε κλικ στο εικονίδιο 🜌 Ανανέωση
- 5. Στη συνέχεια, κάνετε κλικ στο εικονίδιο **Εκτύπωση** και εμφανίζεται το παράθυρο διαλόγου του εκτυπωτή, όπου κάνετε κλικ στο κουμπί **ΟΚ** για να εκτυπώσετε την κατάσταση παραστατικών.

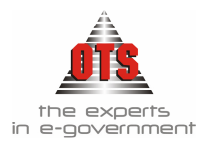

Τύποι Παραστατικών :

## 7.7.2.1 Υπόδειγμα Εκτύπωσης Κατάστασης Παραστατικών

|                      | ΚΑΤΑΣΤΑΣΗ ΠΑΡΑΣΤΑΤΙΚΩΝ ΕΣΟΔΩΝ |
|----------------------|-------------------------------|
| EII, HAPES, HAP-X.Y. |                               |

Ниврорцуй Ектіповці : 15/06/2006

| Από Ημερ/νία Παραστ/κού : | 01/01/2006 | Katémany :               | Ολα    |
|---------------------------|------------|--------------------------|--------|
| Εος Ημερ/νία Παραστ/κού : | 31/12/2006 |                          |        |
| Από Κοοδ. Γ.Α. Οφειλέτη : | [Olice]    | Εος Κού. Γ.Α. Οφειλέτη : | [Oket] |
| Από Οφειλέτη :            | [Olan]     | Εως Οφειλέτη :           | [Oket] |

| Αριθμός<br>Παρίκού | Hunp/vise<br>Hap/writ | Kodianiç F.A.<br>Optilérij | OpenAirtig                       | Armskopie                                      | Καθαρή Αξία. | Eccord | Τελική Καθαρή<br>Αξία | Ф.П.Ъ. | Σονολική Αξίε | Exiveixo<br>Kastrijetase | Ani Optilizy   | Apelijači;<br>Tp. Elemp. |
|--------------------|-----------------------|----------------------------|----------------------------------|------------------------------------------------|--------------|--------|-----------------------|--------|---------------|--------------------------|----------------|--------------------------|
| (1)                | cte -                 | (9)                        | (4)                              | (5)                                            | (6)          | (7)    | (5)=(6)=(7)           | (9)    | (10)=(5)+(5)  | 010                      | (12)-(14)-(11) | (13)                     |
|                    |                       |                            | Από Μεταφορά                     |                                                | 0,00         | 0,00   | 0,06                  | 0,00   | 0,00          | 0,00                     | 0,00           |                          |
| LAPEZ 5            | 19/01/2008            | 30.10.00.00                | TPATIEZA THE E A VANOZ           | OINDAOMINEZ AMERIE                             | 328,23       | 0,00   | 325,23                | 0,00   | 325,23        | 0,00                     | 328,23         | TE-AITOA-B<br>00005      |
| ILAPSIZ 6          | 19/01/2006            | 30.10.00.00                | TPAPEZA THE EARANCE              | OIKOAOMIKEZ AAEIEZ<br>TIODUKA                  | 3.627,18     | 0,00   | 3.627,10              | 0,00   | 3.627,10      | 0,00                     | 3.627,10       | TE-AIIOA-E<br>00006      |
| DAPEL7             | 36/01/3006            | 30.12.00.00                | Δ.E.H.                           | EDODA JEH NOEMBPIOY<br>2005                    | 152.460.99   | 0,00   | 152.460,99            | 0,00   | 152.460,99    | 0,00                     | 152.460,95     | TE-AITOΔ-E<br>00007      |
| ILAPEZ-8           | 26/01/2006            | 30.12.00.00                | ΔEH.                             | KPATHEETEAEH<br>NOEMBPIOY 2005                 | 38.269,18    | 0,00   | 38.269,18             | 0,00   | 38.269,18     | 0,90                     | 38.269,18      | TE-AITCA-E<br>00008      |
| 1.47922.9          | 26/01/2008            | 30.10.00.00                | A' 40.Y.                         | ZATA & AOEH                                    | 58.825,00    | 0,00   | 58.825,00             | 0.00   | 58.825,00     | 0,00                     | \$8.825,00     | CE-AILOA-E<br>00009      |
| TAPEZ 10           | 26/01/2008            | 30.10.00.00                | A' 4 0.Y.                        | AAITANEE NOMIKEEN<br>IIPOZGIEGEN N. 34.06/2003 | 44.213,98    | 0,00   | 44.213,58             | 0,00   | 44.213,58     | 0,00                     | 44.213,58      | 115-AITOA-B<br>00010     |
| DAPEZ 11           | 36/01/2006            | 3010.00.00                 | TPATIEZ A THE E A A A DOL        | OIROAOMIKEZ AARIEZ                             | 561,90       | 0,00   | 561,90                | 0,00   | 561,90        | 0,00                     | 561,90         | TE-AIIOA-E<br>00011      |
| TAPEZ-12           | 36/01/3006            | 30.10.00.00                | TPACIEZ A THIS E A A A SOL       | OIKOAOMIKES AAEIES                             | 449,04       | 0,00   | 449,04                | 0,00   | 449,04        | 0,00                     | 449,04         | TE-AITOΔ-E<br>00012      |
| CLAPEZ-14          | 27/01/2008            | 30.10.00.00                | TPACEZA THE EAULKOC              | OINCOOMINES ADELES                             | 320,07       | 0,00   | 320,00                | 0.00   | 320,05        | 0,00                     | 320,01         | TE-AITOA-E<br>00014      |
| 1147922-15         | 31/01/2008            | 30.10.00.00                | A' 40.Y.                         | KAIITANOYAPOY2006                              | 91.344,66    | 0,00   | 91.344,68             | 0,00   | 91.344,68     | 0,00                     | 91.344,66      | TE-AITOA-E<br>00015      |
| LAPET 16           | 31/01/2006            | 30.10.00.00                | A' & 0.Y.                        | KP ATHEREK ARI<br>JANOYAPIOY 3006              | 12.043,36    | 0,00   | 12.045,56             | 0,00   | 12.043,36     | 0,00                     | 12.045,36      | TE-AITOA-E<br>00016      |
| TAPEZ-32           | 16/03/3006            | 30.10.00.00                | TPACEZ A THE E A A A SOL         | OIKOAOMIKES AAEIES                             | 23,16        | 0,00   | 23,16                 | 0,00   | 23.16         | 0,00                     | 23,16          | TE-AITOΔ-E<br>00032      |
| ILAPEZ 33          | 17/02/2008            | 30.10.00.00                | A' A O.Y.                        | IPOSTIMAROK                                    | 1.351,45     | 0,00   | 1.351,43              | 0,00   | L 351,43      | 0,00                     | 1.351,41       | TE-AITOA-E<br>00033      |
| TAPEZ 34           | 17/02/2008            | 30.10.00.00                | A' 4 0 Y.                        | HAPABOAA AMEAE<br>HAPAMONHE                    | 6.786,88     | 0,00   | 6.786,88              | 0,00   | 6.786,88      | 0,00                     | 6.756,88       | TE-AITOΔ-E<br>00034      |
| ILAPRIE 35         | 17/02/2006            | 3010.00.00                 | A' & 0.Y.                        | KATAIKEYHIIAIAIKON<br>NAPON                    | 61.396,34    | 0,00   | 61.396,34             | 0,00   | 61.396,34     | 0,00                     | 61.396,34      | TE-AIIOA-E<br>00035      |
| LAPEZ-36           | 17/02/2006            | 30.10.00.00                | A' 4-0.Y.                        | ETIDOPHETEEH ILALAIKON<br>CTARMEN              | 120.059,64   | 0,00   | 120.059,64            | 0,00   | 120.059,64    | 0,00                     | 120.059,64     | TE-AITOΔ-E<br>00036      |
| TAPEZ 37           | 17/03/3006            | 30.10.00.00                | A' Δ.Ο.Υ.                        | AETIOYPTIKEE AAITANES<br>ENOAEKON              | 48.026,70    | 0,00   | 48.026,70             | 0,00   | 48.026,70     | 0,00                     | 48.026,70      | TE-AITOΔ-E<br>00037      |
| ILAPEZ-42          | 23/02/2008            | 30.10.00.00                | TPAILEZ A THE E A VA NOZ         | OIKOAOMIKES AAEIEE                             | 187,35       | 0,00   | 1.87,35               | 0,00   | 1.87,35       | 0,00                     | 187,35         | TE-4IT04-E<br>00942      |
| LAPEZ-43           | 13/02/2008            | 30.10.00.00                | TPATIEZ A THE E A GASOZ          | OINDAOMINEZ AARIEZ                             | 436,51       | 0,00   | 436,51                | 0,00   | 436,51        | 0,00                     | 436,51         | 1E-AII04-E<br>00043      |
| TAPEZ-44           | 25/03/2006            | 30.12.00.00                | AER                              | EEDAA AEH<br>SEKEMBPIOY 2005                   | 181.545,32   | 0,00   | 181.545,33            | 0,00   | 181.545,33    | 0,00                     | 181.545,33     | 00044                    |
| TAPEZ-45           | 28/03/2006            | 30.12.00.00                | 0.E.H                            | KP ATHEEEE AEH<br>AEKEMBPIOY 2005              | 56.693,80    | 0,00   | 56.493,84             | 0,00   | 56.493,80     | 0,00                     | 56.693,80      | 00045                    |
| TAPEZ-46           | 28/02/2006            | 30.10.00.00                | A' A O.Y.                        | MERKH ALIASXOAHEH                              | 19.970,08    | 0,00   | 19.970,00             | 0,00   | 19.970,08     | 0,00                     | 19.970,00      | TE-AITOA-E<br>00046      |
| 11.439212-477      | 18/02/2008            | 30.10.00.00                | A' A 0.Y.                        | KAIL0ESPOYAPIOY 2006                           | 75.206,66    | 0,00   | 75.206,68             | 0,00   | 78.206,68     | 0,00                     | 75.206,66      | D004T                    |
| TAPEZ-45           | 25/02/2006            | 30.10.00.00                | A' A 0.Y.                        | RPATHERIEKAII<br>BERPOYAPIOV 2006              | 25.151,36    | 0,00   | 25.151,36             | 0,00   | 25.151,36     | 0,00                     | 25.151,36      | 11E-3010-5-E<br>08645    |
| CLAP-X-Y-1         | 03/01/2006            | 30.10.00.00                | AHMOS OP ADOKASTPOY<br>090295920 | METAΦOPA<br>NPHMATIKOY<br>MIOAOIROY ETOYE 2005 | 1.621.432,68 | 0,00   | 1.621.432,68          | 6,00   | 1.631.432.68  | 0,00                     | 1.631.432,68   | CE-30PHM.1<br>08001      |
| TAPEZ-4            | 18/01/2006            | 30.10.00.00                | TPAILEZA THE EAUANOZ             | OIKOAOMIKES AAEIES                             | 247,13       | 0,00   | 247,13                | 0,00   | 247,13        | 0,90                     | 247,13         | TE-JITCA-E<br>00004      |
|                    |                       |                            | LEMIKA ZAMOVA                    |                                                | 2.623.988,11 | 0,00   | 2.623.988,11          | 0,00   | 2.623.988,11  | 0,00                     | 2.623.988,11   | 1                        |

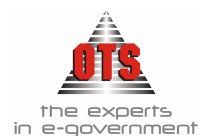

# 8 ΓΡΑΜΜΑΤΙΑ ΕΙΣΠΡΑΞΗΣ

# 8.1 Τι είναι το Γραμμάτιο Είσπραξης

Το Γ.Ε. είναι το παραστατικό της Δημόσιας Λογιστικής που επικυρώνει τη λογιστική πράξη της είσπραξης. Εκδίδεται από τον Δημοτικό Ταμία και αποδεικνύει την είσπραξη που πραγματοποιείται για λογαριασμό του Δήμου.

# 8.2 Τι απαιτείται για την έκδοση Γραμμάτιου Είσπραξης

Να είναι σωστά παραμετροποιημένοι οι τύποι των Γ.Ε. (βλέπε ενότητα Παραμετροποίησης στο 3° μέρος του εγχειριδίου)

# 8.3 Έκδοση Γραμμάτιου Είσπραξης από Διπλότυπο Είσπραξης

Εφόσον πραγματοποιηθεί η καταχώρηση των Δ.Ε., μπορείτε να προχωρήσετε στην έκδοση του Γ.Ε.

Η διαδικασία που ακολουθείτε είναι η εξής:

- 1. Επιλέγετε: **Ταμείο** → **Γραμμάτια Είσπραξης** → ώστε να εμφανιστεί το ευρετήριο με τις καταχωρημένες εγγραφές.
- 2. Κάνετε κλικ στο εικονίδιο **Νέα Εγγραφή** ώστε να εμφανιστεί η νέα καρτέλα εισαγωγής στοιχείων.
- Στο πεδίο <u>Τύπος Παραστατικού</u> επιλέγετε από τη λίστα τον τύπο του Γ.Ε. που σας ενδιαφέρει.
- 4. Στο πεδίο <u>Κωδικός</u> εμφανίζεται ο αριθμός του Γ.Ε. που καταχωρείτε. Σε περίπτωση που δεν έχετε ορίσει αυτόματη αρίθμηση για τον συγκεκριμένο τύπο, πρέπει να ενημερώσετε το πεδίο πληκτρολογώντας τον αριθμό που σας ενδιαφέρει.
- 5. Στο πεδίο <u>Ημερομηνία</u> εμφανίζεται η τρέχουσα ημερομηνία. Σε περίπτωση αλλαγής, πληκτρολογείτε την ημερομηνία που σας ενδιαφέρει.
- 6. Στο πεδίο <u>Τράπεζα</u> επιλέγετε από τη λίστα την Τράπεζα που σας ενδιαφέρει.
- Στο πεδίο <u>Τραπεζικός Λογαριασμός</u> επιλέγετε από τη λίστα τον Τραπεζικό Λογαριασμό που σας ενδιαφέρει.
- Επιλέγετε το εικονίδιο Διπλότυπα Είσπραξης ώστε να εμφανισθούν τα Δ.Ε..

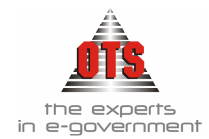

| Ασγατική - Επιλογή Διπλοτύπων      ×        Οίτρο      -      -      -      -      -      -      -      -      -      -      -      -      -      -      -      -      -      -      -      -      -      -      -      -      -      -      -      -      -      -      -      -      -      -      -      -      -      -      -      -      -      -      -      -      -      -      -      -      -      -      -      -      -      -      -      -      -      -      -      -      -      -      -      -      -      -      -      -      -      -      -      -      -      -      -      -      -      -      -      -      -      -      -      -      -      -      -      -      -      -      -      -      -      -      -      -      -      -      -      -      - |               |              |                                      |                 |      |            |     |
|----------------------------------------------------------------------------------------------------|---------------|--------------|--------------------------------------|-----------------|------|------------|-----|
| Φάτρο      Eunpáκτορας:      [T0ñoi]       Anó:      15/06/2006      Eúer:      31/12/2006        Τύπος Δ.Ε:      [T0ñoi]         Ειστηράκτορας:      Σύνολο        2      24032/15/06/2006      OPEN TEGHNOLOGY SERVICES A E( ΥΠΗΡ[ΕΙΣΠΡΑΚΤΟΡΑΣ      2.370,52 ΔΗΜ                                                                                                    | 餐 Λογιστική - | Επιλογή Διπλ | <b>ι</b> οτύπω <del>ν</del>          |                 |      |            | ×   |
| ειπρακτορας:      [Unoi]      Ano:      [5/06/2006]      Edic:      31/12/2006        Σερά      Δ/Δ      Ημερομηνία      Χρεώστης      Εισπτράκτορας      Σύνολο        4032/15/06/2006      OPEN TEGHNOLOGY SERVICES Α.Ε.( ΥΠΗΡΕΙΣΠΡΑΚΤΟΡΑΣ      2.370,52 ΔΗΜ                                                                                                    | Φίλτρο        | [802.1       |                                      |                 |      |            |     |
| Τύπος Δ.Ε:      [Ūño]        Σειρά      Α/Α      Ημερομηγία      Χρεώστης      Εισττράκτορας      Σύνολο        4032/15/06/2006      OPEN TEGHNOLOGY SERVICES A E( ΥΠΗΡ(ΕΙΣΠΡΑΚΤΟΡΑΣ      2.370,52 ΔΗΜ                                                                                                    | Ειπρακτορας:  | [JohU]       |                                      | Anó: 15/06/2006 | Εώς: | 31712/2006 |     |
| Σειρά      Α/Α      Ημερομηνία      Χρεώστης      Εισπτράκτορας      Σύνολο        4032/15/06/2006      OPEN TEGHNOLOGY SERVICES Α.Ε( ΥΠΗΡ(ΕΙΣΠΡΑΚΤΟΡΑΣ      2.370,52 ΔΗΜ                                                                                                    | Túnoς Δ.Ε:    | [Oyor]       | <u> </u>                             |                 |      |            |     |
| 4032/15/06/2006 OPEN TEGHNOLOGY SERVICES Α.Ε( ΥΠΗΡ(ΕΙΣΠΡΑΚΤΟΡΑΣ 2.370,52/ΔΗΜ<br>2.370,52/ΔΗΜ<br>2.370,52<br>2.370,52                                                                                                    | Σειρά Α/Α     | Ημερομηνία   | Χρεώστης                             | Εισπράκτορας    |      | Σύνολο     |     |
| 2.370,52                                                                                                    | 403           | 215/06/2006  | OPEN TEGHNOLOGY SERVICES A.E( YTHPEE | ΣΠΡΑΚΤΟΡΑΣ      |      | 2.370,52   | ΔHM |
| 2.370,52                                                                                                    |               |              |                                      |                 |      |            |     |
| 2.370,52                                                                                                    |               |              |                                      |                 |      |            |     |
| 2.370,52                                                                                                    |               |              |                                      |                 |      |            |     |
| 2.370,52                                                                                                    |               |              |                                      |                 |      |            |     |
| 2.370,52                                                                                                    |               |              |                                      |                 |      |            |     |
| 2.370,52                                                                                                    |               |              |                                      |                 |      |            |     |
| 2.370,52                                                                                                    |               |              |                                      |                 |      |            |     |
| 2.370,52                                                                                                    |               |              |                                      |                 |      |            |     |
| 2.370,52                                                                                                    |               |              |                                      |                 |      |            |     |
| 2.370,52                                                                                                    |               |              |                                      |                 |      |            |     |
| 2.370,52                                                                                                    |               |              |                                      |                 |      |            |     |
| 2.370,52                                                                                                    |               |              |                                      |                 |      |            |     |
|                                                                                                    |               |              |                                      |                 |      | 2.370,52   |     |
|                                                                                                    |               |              |                                      |                 |      |            |     |
| Επιλογή Ακύρωση                                                                                                    |               |              |                                      |                 |      |            | ►   |

- 9. Από την καρτέλα αυτή επιλέγετε το ή τα Δ.Ε. τα οποία θα εξοφληθούν με το Γ.Ε. που καταχωρείτε. Εφόσον επιλέξετε τα φίλτρα Εισπράκτορας, Από Ημερομηνία και Έως Ημερομηνία, Τύπος Δ.Ε. κάνετε κλικ στα Δ.Ε. που σας ενδιαφέρουν Σε περίπτωση που θέλετε να επιλέξετε πολλά Δ.Ε., κάνετε κλικ στο πρώτο, και με πατημένο το πλήκτρο Shift από το πληκτρολόγιο, κάνετε κλικ και στο τελευταίο της λίστας ώστε να επιλεχθούν όλα μαζί.
- 10. Στη συνέχεια, κάνετε κλικ στο κουμπί Επιλογή.
- Αυτομάτως, το πρόγραμμα σας επιστρέφει στην καρτέλα του Γ.Ε. και όλα τα πεδία πλέον είναι ενημερωμένα με τα στοιχεία των Δ.Ε. που επιλέξατε.
- 12. Καταχωρείτε ταμειακή κατηγορία και χρηματοδότηση
- 13. Τέλος, κάνετε κλικ στο εικονίδιο 📓 Αποθήκευση ώστε να αποθηκευτούν οι εγγραφές.

| 🚳 Λογιστική - Κ | (ινήσει | ς Λογαριασμών (Άρθρα)    |                        |               | _0           |  |  |  |  |  |
|-----------------|---------|--------------------------|------------------------|---------------|--------------|--|--|--|--|--|
| Τύπος Κίνησης   | ΣΥΜ     | ΨΗΦΙΣΤΙΚΗ                | 🖸 Προσωρινή 🔽 Έμμεσο 🔽 | Ημ/νία Κίνηση | c 27/05/2004 |  |  |  |  |  |
| Παραστατικό     |         |                          |                        |               |              |  |  |  |  |  |
| Αιτιολογία      |         |                          |                        |               |              |  |  |  |  |  |
|                 |         |                          |                        |               |              |  |  |  |  |  |
| Λογαριαα        | σμός    | Περιγραφή                | Αιτιοπογία             | Χρέωση        | Πίστωση      |  |  |  |  |  |
| 38.03.00.00     |         | Τραπεζικός Λογαριασμός Α |                        | h0,00         | 0,00         |  |  |  |  |  |
| 35.05.00.00     |         | MAKPOFIANNH AIKATEPINH   |                        | 0,00          | 10,00        |  |  |  |  |  |
|                 |         |                          | σίονὺζ                 | : 10,00       | 10,00        |  |  |  |  |  |

## 8.3.1 Αυτόματη Δημιουργία Άρθρων Γραμματίου Είσπραξης στη Γ.Λ.

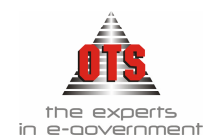

## 8.3.2 Αυτόματη Δημιουργία Άρθρων Γραμματίου Είσπραξης στη Δ.Λ.

| 6 | Αογιστική - Κ                | ινήσει | ς Λογαριασμών (Άρθρα)                             |               |            |               | _ 🗆 ×         |  |  |
|---|------------------------------|--------|---------------------------------------------------|---------------|------------|---------------|---------------|--|--|
| - | Τύπος Κίνησης                | ΕΙΣΠ   | PAEH 💌                                            | 🛛 Προσωρινή 🔽 | Έμμεσο 🔽   | Ημ/νία Κίνηση | 20/05/2005    |  |  |
|   | Παραστατικό                  | ГЕ-М   | ΕΤΡΗΤΑ 00172 Αρ.Απόφαση                           | s             | 00/00/0000 | Ημερολόγιο:   |               |  |  |
|   | Αιτιολογία ΚΑΤΑΘΕΣΗ ΕΙΣ/ΞΕΩΝ |        |                                                   |               |            |               |               |  |  |
| Γ | Λογαριασ                     | ιμός   | Περιγραφή                                         | Αιτιο         | λογία      | Χρέωση        | Πίστωση 🔺     |  |  |
| Γ | 06.31.00.2112                |        | Τακτικά έσοδα από τέλη και<br>δικαιώματα ύδρευσης |               |            | 0,00          | 16.888,55 TAk |  |  |
|   | 06.21.00.2112 T              |        | Τακτικά έσοδα από τέλη και<br>δικαιώματα ύδρευσης |               |            | 16.888,55     | 0,00 TAK      |  |  |

## 8.4 Έκδοση Γραμμάτιου Είσπραξης από Παραστατικό Εσόδων

Εφόσον πραγματοποιηθεί η καταχώρηση ενός παραστατικού, μπορείτε να προχωρήσετε στην έκδοση του Γ.Ε.

Η διαδικασία που ακολουθείτε είναι η εξής:

- 1. Επιλέγετε: **Ταμείο → Γραμμάτια Είσπραξης →** ώστε να εμφανιστεί το ευρετήριο με τις καταχωρημένες εγγραφές.
- 2. Κάνετε κλικ στο εικονίδιο **Νέα Εγγραφή** ώστε να εμφανιστεί η νέα καρτέλα εισαγωγής στοιχείων.
- Στο πεδίο <u>Τύπος Παραστατικού</u> επιλέγετε από τη λίστα τον τύπο Γ.Ε. που σας ενδιαφέρει.
- 4. Στο πεδίο <u>Κωδικός Παραστατικού</u> εμφανίζεται ο αριθμός του Γ.Ε. που καταχωρείτε. Σε περίπτωση που δεν έχετε ορίσει αυτόματη αρίθμηση, θα πρέπει να ενημερώσετε το πεδίο πληκτρολογώντας τον αριθμό που σας ενδιαφέρει.
- 5. Στο πεδίο <u>Ημερομηνία</u> εμφανίζεται η τρέχουσα ημερομηνία. Σε περίπτωση αλλαγής, πληκτρολογείτε την ημερομηνία που σας ενδιαφέρει.
- 6. Στο πεδίο <u>Τράπεζα</u> επιλέγετε από τη λίστα την Τράπεζα που σας ενδιαφέρει.
- Στο πεδίο <u>Τραπεζικός Λογαριασμός</u> επιλέγετε από τη λίστα τον Τραπεζικό Λογαριασμό που σας ενδιαφέρει.
- 8. Επιλέγετε το εικονίδιο **Παραστατικά Γ.Λ.** ώστε να εμφανιστεί η παρακάτω καρτέλα.

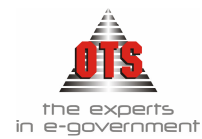

| Παρ/ντων)<br>Μετατροπή<br>Χρήση: | Κρήσεων<br>) σε EURO |                    | Επωνυμ<br>Τύπος Γ   | ία<br>Ιαραστατικού                        | [1060]<br>[1060]                    | Κωδ.  | Barcode                            | <b>.</b>      |
|----------------------------------|----------------------|--------------------|---------------------|-------------------------------------------|-------------------------------------|-------|------------------------------------|---------------|
| Δριμομονία                       | Ε Δ Δέσιμει          | ume ©              | Από ημι<br>Συσχέτιι |                                           | αα Ε Δ Δέσμεματ                     | - C   | Xaoíc Elevro Aégueu                |               |
| Είδος<br>Παραστ.                 | Αριθμ.<br>Παραστ.    | Ημερομ.<br>Παραστ. | Κωδικός<br>Συναίλι  | Συνα                                      | Επωνυμία<br>αλλασσόμενου            | 10 ~  | Αιτιολογία                         | Κατηγ<br>Δαπά |
| ΠΑΡΕΣ                            | 26                   | 02/06/2004         | E∆000001            | ΤΑΜΕΙΟ ΠΑΡΑΙ<br>ΔΑΝΕΙΩΝ-ΓΡΑ<br>ΠΑΡΑΚΑΤΑΘΗ | ΚΑΤΑΘΗΚΩΝ &<br>ΦΕΙΟ<br>ΚΟΝ ΝΕΔΠΟΔΗΣ |       |                                    |               |
| ΔEE                              | 1                    | 01/06/2004         | 1∆001805            |                                           | ЮФIA                                |       | ΑΜΜΟΣ ΓΙΑ ΕΡΓΟ ΣΧΟΛΙΚΩΝ<br>ΚΤΗΡΙΩΝ |               |
|                                  |                      |                    |                     | Σύνολο Επιλεγ                             | γμένων Παραστα                      | τικών | .0                                 |               |
| 1<br>1                           |                      | Employé I          |                     |                                           |                                     |       |                                    | 1             |
| <u>Α</u> νάκτη                   | ጣ                    | Επιλογή            |                     |                                           |                                     |       | Ακύρ                               | աση           |

- 9. Από την καρτέλα αυτή θα επιλέξετε το ή τα παραστατικά τα οποία θα εξοφληθούν με το Γ.Ε. που καταχωρείτε. Εφόσον επιλέξετε τα φίλτρα <u>Τύπος</u> <u>Παραστατικού</u> και <u>Επωνυμία</u> κάνετε κλικ στο κουμπί Ανάκτηση για να εμφανιστούν όλα τα παραστατικά με τα ορίσματα που δώσατε.
- 10. Αφού εμφανιστούν τα παραστατικά, επιλέγετε αυτά που θέλετε να συμπεριλάβετε στο Γ.Ε. και κάνετε κλικ στο κουμπί Επιλογή. (Για μαζική επιλογή, έχετε τη δυνατότητα να κάνετε κλικ στο πρώτο παραστατικό και με πατημένο το κουμπί Shift του πληκτρολογίου να κάνετε κλικ στο τελευταίο παραστατικό ώστε να επιλεχθούν όλα μαζί.)
- Αυτομάτως, το πρόγραμμα σας επιστρέφει στην καρτέλα του Γ.Ε. και όλα τα πεδία πλέον είναι ενημερωμένα με τα στοιχεία των παραστατικών που επιλέξατε.
- 12. Τέλος, κάνετε κλικ στο εικονίδιο 🔛 Αποθήκευση, ώστε να αποθηκευτούν οι εγγραφές.

| 61 | Λογιστική - Κι | νήσειο | ; Λογαριασμών (Άρθρα)           |                        |               | _         |    |
|----|----------------|--------|---------------------------------|------------------------|---------------|-----------|----|
| Tú | πος Κίνησης    | TAME   | IAKH 🔽                          | Προσωρινή 🔽 🛛 Έμμεσο 🔽 | Ημ/νία Κίνηση | 02/06/200 | )4 |
| По | αραστατικό     | LE-WE  | ΤΡΗΤΑ 0028Α Αρ.Απόφασης         | 02/06/2004             | Ημερολόγιο:   |           |    |
| Ac | τιολογία       |        |                                 |                        |               |           |    |
|    |                |        |                                 |                        |               |           |    |
|    | Λογαριασ       | μός    | Περιγραφή                       | Αιτιολογία             | Χρέωση        | Πίστωση   |    |
|    | 38.00.00.00    | -      | Ταμείο                          |                        | 1.000,00      | 0,00      |    |
|    | 30.10.00.00    |        | Απαιτήσεις από Ελληνικό Δημόσιο |                        | 0,00          | 1.000,00  |    |
|    |                |        |                                 | : αδιογύζ              | 1.000,00      | 1.000,00  |    |

## 8.4.1 Αυτόματη Δημιουργία Άρθρων Γραμματίου Είσπραξης στη Γ.Λ.

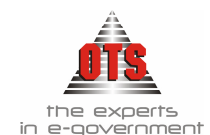

## 8.4.2 Αυτόματη Δημιουργία Άρθρων Γραμματίου Είσπραξης στη Δ.Λ.

| 餐 Λογιστική - 🕅 | (ιγήσει | ς Λογαριασμών (Άρθρα)                             |             |            |                | <u>_     ×</u> |
|-----------------|---------|---------------------------------------------------|-------------|------------|----------------|----------------|
| Τύπος Κίνησης   | ΕΙΣΠ    | PAEH                                              | Προσωρινή 🗹 | Έμμεσο 🔽   | Ημ/νία Κίνησης | 20/05/2005     |
| Παραστατικό     | ГЕ-М    | ΕΤΡΗΤΑ 00172 Αρ.Απόφαση                           | s 2         | 00/00/0000 | Ημερολόγιο:    |                |
| Αιτιοπογία      | KATA    | 8ΕΣΗ ΕΙΣ/ΞΕΩΝ                                     |             |            |                |                |
| Λογαρια         | τιός    | Περιγραφή                                         | Αιτιο       | ]<br>Ιονία | Χρέωση         | Πίστωση        |
| 06.31.00.211    | 2       | Τακτικά έσοδα από τέλη και<br>δικαιώματα ύδρευσης |             |            | 0,00           | 16.888,55 TAk  |
| 06.21.00.211    | 2       | Τακτικά έσοδα από τέλη και<br>δικαιώματα ύδρευσης |             |            | 16.888,55      | 0,00 TAK       |

# 8.5 Μεταβολή Γραμμάτιου Είσπραξης

Για να μεταβάλλετε ένα Γ.Ε. η διαδικασία που ακολουθείτε είναι η εξής:

- Επιλέγουμε: Ταμείο → Γραμμάτια Είσπραξης → ώστε να εμφανιστεί το ευρετήριο με τις καταχωρημένες εγγραφές. Επιλέγετε αυτό που θέλετε να μεταβάλλετε και με διπλό κλικ εμφανίζετε την καρτέλα του
- 2. Στο πεδίο που θέλετε να κάνετε την αλλαγή, σβήνετε την παλιά τιμή και πληκτρολογείτε την καινούργια. Σε περίπτωση που το πεδίο είναι παραμετρικό (υπάρχει λίστα με προτεινόμενες επιλογές) επιλέγετε από τη λίστα την τιμή που σας ενδιαφέρει. Τα πεδία που μπορείτε να μεταβάλλετε σε αποθηκευμένο Γ.Ε. είναι η Ημερομηνία, η Ταμειακή Κατηγορία, η Χρηματοδότηση και η Αιτιολογία.

# 8.6 Διαγραφή Γραμματίου Είσπραξης

Για να διαγράψετε ένα Γ.Ε., η διαδικασία που ακολουθείτε είναι η εξής:

- Επιλέγετε: Ταμείο → Γραμμάτια Είσπραξης → ώστε να εμφανιστεί το ευρετήριο με τις καταχωρημένες εγγραφές. Επιλέγετε αυτό που θέλετε να διαγράψετε και με διπλό κλικ εμφανίζεται η καρτέλα του.
- 2. Κάνετε κλικ στο εικονίδιο 🕅 Διαγραφή ώστε να εμφανισθεί το μήνυμα: «Είσθε βέβαιοι για την διαγραφή του παραστατικού;»
- 3. Επιλέγετε ΝΑΙ για επιβεβαίωση της Διαγραφής και ΟΧΙ για ακύρωση.

!!Θα πρέπει να καταγράψατε τον αριθμό του Γ.Ε. που διαγράψατε γιατί σε περίπτωση που έχετε ορίσει αυτόματη αρίθμηση, ο αριθμός αυτός θα παραμείνει κενός. Οπότε, θα πρέπει να πάτε στον μετρητή του και να αλλάζετε την αρίθμηση!

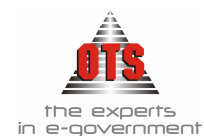

#### 8.7 Επιπλέον Δυνατότητες Γραμματίου Είσπραξης

#### Επιστροφή στο ευρετήριο των Γραμματίων Είσπραξης μετά την καταχώρηση 8.7.1

Για να επιστρέψετε στο ευρετήριο των Γ.Ε. αμέσως μετά την καταχώρηση ενός νέου, η διαδικασία που ακολουθείτε είναι η εξής:

1. Ενώ έχετε αποθηκεύσει το Γ.Ε. που καταχωρήσατε, κάνετε κλικ στο εικονίδιο

Ευρετήριο και αμέσως οδηγήστε στο ευρετήριο.

2. Για να εμφανιστεί το Γ.Ε. που καταχωρήσατε, πρέπει να κάνετε κλικ στο εικονίδιο 🐬 Ανανέωση.

#### Έκδοση Ακυρωτικού Γραμματίου Είσπραξης 8.7.2

- 1. Επιλέγετε: Ταμείο 🖵 Γραμμάτια Είσπραξης 🖵 ώστε να εμφανιστεί το ευρετήριο με τις καταχωρημένες εγγραφές. Επιλέγετε αυτό που θέλετε να ακυρώσετε και με διπλό κλικ εμφανίζετε την καρτέλα του.
- 2. Από την μπάρα εικονιδίων κάνετε κλικ στο εικονίδιο Ακύρωση Γραμματίου.
- 3. Εμφανίζεται το παρακάτω παράθυρο διαλόγου, όπου συμπληρώνετε τύπο, αριθμό παραστατικού αν δεν έχετε ορίσει αυτόματη αρίθμηση, ημερομηνία και αιτιολογία ακύρωσης.

| Παρακαλώ επιλέξτε τον τύπο και τον αριθμό του Ακυρωτικού Παραστατικού: |                                          |  |  |  |  |  |  |
|------------------------------------------------------------------------|------------------------------------------|--|--|--|--|--|--|
| Τύπος Παραστατικού:                                                    |                                          |  |  |  |  |  |  |
| Αριθμός Παραστατικού:                                                  | 68                                       |  |  |  |  |  |  |
| Ημ/νία:                                                                | 11/06/2004                               |  |  |  |  |  |  |
| Αιτιολογία:                                                            | Ακύρωση Γραμματίου Είσπραξης Μετρητών 63 |  |  |  |  |  |  |
|                                                                        |                                          |  |  |  |  |  |  |
| Δημιουργία                                                             | Ακύρωση                                  |  |  |  |  |  |  |

4. Στη συνέχεια, κάνετε κλικ στο κουμπί Δημιουργία και μετά από ένα μήνυμα επιβεβαίωσης, σας δημιουργεί αυτόματα ένα παραστατικό με αρνητικό ποσό το οποίο και αποθηκεύετε.

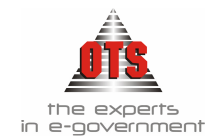

8.7.3 Αυτόματη δημιουργία Λογιστικού Άρθρου Ακυρωτικού Γραμματίου Είσπραξης. στη Γ.Λ.

| 🛃 Λογιστική - Κ | ινήσεια                                                       | ; Λογαριασμών (Άρθρα)               |                |          |               | -         |   |  |  |
|-----------------|---------------------------------------------------------------|-------------------------------------|----------------|----------|---------------|-----------|---|--|--|
| Τύπος Κίνησης   | ΣΥΜ                                                           | ΨΗΦΙΣΤΙΚΗ                           | Προσωρινή 🔽    | Έμμεσο 🔽 | Ημ/νία Κίνηση | 16/06/200 | 5 |  |  |
| Παραστατικό     | Παραστατικό ΑΚ-ΓΕ-ΜΕΤ 00183 Αρ.Απόφασης 18/01/2005 Ημεροϊόγια |                                     |                |          |               |           |   |  |  |
| Αιτιολογία      | TEΛO                                                          | Σ ΑΚΙΝΗΤΗΣ ΠΕΡΙΟΥΣΙΑΣ. ΧΡΗΜΑΤΙΚΗ ΕΝ | ITOAH 62622/20 | 04       |               |           |   |  |  |
|                 |                                                               |                                     |                |          |               |           |   |  |  |
| Λογαριασ        | τμός                                                          | Περιγραφή                           | Αιτιοί         | τογία    | Χρέωση        | Πίστωση   |   |  |  |
| 38.03.00.00     | -                                                             | 233 0300 2094-67                    |                |          | -9.253,16     | 0,00      |   |  |  |
| 30.10.00.00     |                                                               | Απαιτήσεις από Ελληνικό Δημόσιο     |                |          | 0,00          | -9.253,16 |   |  |  |
|                 |                                                               |                                     |                | : σπογύζ | -9.253,16     | -9.253,16 |   |  |  |

8.7.4 Αυτόματη δημιουργία Λογιστικού Άρθρου Ακυρωτικού Γραμματίου Είσπραξης στη Δ.Λ.

| 61  | ιογιστική - Κι                                                                                                    | νήσεις   | Λογαριασμών (Ά                   | ιρθρα)             |             |          |               | _           |        |  |  |
|-----|----------------------------------------------------------------------------------------------------|----------|----------------------------------|--------------------|-------------|----------|---------------|-------------|--------|--|--|
| Túr | τος Κίνησης                                                                                                    |          |                                  | V 199 A. A. C      | Προσωρινή 🗹 | Έμμεσο 🔽 | Ημ/νία Κίνηση | s 16/06/200 | )5     |  |  |
| Ac  | Παραστατικό      Ακ-1 Ε-ΜΕ Ι      UU189      Αρ.Απόφασης      UU/UU/UUU      Ημεροπογιο:        Αιτιολογία      ΤΕΛΟΣ ΑΚΙΝΗΤΗΣ ΠΕΡΙΟΥΣΙΑΣ. ΧΡΗΜΑΤΙΚΗ ΕΝΤΟΛΗ 62622/2004 |          |                                  |                    |             |          |               |             |        |  |  |
|     | Λογαριασ                                                                                                    | μός      | Περι                             | Περιγραφή          |             | Ιογία    | Χρέωση        | Πίστωση     |        |  |  |
|     | 06.31.00.0441                                                                                                    | <b>_</b> | Τέilos ακίνητης πε<br>Ν 2130/93) | ριουσίας (άρθρο 24 |             |          | 0,00          | -9.253,16   | TAKTI  |  |  |
|     | 06.21.00.0441                                                                                                    |          | Τέλος ακίνητης πε<br>Ν 2130/93)  | ριουσίας (άρθρο 24 |             |          | -9.253,16     | 0,00        | TAKTII |  |  |
|     |                                                                                                    |          |                                  |                    |             | : σίονὺζ | -9.253,16     | -9.253,16   |        |  |  |

# 8.8 Εκτυπώσεις Γραμματίων Είσπραξης

## 8.8.1 Εκτύπωση Γραμματίου Είσπραξης

Εφόσον έχει ολοκληρωθεί η καταχώρηση του Γ.Ε., κάνετε κλικ στο εικονίδιο Εκτύπωση για να εκτυπωθεί. Αμέσως μετά, θα ανοίξει το παράθυρο της προεπισκόπησης όπου επιλέγετε το εικονίδιο Εκτύπωση. Στη συνέχεια, εμφανίζεται το παράθυρο διαλόγου του εκτυπωτή όπου κάνετε κλικ στο κουμπί OK για να εκτυπώσετε το Γ.Ε.

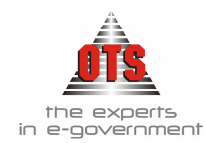

## 8.8.1.1 Υπόδειγμα Εκτύπωσης Γραμματίου Είσπραξης

| EAAHNIKH AHMOKPATIA<br>HEPI@EPEIA KENTPIKHY MAKEAONIAY | Ημερομηνία : 15/06/2006                         | No 00050           |
|--------------------------------------------------------|-------------------------------------------------|--------------------|
| ΝΟΜΟΣ ΘΕΣΣΑΛΟΝΙΚΗΣ<br>ΑΗΜΟΣ                            | Ποσό:<br>Οικονομικό Έτος :                      | € 2.370,52<br>2006 |
| ΟΙΚΟΝΟΜΙΚΗ ΥΠΗΡΕΣΙΑ<br>ΤΜΗΜΑ ΕΣΟΑΩΝ                    | Τραπεζικός Λογαριασμός<br>ΤΡΑΠΕΖΑ ΠΕΙΡΑΙΩΣ 5265 | 014307437          |

## ΓΡΑΜΜΑΤΙΟ ΕΙΣΠΡΑΞΗΣ

| M:                                              |                                                                                                    |                                    |
|-------------------------------------------------|----------------------------------------------------------------------------------------------------|------------------------------------|
| :                                               |                                                                                                    |                                    |
|                                                 | AITIOAOFIA                                                                                                    |                                    |
| ážao Haisao 15706                               | 2006                                                                                                    |                                    |
| second a standard a second                      |                                                                                                    |                                    |
| agas nangas nora                                |                                                                                                    |                                    |
| agas spinger 1.000                              |                                                                                                    |                                    |
| agar, 1469-64 1.000                             |                                                                                                    |                                    |
|                                                 |                                                                                                    |                                    |
| VAF Fedder                                      | Braussaná                                                                                                    | Ilineà                             |
| K.A.E. Enider                                   | Παριγραφή                                                                                                    | Поеб                               |
| K.A.E Erółcov<br>06.31.00.2118                  | Παριγραφή<br>Τακτικά δτοδα επί του αιαθαρίσταν ετοδίαν επιτηδοιματιάν                                                                                        | 110 <b>0</b> 5<br>2.236,3          |
| K.A.E Eródesv<br>06.31.00.2118<br>06.31.00.1511 | Περιγραφή<br>Τακτικά δτοδα επί του αιαθαρίσταν ετούδαν επιτηδοιματιάν<br>Προταιδήστας εκπρόθεσμης καταβολής χρεών (άρθρο 6 ΝΔ 356/74, άρθρο<br>16 Ν 2130/93) | 110 <b>0</b> 0<br>2.236,3<br>134,1 |

 $YII44AHAO\Sigma I$ 

 $YIIAAAHAO\Sigma 2$ 

YTIAAAHAOE3

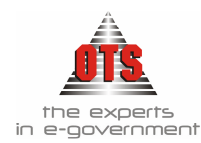

## 8.8.1.2 Υπόδειγμα Εκτύπωσης Γραμματίου Είσπραξης (Ενιαίο Προτυπωμένο Έντυπο)

|                                | г                                                                                                    | E-ANOA-EN00050         |
|--------------------------------|----------------------------------------------------------------------------------------------------|------------------------|
|                                | 1                                                                                                    | 5/06/2006              |
|                                | 2                                                                                                    | 006                    |
|                                | ΓΡΑΜΜΑΤΙΟ ΕΙΣΠΡΑΞΗΣ                                                                                                    |                        |
|                                | ΕΙΣΠΡΑΚΤΟΡΑΣ                                                                                                    |                        |
|                                | Δ/01 ·········· 1.K. ······<br>Δ.Ο.Υ. ······                                                                                                 |                        |
| Elon                           | ράξεις Ημέρας 15/06/2006                                                                                                    |                        |
| 06.31.00.2118<br>06.31.00.1511 | Τακτικά έσοδα επί των ακαθαρίστων εσόδων επιτηδευματιών<br>Προσαυξήσεις εκπρόθεσμης καταβολής χρεών (άρθρο 6 ΝΔ 366/74, άρθ<br>16 Ν 2130/93) | 2.236,36<br>0po 134,16 |

2.370,52

δύο χιλιάδες τριακόσια εβδομήντα Ευρώ και πενήντα δύο Λεπτά

Η ΤΑΜΙΑΣ

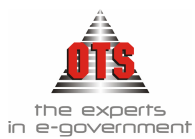

## 8.8.2 Συνοδευτικά Γραμματίου Είσπραξης

- 1. Επιλέγετε: Ταμείο → Γραμμάτια Είσπραξης → ώστε να εμφανιστεί το ευρετήριο με τις καταχωρημένες εγγραφές. Επιλέγετε αυτό που θέλετε και με διπλό κλικ εμφανίζετε την καρτέλα του.
- Κάνετε κλικ στην καρτέλα Σχετικά και με δεξί κλικ επιλέγετε Προσθήκη Συνοδευτικού
- Τσεκάρετε τις επιλογές <u>Εμφάνιση</u> και <u>Προεπισκόπηση</u> συμπληρώνετε το πεδίο <u>Αιτιολογία</u> και στη φόρμα εκτύπωσης επιλέγετε το συνοδευτικό που θέλετε
- 4. Τέλος, κάνετε κλικ στην επιλογή Αποθήκευση.

## 8.8.2.1 Υπόδειγμα Εκτύπωσης Τριπλοτύπου Αποδεικτικού

### ΕΛΛΗΝΙΚΗ ΔΗΜΟΚΡΑΤΙΑ

#### Δ/ΝΣΗ ΟΙΚΟΝΟΜ ΚΩΝ ΥΠΗΡΕΣΙΩΝ

No.

## ΤΡΙΠΛΟΤΥΠΟ ΑΠΟΔΕΙΚΤΙΚΟ

παραλαβής τίτλων βεβαιώσεως εσόδων

| TON   | TITAON BE | ΒΑΙΩΣΕΩΣ                       |                                                                                     |              |
|-------|-----------|--------------------------------|-------------------------------------------------------------------------------------|--------------|
| Посе́ | Eißeç     | Κωδικός<br>Αριθμός<br>Προυπολ. | Είδος εσόδων                                                                        | Ποσό<br>ευρώ |
|       |           | 2118                           | Τακτικά έσοδα επί των ακαθαρίστων εσόδων επτηδευματών                               | 2,226,36     |
|       |           | 1511                           | Προσαυξήσεις εκπρόθεσμης καταβολής χρεών (άρθρο 6 ΝΔ<br>356/74, άρθρο 16 Ν 2133/93) | 134,16       |
|       |           |                                | Σύναλο ευρώ                                                                         | 2,370,52     |

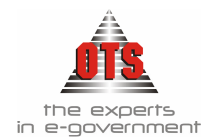

## 8.8.2.2 Υπόδειγμα Εκτύπωσης Διπλοτύπων Γ.Ε.

#### EAAHNIKH AHMOKPATIA

| ∆/NEH | OIKONOMIKON | YTHPEZION                              | Οικονομικό Έτος: 2006<br>ΗΜΕΡ/ΝΙΆ : 15/0 | 6/2006 |
|-------|-------------|----------------------------------------|------------------------------------------|--------|
|       | I'PAMMA     | ΤΙΟ ΕΙΣΠΡΑΞΗΣ :<br>Βισπράξεις Ημέρας : | 00050<br>15/06/2006                      |        |
|       | INCROMENTS  | A EKAOHEE 15/06/2006                   |                                          |        |
|       |             |                                        |                                          | -      |

#### AIRAOTYRA FPAMMATEIOY EIERPAEHE

| 3 | EIPA | λ/λ  | HM/NIA EKAODHD<br>AIDAOTYDOY | YROXPEOS                                               | ATTIONOFIA                                           | EISNPAXGENTA |
|---|------|------|------------------------------|--------------------------------------------------------|------------------------------------------------------|--------------|
|   |      | 4032 | 15/06/2006                   | OPEN TEGHNOLOGY<br>SERVICES A.E.<br>YHHPESIES ANOINTHD | AHMOTIKA TEAH - AHMOTIKOZ<br>40POS / AIA40PA EMBALON | 2.370,52     |
|   |      |      |                              | EX                                                     | NOAO FP.EIENPASHE                                    | 2.370,52     |

### 8.8.3 Ημερολόγιο Γραμματίων Είσπραξης

- Επιλέγετε: Εκτυπώσεις J Νέες Εκτυπώσεις J Ημερολόγια J Ημερολόγιο Γ.Ε. ώστε να εμφανιστεί μία καρτέλα όπως η παρακάτω, όπου καλείστε να ορίσετε τα φίλτρα που σας ενδιαφέρουν ώστε να εκτυπώσετε αναλυτικά κατάσταση με τα γραμμάτια είσπραξης.
- Μόλις ολοκληρώσετε την ενημέρωση των φίλτρων, κάνετε κλικ στο εικονίδιο
  Ανανέωση για να εμφανιστούν οι ειδοποιήσεις στην οθόνη σας.
- 3. Στη συνέχεια, κάνετε κλικ στο εικονίδιο **Εκτύπωση** και εμφανίζεται το παράθυρο διαλόγου του εκτυπωτή, όπου κάνετε κλικ στο κουμπί **ΟΚ** για να εκτυπώσετε το Ημερολόγιο.

## 8.8.3.1 Υπόδειγμα Εκτύπωσης Ημερολογίου Γραμματίων Είσπραξης

| Από Ημερ. 01/01/2006 🛫<br>Εως Ημερ. 15/06/2006 🛫 | Απόκρυψη Ενταλμάτων [<br>Απόκρυψη Ανάλυσης Μη·<br>Επιλογή Τραπεζικών Λογι | νών 🗖<br>αριασμών (Ομαδοποίηση) 🗖 | E                | πιλογή Σειράς (Ολες)<br>λογή Τύπων Ενταλμάτων |
|--------------------------------------------------|---------------------------------------------------------------------------|-----------------------------------|------------------|-----------------------------------------------|
| Aváluan K.A.E.                                   | Τράπεζα                                                                   | Λογαριασμός                       | Κωδικός          | Περιγραφή 🔺                                   |
| Ομαδοποίηση Ανά Κ.Α.Ε.                           |                                                                           |                                   | АК-ГЕ-МЕТ        | Ακυρωτικό Γραμμάτιο Εισπρ. Μετι               |
| Anó [0/λοι]                                      | ΤΡΑΠΕΖΑ ΠΕΙΡΑΙΩΣ                                                          | 222222                            | ΑΚ-ΓΕ-ΟΨ         | Ακυρωτικό Γραμμάτιο Εισπρ. Όψε                |
| Eως [Joñol]                                      | ΤΡΑΠΕΖΑ ΠΕΙΡΑΙΩΣ                                                          | 5265014307437                     | AKYP-KPA1        | Ακυρωτικό Γραμμάτιο Κρατήσεων                 |
| Χρηματοδότηση                                    |                                                                           |                                   | ΓΕ-ΚΡΑΤ          | Γραμμάτιο Είσπραξης Κρατήσεων                 |
| ▼ [2sf0]                                         |                                                                           |                                   | <b>FE-METPHT</b> | Γραμμάτιο Είσπραξης Μετρητών                  |
| Ταμειακή Κατηγορία                               |                                                                           |                                   | ΓΕ-ΑΠΟΔ-ΕΓ       | Γραμμάτιο Είσπραξης Οψεως 💦 🚽                 |
| ▼ [2360]                                         | •                                                                         |                                   | •                |                                               |

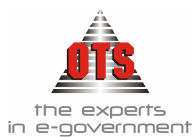

#### ΕΓΧΕΙΡΙΔΙΟ ΛΟΓΙΣΤΙΚΗΣ Β'ΜΕΡΟΣ

ΕΛΛΗΝΙΚΗ ΔΗΜΟΚΡΑΤΙΑ ΝΟΜΟΣ ΘΕΣΣΑΛΟΝΙΚΗΣ ΔΗΜΟΣ ΟΙΚΟΝΟΜΙΚΗ ΥΠΗΡΕΣΙΑ Οικονομικό Έτος: 306 Ημ/νία Εκτύπιστης 15/06/2006

| ΗΜΕΡΟΛΟΓΙΟ ΓΡΑΜΜΑΤΕΙΩΝ ΕΙΣΠΡΑΞΗ | 2 για την περίοδο από : 01/01/2006 εώς : 15/06/200 |
|---------------------------------|----------------------------------------------------|
|---------------------------------|----------------------------------------------------|

| Αριθμός Γρ.<br>Είστρ. | Ημερομηνία<br>Έκδοτης | K.A.F.         | Ταμεκακή<br>Κατηγορία | Χρηματοδότηση | Οφειλέτης            | Αιτυάλογία                                      | Xivala              | Σύνολο Γρ.<br>Είστρ. |
|-----------------------|-----------------------|----------------|-----------------------|---------------|----------------------|-------------------------------------------------|---------------------|----------------------|
|                       |                       |                |                       |               |                      | Ало Менирора :                                  | 2.562.007.94        | 2.562.007,94         |
| 00041                 | 23/02/2006            | 06.00 2112 001 | TAKTIKA               | 14IA EDOAA    | ΕΙΞΠΡΑΚΤΟΡΑΣ         | EIZIPAEEE AIRAOTYRAN ARO<br>1802-2302/06        | 42.131,25           | 80,292,92            |
| 00041                 | 23/02/2006            | 06.00.2112.002 | TAKTIKA               | 14IA ESO.4A   | EETIPAKTOPAZ         | EIZIIPAZEIZ AIRAOTYRON ARO<br>1802-2302/06      | 10.728,85 80.292,92 |                      |
| 00041                 | 23/02/2006            | 06.00.2112.003 | TAKTIKA               | JAIA EDOAA    | EETIPAKTOPAX         | EEEIPASEEE AIIIAOTYIIQN AIIO<br>18/02-23/02/06  | 637,00              | 80.292,92            |
| 00041                 | 23/02/2006            | 06.00.3212     | TAKTIKA               | IAIA EDOAA    | EEIIPAETOPAX         | EERPAREE AIRAOTYREN ARO<br>1802-2302/06         | 3.481,90            | 80.292,92            |
| 00041                 | 23/02/2006            | 06.00.3214     | TAKTIKA               | IAIA EDOAA    | EIEIIPAKTOPAS        | EERPASEE AIRAOTYRON ARO<br>18/02-23/02/06       | 581,09              | 80.292,92            |
| 00041                 | 23/02/2006            | 06.00.3216.001 | TAKTIKA               | JAIA ESOAA    | EETPAKTOPAL          | EIEIIPAEEIE AIIIAOTYIIΩN AIIO<br>18/02-23/02/06 | 54,35               | 80.292,92            |
| 00041                 | 23/02/2006            | 06.00.3218     | TAKTIKA               | JAIA EDODA    | EERIPAKTOPAX         | EEEIPAEEE AIIIAOTYIIQN AIIO<br>18/02-23/02/06   | 1.564,24            | 80.292,92            |
| 00042                 | 23/02/2006            | 06.00.0468     | TAKTIKA               | IAIA EECIAA   | TPAILEZA THE BAAAAON | OROAOMIKEZ AAEIEZ                               | 167,35              | 187,35               |
| 00043                 | 23/02/2006            | 06.00.0468     | TAKTIKA               | IAIA ESOAA    | TPAILEZA THE EAAAAOS | OIKOAOMIKES AAEIES                              | 436,51              | 436,51               |
| 00044                 | 28/02/2006            | 06.00.0311.001 | TAKTIKA               | JAIA EDO AA   | 6.E.H.               | EZOAA AEH AEKEMBPIOY 2005                       | 64.813,02           | 181.545,32           |
| 00044                 | 28/02/2006            | 06.00.0311.002 | TAKTIKA               | IAIA EDOAA    | A.E.H.               | EZOAA AEH AEKEMBPIOY 2005                       | 54.010,85           | 181.545,32           |
| 00044                 | 28/02/2006            | 06.00.0311.003 | TAKTIKA               | IAIA ESO AA   | 6.E.H.               | EZOAA AEH AEKEMBPIO'Y 2005                      | 18.518,01           | 181.545,32           |
| 00044                 | 28/02/2006            | 06.00.0311.004 | TAKTIKA               | IAIA EDOAA    | A.E.H.               | EZOAA AEH AEKEMBPIOV 2005                       | 16.974,84           | 181, 545, 32         |
| 00044                 | 28/02/2006            | 06.00.0441     | TAKTIKA               | IAIA ESOAA    | A.E.H.               | EZOAA AEH AEKEMBPIOY 2005                       | 13.809,76           | 181.545,32           |
| 00044                 | 28/02/2006            | 06.00.0511     | TAKTIKA               | 141A E2014A   | A.E.H.               | EZDAA AEH AEKEMBPIDY 2005                       | 10.332,51           | 181, 545, 32         |
| 00044                 | 28/02/2006            | 06.00.0514.001 | TAKTIKA               | IAIA ESOAA    | A.E.H.               | EZOAA AEH AEKEMBPIOY 2005                       | 3.086,33            | 181.545,32           |
| 00045                 | 28/02/2006            | 06.00.0311.001 | TAKTIKA               | 141A E2014A   | A.E.H.               | KPATHERIX AEH ARKEMBPIOY 2005                   | 20.811,77           | 56.693,80            |
| 00045                 | 28/02/2006            | 06.00.0311.002 | TAKTIKA               | IAIA ESOAA    | A.E.H.               | KPATHEEIE AEH AEKEMBPIOY 2005                   | 17.343,14           | 56.693,80            |
| 00045                 | 28/02/2006            | 06.00.0311.003 | TAKTIKA               | IAIA ESO AA   | 6.E.H.               | KPATHSEIS AEH AEKEMBPIOY 2005                   | 5.946,22            | 56.693,80            |
| 00045                 | 28/02/2006            | 06.00.0311.004 | TAKTIKA               | IAIA EDOAA    | A.E.H.               | KPATHEEIE AEH AEKEMBPIOY 2005                   | 5.450,70            | 56.693,80            |
| 00045                 | 24/02/2006            | 06.00.0441     | TAKTIKA               | IAIA ESO AA   | 6.E.H.               | KPATHSEIS AEH AEKEMBPIOY 2005                   | 2.833,12            | 56.693,80            |
| 00045                 | 28/02/2006            | 06.00.0511     | TAKTIKA               | IAIA EDOAA    | A.E.H.               | KPATHEEIE AEH AEKEMBPIOY 2005                   | 3.317,81            | 56.693,80            |
| 00045                 | 24/02/2006            | 06.00.0514.001 | TAKTIKA               | 14IA ESO 4A   | 6.E.H.               | KPATHSEIS AEH AEKEMBPIOY 2005                   | 991,04              | 56,693,80            |
| 00046                 | 28/02/2006            | 06.00.0619.005 | TAKTIKA               | YIIFEAAA      | A" A.D.Y.            | MEPIKH ARAZNOAHEH                               | 19.970,00           | 19.970,00            |
| 00047                 | 28/02/2006            | 06.00.0611     | TAKTIKA               | YTTESAAA      | A' 4.0.Y.            | KAII ØEBPOYAPIOY 2006                           | 78.206,66           | 78.206,66            |
| 00048                 | 28/02/2006            | 06.00.0611     | TAKTIKA               | YIIFEAAA      | A*A.0.Y.             | KPATHERIZ KAR ΦΕΒΡΟΥΑΡΙΟΥ 2006                  | 25.181,36           | 25.181,36            |
|                       |                       |                |                       |               |                      | EYNOAA MHNOE ΦΕΒΡΟΥΑΡΙΟΥ 2006                   | 771.898,15          | 771.896,15           |
| 00041                 | 13/06/2006            | 06.00.4131     |                       |               | AHMOE SPAIOKAETPOY   | Απόδοση Κρατήστων                               | 10,00               | 10,00                |
| 00042                 | 13/06/2006            | 06.00.4123     |                       |               | AHMOS OPAIOKASTPOY   | Anôbern Kpatúreau                               | 142,77              | 142,77               |
| 00049                 | 08/06/2006            | 06.00.0111.001 |                       |               | 6003                 | AD0.402H XED:00061                              | 100,00              | 100,00               |
|                       |                       |                |                       |               |                      | EYNOAA MHNOE IOYNIOY 2006                       | 252,37              | 252,77               |
|                       |                       |                |                       |               |                      | EVNOAA [[EPIOAOY (01/04/2016 - 15/06/2016]      | 2.983.660.39        | 2.583.660.39         |
|                       |                       |                |                       |               |                      | ΔΠΟ ΜΕΤΑΦΟΡΑ                                    | 0,00                | 0,00                 |
|                       |                       |                |                       |               |                      | ΓΕΝΙΚΑ ΣΥΝΟΛΑ                                   | 2.983.660,39        | 2.983.660,39         |

#### 8.8.3.2 Αναλυτικό Καθολικό Εσόδων

- Επιλέγετε: Εκτυπώσεις Εκτυπώσεις Εκτυπώσεις Συστήματος Καθολικά Αναλυτικό Καθολικό Εσόδων ώστε να εμφανιστεί μία καρτέλα όπως η παρακάτω, όπου καλείστε να ορίσετε τη χρονική διάρκεια των ή τους κωδικούς, και τις κινήσεις για τις οποίες θέλετε να κάνετε έλεγχο των εσόδων σας.
- Μόλις ολοκληρώσετε την ενημέρωση των φίλτρων, κάνετε κλικ στο εικονίδιο
  Ανανέωση για να εμφανιστούν οι ειδοποιήσεις στην οθόνη σας.
- Στη συνέχεια, κάνετε κλικ στο εικονίδιο Eκτύπωση και εμφανίζεται το παράθυρο διαλόγου του εκτυπωτή όπου κάνετε κλικ στο κουμπί OK για να εκτυπώσετε το Καθολικό.

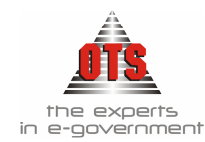

ΟΙΚΟΝΟΜΙΚΗ ΥΠΗΡΕΣΙΑ

# 8.8.3.3 Υπόδειγμα Εκτύπωσης Καθολικού Εσόδων

| 餐 Αναλυτικό Καθολικό Εσόδων                                                                                                    |                                                                | _                                                | . 🗆 × |
|----------------------------------------------------------------------------------------------------|----------------------------------------------------------------|--------------------------------------------------|-------|
| Από Κωδικό      06.00.2118        Εώς κωδικό:      06.00.2118        Από Ημ/νία:      01/01/2006        Εώς Ημ/νία:      31/12/2006 | Τύποι Κινήσεων: ΕΓΚΡΙΣΗ<br>ΕΙΣΠΡΑΞΗ<br>ΕΙΣΠΡΑΞΗ ΚΡΑ<br>ΠΡΟΤΑΣΗ | ΤΗΣΕΩΝ<br>Αλλαγή σελίδας ανά κωδικό              | •     |
| ΕΛΛΗΝΙΚΗ ΔΗΜΟΚΡΑΤΙΑ<br>ΝΟΜΟΣ ΘΕΣΣΑΛΟΝΙΚΗΣ<br>ΔΗΜΟΣ                                                                                  |                                                                | Οικονομικό Έτος 2006<br>Ημιλία Εκτύπωσης 1506/20 | 16    |

| Εκτύποση:       | ANAAYTIKO KA          | ΘΟΛΙΚΟ ΕΣΟΛΩΝ            |                            |          |  |  |
|-----------------|-----------------------|--------------------------|----------------------------|----------|--|--|
| ΗμΑνία Εκτύπουτ | ηç: <b>15/06/2006</b> |                          |                            |          |  |  |
| Λογαριασμός:    | 06.00.2118 Terema     | α ότοδα επί των ακαθαρία | των απόδων επιτηδετριετιών |          |  |  |
| Нуюкрацийчос:   | 1                     | 2.000,0 Eimpogéévra:     | 2.236,36                   |          |  |  |
| Avapopoienaç:   |                       | 0,0 Vnikous              | 9.763,64                   |          |  |  |
| Διαμορφομένος   | 1                     | 2.000,0                  |                            |          |  |  |
| Hja/via         | Парадчатної           | Am                       | ວມ້ອງຈັສ                   | Aţia     |  |  |
| 15/06/2006      | ГЕ-АПОА-ЕП НІДПІ      | ΑΕΗ - Εκατράξας Ημέρος   | 15/06/2006 - HEIIPAKTOPAE  | 2.236,36 |  |  |

| 2020420  | 00050               | 1.0000 2000 |
|----------|---------------------|-------------|
| 2.236,36 | Eiredo Acympusquoic |             |
| 2.236,36 | Fernité Edvolet     |             |